## APPENDIX G : USER'S MANUAL

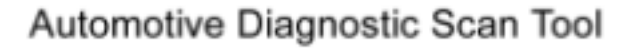

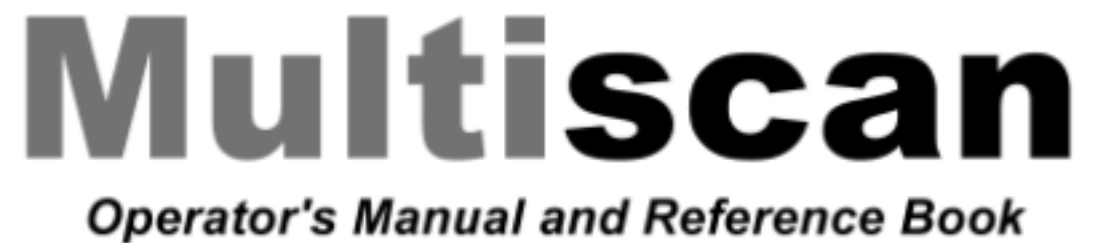

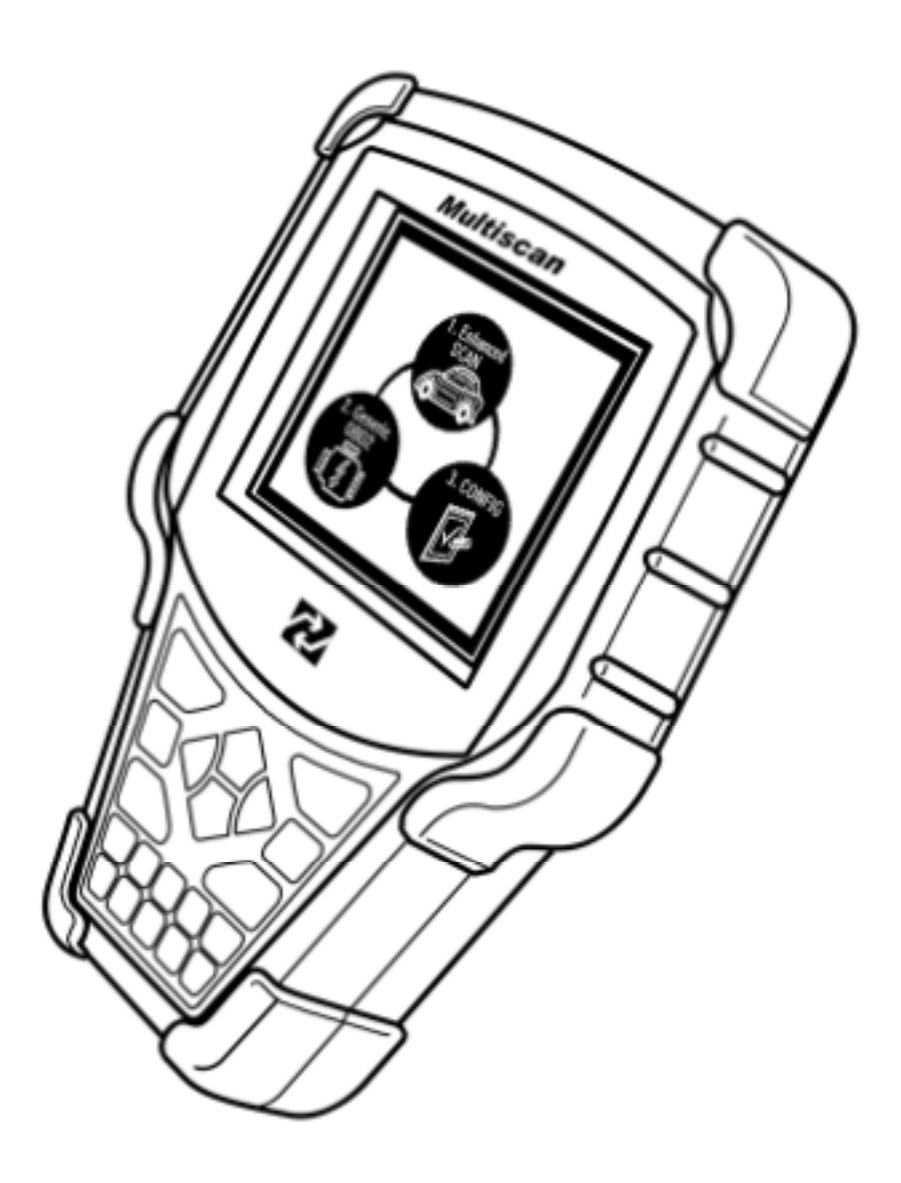

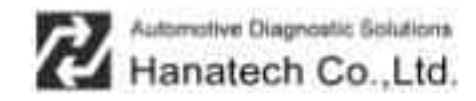

## CHAPTER1 SAFETY AND WARRANTY

| I. SAFETY INSTRUCTIONS        | <br>1 - 2 |
|-------------------------------|-----------|
| II. SAFETY PRECAUTIONS        | <br>1 - 4 |
| III. WARRANTY SERVICE         | <br>1 - 6 |
| FCC RF INTERFERENCE STATEMENT | <br>1 - 8 |

## Safety and Warranty

#### About this Manual

All rights reserved by Hanatech Co., Ltd., Gumi, Korea.

The contents of this manual are the result of contributions by dozens of individuals all who have added their vital expertise and experience to the evolution of the contents of this manual.

The information contained in this manual may contain printing errors and is subject to change without notice according to product upgrade. Hanatech shall not be liable for errors contained herein or for incidental or consequential damage in connection with the furnishing, performance, or use of this material.

No part of this manual may be photocopied, reproduced, or translated to another language in any way without the prior written consent of Hanatech Co., Ltd.

#### Using this Manual

It is recommended that the user become familiar with the operating procedures, terminologies and information contained within this user's manual. This will help to increase the user's effectiveness with this equipment.

## Vehicle system familiarity

While this equipment provides very powerful functions with extensive vehicle coverage, it cannot replace knowledge and skill. To get the most out of this equipment, a full understanding of vehicle systems is required. It is recommended that the equipment be used in conjunction with the original service manual for the vehicle being tested.

The equipment is designed for use by trained service personnel and this manual assumes that the service technician who is going to use this equipment has a familiarity with vehicle electronic control systems, however, the latest service manuals and bulletins should always be referenced before using this equipment.

## I. SAFETY INSTRUCITONS ------

Thank you for purchasing Multiscan. To get the maximum performance of the equipment, please carefully read this manual first, and keep it at hand.

#### On delivery inspection

When the equipment is delivered, a check should be made for any damaged or missing components. If the unit is damaged or fails to operate according to the specifications, contact your local distributor or the manufacturer, Hanatech Co., Ltd., Hana bldg., 80-1 Songjung-dong, Gumi-shi, Kyung-buk Republic of Korea 730-090. In the unlikely event the equipment requires shipping back to the manufacturer, please use the original packing material.

### Safety symbols

The following symbols are used throughout this manual:

| Â | DANGER  | This mark means that dangerous consequences may<br>arise, with the possibility of death or serious injury to the<br>user, if the machine is handled incorrectly.                                              |
|---|---------|----------------------------------------------------------------------------------------------------|
| Â | WARNING | This mark means dangerous consequences may arise,<br>with the possibility of somewhat serious injury to the user<br>and or damage to the machine and facilities, if the<br>equipment is handheld incorrectly. |

| SYMBOL | Description                                                                                                    |  |
|--------|----------------------------------------------------------------------------------------------------|--|
|        | This symbol is affixed to locations on the equipment where<br>the operator should consult corresponding topics in this<br>manual (which are also marked with the A symbol) before<br>using relevant functions of the equipment. In the manual,<br>this symbol indicates explanations that are particularly<br>important that the user is expected to read the manual before<br>using the equipment. |  |
|        | This symbol represents DC (Direct Current)                                                                                                    |  |

Hanatech Co., Ltd.

# Chapter 1

## Safety guideline

In order to ensure proper operation and satisfactory performance, observe the cautions listed below.

| This equipment is designed to comply with IEC 61010-1 safety standards, and<br>has been tested for safety prior to shipment. Excessive high voltage measurement<br>or improper operation could result in personal injury, as well as damage to the<br>equipment or the vehicle. Please read this manual carefully and be sure that you<br>understand its contents before using the equipment.<br>The manufacturer disdaims all responsibility for any accident except for that<br>resulting due to defect in its product. |
|----------------------------------------------------------------------------------------------------|

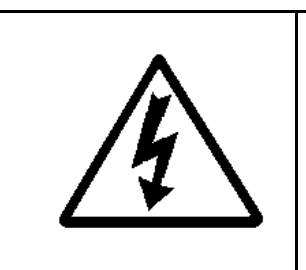

WARNING

For safety reasons, this equipment should not be used to measure dircuits carrying more than 30Vrms or 42.4V peak. To avoid electrical accident that could result in injury or death, do not measure voltage in excess of these limitations. Maximum rated measurable voltage is 30Vrms or 42.4V peak.

## II. SAFETY PRECAUTIONS -----

### DANGER

When an engine is running, keep the workshop area WELL VENTILATED or attach a building exhaust removal system to the engine exhaust system. Engines produce carbon monoxide, an odorless and poisonous gas that causes slower reaction time and may lead to serious injury or death.

### WARNING

#### Brakes and wheel blocks

Apply the hand brake and block the wheels before using the test equipment. It is highly recommended to block the wheels on front-wheel drive vehicles because the hand brake does not hold the driving wheels.

### **Drive Test**

Do not drive the vehicle and operate the test equipment at the same time. Any distraction may cause an accident. Have one person operate the test equipment while the other person drives the vehicle.

Never place the test equipment in front of you when driving the vehicle because the test equipment may hit your body and cause serious injury when the air bag inflates.

Do not try to test the SRS air bag system while driving the vehicle as unintended air bag inflation may result.

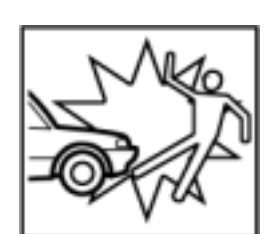

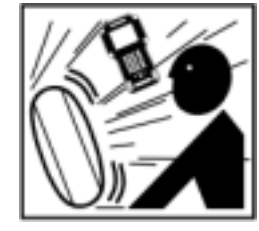

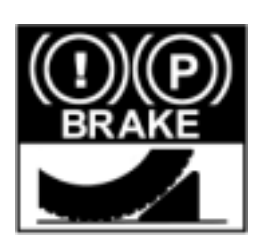

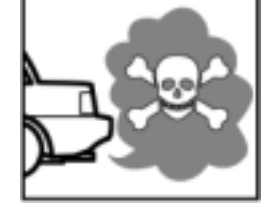

For Multiscan

#### **Engine Compartment**

Maintain sufficient clearance between moving components or belts while using the test equipment in the engine compartment. Moving components and belts may catch loose dothing, test cables or a part of your body and cause damage or personal injury.

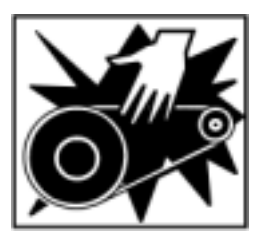

#### **Electrical Components**

Always turn the ignition key OFF when connecting or disconnecting electrical components unless otherwise instructed.

#### Vehicle Battery

Multiscan is designed to prevent damage from reverse polarity battery cable connection, however, it is always highly recommended to always ensure correct polarity terminal connection.

Never lay the test equipment on vehicle battery. You may short the terminals and may cause damage to your body, the test equipment or the battery.

To avoid damaging the test equipment or displaying false data, make sure the vehicle battery is fully charged and the connections to the electronic control module are dean and tight.

The warning messages above and the safety messages contained hereinafter cover situations Hanatech is aware of. Hanatech cannot know, evaluate or advise you as to all of the possible hazards. You must make sure that any conditions or service procedures encountered do not jeopardize your personal safety.

## III. WARRANTY SERVICE ------

#### Warranty Period

In principle, Multiscan is warranted to the consumer to be free of defects in material and workmanship for the period of 3 years after the date of purchase. If the product is found defective during this period, the product can be returned to Hanatech and will be repaired or replaced free of charge.

#### Freight and repair Cost

For the repair of head unit, Hanatech covers the freight cost for the service during one year from the date of purchase, and you can send the troubled unit to your local distributor without having to pay the freight cost. You should consult with your local distributor about the validity of remaining warranty period before sending the unit. For the remaining two years, you are liable for any international cost incurred. Repair or replacement will be provided free of charge.

When the warranty period is expired after three years, the customer must pay the round trip freight and the repair or replacement cost.

#### Upon delivery

Hanatech inspects all the ordered product parts and components are included in the package before shipment, and includes the original copy of pre-shipment inspection report in the box. As soon as the product is delivered to you, please ensure everything you ordered is properly checked and induded referring to the pre-shipment inspection report. If there is anything missing or damaged, you must notify the local distributor immediately within 3 working days from the delivery date for free of charge replacement of the parts.

#### In case of trouble

If you encounter any malfunction or trouble with the equipment, please refer to the Trouble Shooting chapter in this manual. If the problem cannot be solved, please contact your local distributor for assistance. For early identification of a fault or error,

your local distributor will require the following details:

- 1. Symptom of problem you are experiencing
- 2. Serial number of the head unit

3. Vehicle information: Which specific car were you testing when the problem occurred – Model name, Model year and system ID number if available (for Mitsubishi, Subaru and Suzuki only: Refer to Japanese car chapter for details)

#### Warranty Void

Even in the effective warranty period, if the problem is found to be caused by any of the followings, Hanatech charges the cost for round trip freight and actual cost for the service to the customer, and the shipment back to the customer will be suspended until the customer's payment is duly made

1. Evidence of improper use or application of the product ignoring the cautions and warnings stipulated in the user's manual

2. Intentional damage or modifications to the product or user's attempt to repair without proper authorization

- 3. Any damage caused by Force Majeure including war and natural disaster
- 4. Loss of time, inconvenience and other consequential damage or loss

#### Warranty void seal

In addition to the above mentioned warranty void conditions, warranty service is not provided in case the warranty void seal is broken or removed.

If you remove the head unit safety boot, you will see a yellow round sticker covering one of the screw holes in the back. Please be careful not to break this seal and never try to open the head unit without direct authorization from the manufacturer.

#### Bought in other countries

Only the products properly supplied by the contracted authorized local distributors are recognizable for free of charge warranty service. Any equipment bought outside the contracted national territory of your local distributor will be charged for service.

## FCC RF INTERFERENCE STATEMET

#### Note

This equipment has been tested and found to comply with the limits for a Class B digital device, pursuant to Part 15 of the FCC Rules.

These limits are designed to provide reasonable protection against harm ful interference in a residential installation.

The equipment generates, uses and can radiate radio frequency energy and, if not installed and used in accordance with the instructions, may cause harmful interference to radio communications. However, there is no guarantee that interference will not occur in a particular installation.

If this equipment does not cause harmful interference to radio or television reception which can be determined by turning the equipment off and on, the user is encouraged to try to correct the interference by one or more of the following measures:

- Reorient or relocate the receiving antenna
- Increase the separation between the equipment and receiver
- Connect the equipment into an outlet on a circuit different from that to which the receiver is connected

### CAUTION

Changes or modification not expressly approved by the party responsible for compliance could void the user's authority to operate the equipment.

THIS DEVICE COMPLIES WITH PART 15 OF THE FCC RULES. OPERATION IS SUBJECT TO THE FOLLOWING TWO CONDITIONS: (1) THIS DEVICE MAY NOT CAUSE HARMFUL INTERFERENCE. AND (2) THIS DEVICE MUST ACCEPT ANY INTERFERENCE RECEIVED INCLUDING INTERFERENCE THAT MAY CAUSE UNDESIRED OPERATION.

## CHAPTER 2 SPECIFICATION AND PARTS

| I. | SPECIFICATION                   | <br>2 – 1 |
|----|---------------------------------|-----------|
| Ш. | PART LIST                       | <br>2-3   |
|    | A. Head unit and basic supplies | 2 - 3     |
|    | B. Diagnostic Adapters          | 2 - 6     |
|    | C. Spare Parts                  | 2 - 13    |
|    | D. Optional Supplies            | 2 - 13    |

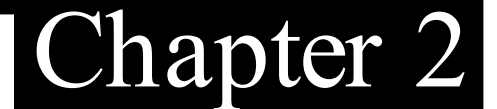

## Specification and Parts

## I. Specification -----

#### A. Hardware

CPU: 16bit, 33MHz RAM: 1 Mbyte (SRAM) Program Cartridge Memory. 128Mbytes built in Flash Memory Display: 320×240 Monochrome Graphic LCD with Back Light Key Pad: 20 membrane keys, embossing type Com Port: USB and RS232 Printer: General PC printer Power: DC 8~18V, 600m Aor higher

## B. Environmental Specification

Indoor use only Operating temperature: Max 50  $^{\circ}$ C /122  $^{\circ}$ F Maximum relative humidity: 80% (up to 31  $^{\circ}$ C/88  $^{\circ}$ F) and 50% (40  $^{\circ}$ C/104  $^{\circ}$ F or higher) Installation overvoltage categories: CAT II Maximum measurable voltage: DC 30V Max Pollution degree 2 Max. Altitude: Up to 2000m

## **USER MANUAL**

### C. Mechanical Dimensions

Length: 222mm / 9 " Width: 187mm / 7.5" Height: 51mm / 2 " Weight: 950g / 2.1 lb (head unit only) Body Color: Dark Grey Safety Boot Color: Yellow / Blue / Red

All specifications are subject to change without notice for the purpose of product and quality improvement.

- II. Part List -----
  - A. Head unit and basic supplies
    - 1. Head Unit (P/N. )
      - Made of strong ABS resin, each unit has passed internal impact test before shipment.

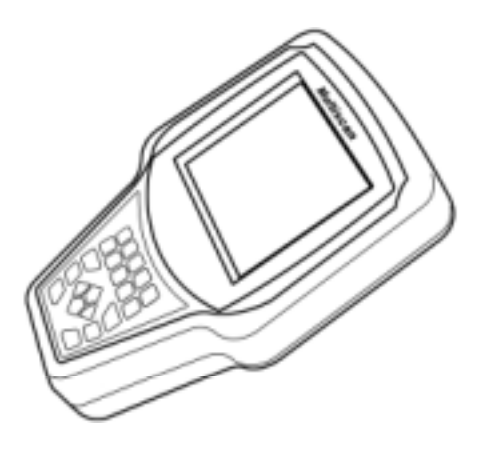

- 2. Safety Boot (P/N. )
  - Flexible plastic cover that protects the head unit from physical, chemical and electrical damage
  - Basic color is blue, however, it can be changed according to the distributor's demand.

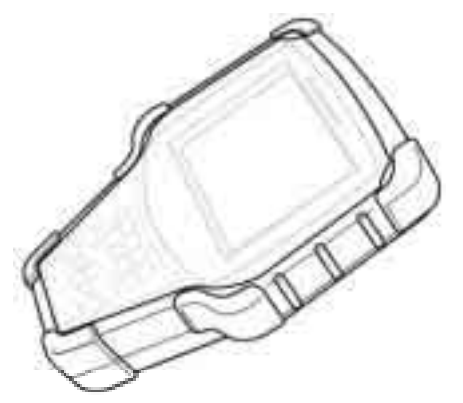

## **USER MANUAL**

### For Multiscan

3. Carry Case (P/N. )

Provides convenient transportation and the protection of the head unit and other components from outer physical impact during the transportation and storage. Carry case is provided when purchasing the head unit and at least one software package together. Includes keys and dial lock

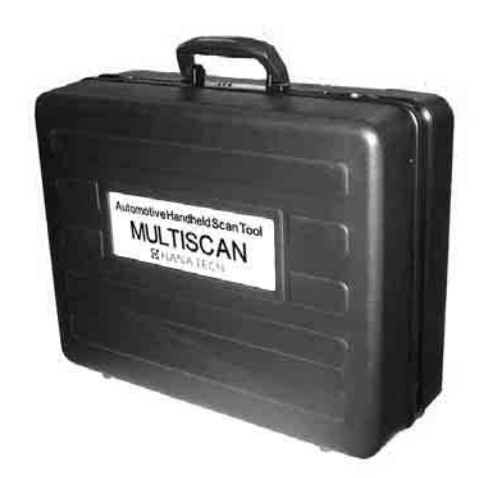

- 4. Main Data Link Cable (P/N. 3001-0001)
- Connects vehicle side DLC and Multiscan head unit for data transmission.
- Connecting parts on both ends are exactly same, therefore, simply put any one end to the head unit, and then hook the other end to the vehicle side DLC after connecting an appropriate adaptor

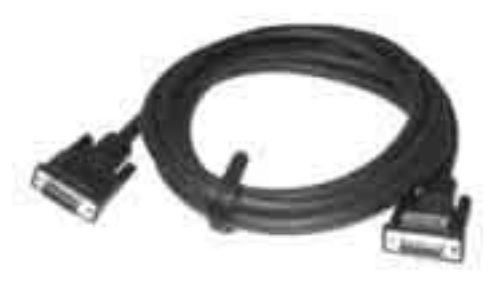

- 5. Power Cable 1 C igarette Lighter (P/N. 3000-0004)
- Supplies power to the head unit from the cigarette lighter socket.
   Used when DLC is located near the driver or passenger seat and power is not supplied through DLC.

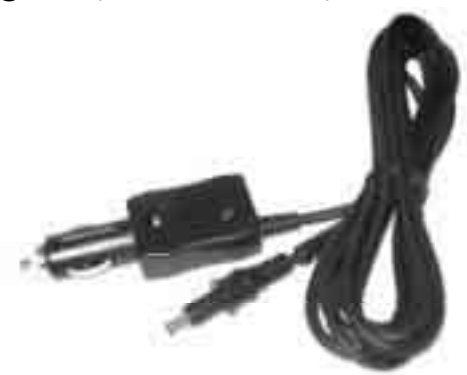

## Hanatech Co., Ltd.

# Chapter 2

- LED lights on both ends turn ON when power is properly supplied.
- The metal plunger part in the end of cigarette lighter connector is removable by unscrewing for the fuse replacement. It may become loose over repeated use, therefore, it is highly recommended to check if it is tightly screwed frequently. A set of plunger parts are included in the basic supplies. Refer to spare parts section hereinafter.
- The rated voltage and current for this power cable are 12V and less than 2A
- 6. Power c ab le 2 -Vehic le Battery (P/N. 3000-0005)
  - Supplies power from the vehicle battery when the DLC is located in the engine bay or when using the oscillos cope or multi-meter functions
  - Connect each of the two alligator dips to the battery terminal of the correct polarity with caution.

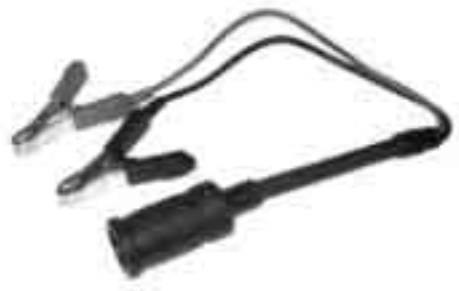

 Must be used together with the Power Cable 1. Insert

the cigarette lighter adaptor of the Power Cable 1 into the socket, and connect the other end to the head unit.

- Red LED light tums ON when power is properly supplied from the vehicle battery.

## B. Diagnostic Adapters

Diagnostic adapters are sold separately, therefore check if all the adapters you ordered are included in the package upon delivery.

There are two types of adapters: capsulated and wired types.

Most of Multiscan DLC adapters are capsulated for better durability and storage, however, sometimes it is difficult or almost impossible to connect the capsulated adapter to vehicle side DLC when it is located deep inside beneath the dashboard. We use wire type adapters for the cars such as Hyundai and Kia that we were reported to have such connecting difficulties.

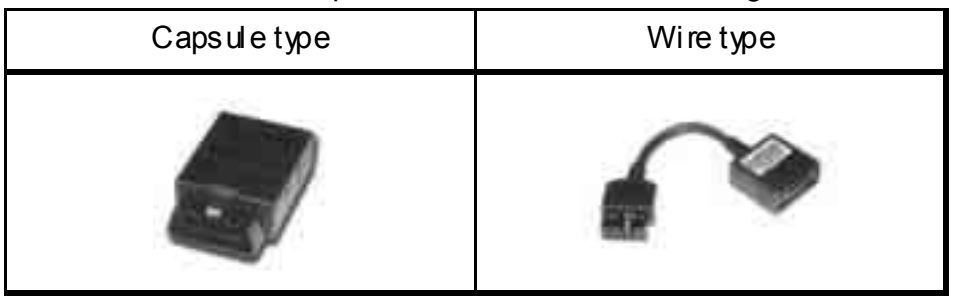

1. OBD2 Standard Adapter (P/N. 3001-0010)

Used for all OBD generation 2 and EOBD compatible vehicles. Vehicle side DLC is generally located near the driver's seat and most frequently found beneath the dash panel.

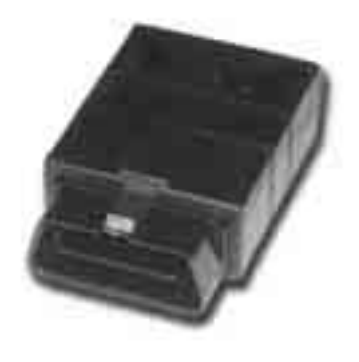

 Toyota / Lexus 17Pin Rectangular Adapter (P/N. 3001-0011) Used for the diagnosis of Toyota and Lexus of OBD generation 1. Vehicle side DLC of this type is generally located in the engine compartment.

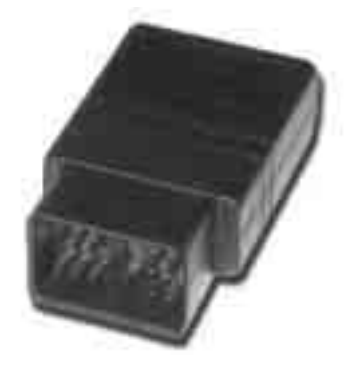

Hanatech Co., Ltd.

# Chapter 2

3. Toyota/Lexus 17Pin Semi-circular Adapter (P/N. 3001-0012)

Also used for the diagnosis of Toyota and Lexus of OBD generation 1. The vehicle side DLC is generally found beneath the dashboard.

Refer to the following warning message.

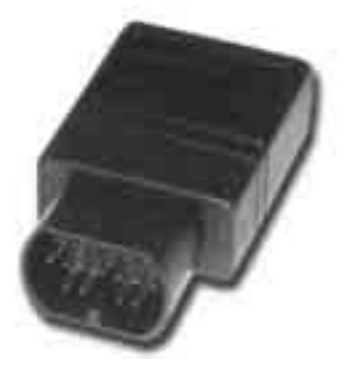

## WARNING

The appearances of this adapter and **MAZDA17Pin adapter** are exactly same, however, the internal wiring and circuit are different. Check the **engraved name** and the **body color** of the adapter carefully before use. **Im proper adapter connection may result in serious malfunction of either control system and Multiscan head unit.** 

4. Honda 3 P in Adapter and 2 P in Jump Wire (P/N. 3-pin: 3001-0014, 2-pin wire: 3001-0023)
3-pin adapter is used for the diagnosis of Honda cars of OBD generation 1 that support DTC read and erase as well as data stream.
Older Honda cars have 2-pin DLC that supports DTC read only. The jump wire is used for these older cars to bridge the 2-pin DLC terminals.
The vehide side DLC is generally located under the dashboard or the glove box.

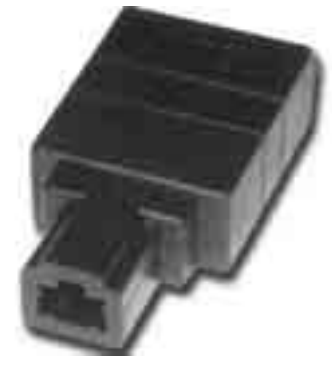

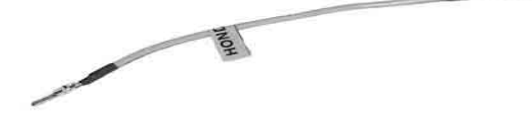

## **USER MANUAL**

### For Multiscan

5. Mitsubishi and Hyundai 12PinAdapter (P/N. 3001-0001)

Used for the communication with Mitsubishi and Hyundai cars of OBD generation 1. A wire type adapter is provided as the connecting difficulties of capsule type adapter in quite a few Hyundai cars were reported.

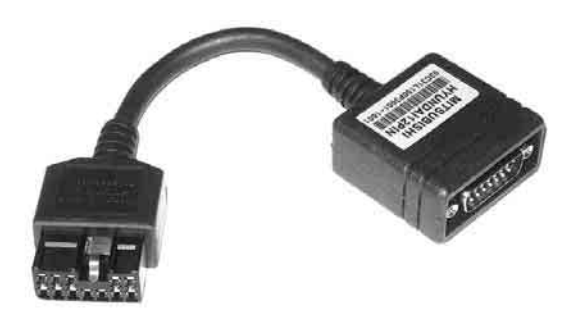

6. Mitsubishi 12+16pin dual headed adapter (P/N: 3001-0030)

Used for the communication with Mitsubishi cars with both of 12-pin OBD1 and 16-pin OBD2 adapters on-board.

Refer to the Mitsubishi section, Chapter 6 for details.

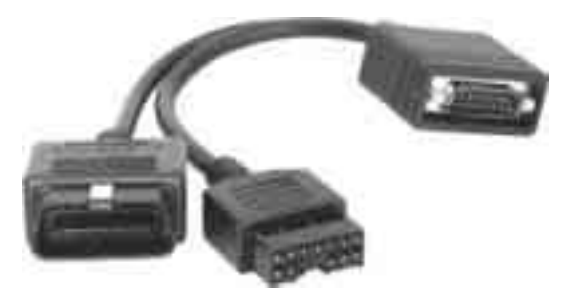

7. Nissan and Samsung 14Pin Adapter (P/N. 3001-0006)

Used for the communication with Nissan cars of OBD generation 1 and all Samsung passenger cars.

Vehicle side DLC is generally found under the dash or inside the fuse box.

 Mazda 17Pin Adapter (P/N. 3001-0013) Used for the communication with Mazda cars of OBD generation 1. Vehicle side DLC is generally located in the engine compartment.

Refer to the warning message in the next page:

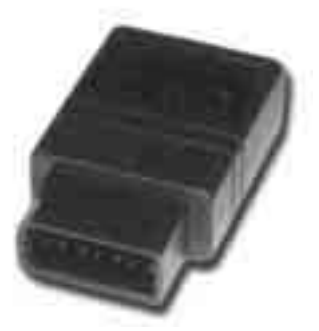

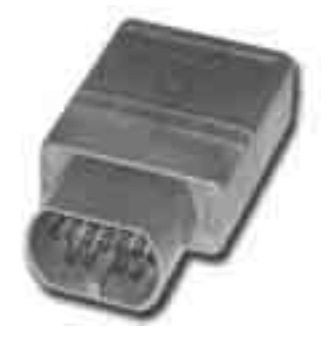

## 💋 Hanatech Co., Ltd.

# Chapter 2

## WARNING

The appearances of this adapter and **Toyota 17Pin SEMI-CIRCULAR adapter** are exactly same, however, the internal wiring and circuit are different. Check the **engraved name** and the **body color** of the adapter carefully before use. **Improper adapter connection may result in serious malfunction of either control system and Multiscan head unit** 

9. Subaru 9P in Adapter (P/N. 3001-00) Used for the communication with Subaru cars of OBD generation 1.

The vehicle side DLC is generally located beneath the dashboard.

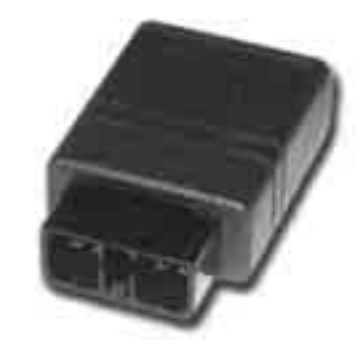

## 10. GM Daewoo 12P in Adapter

(P/N. 3001-00)

Used for the communication with Daewoo cars of OBD generation 1.

The vehicle side DLC is generally located beneath the glove box, door side.

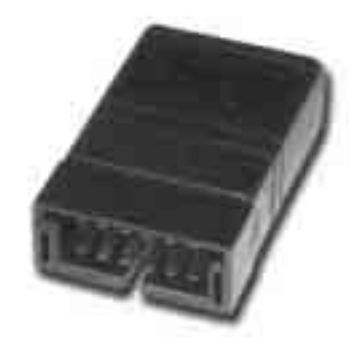

## 11. Kia 6Pin Adapter (P/N. 3001-0003)

Used for the communication with old Kia cars of OBD generation 1. Only the Diagnostic Trouble Code reading function is available for the cars with this type of adapter as only the slow pulse signal is transmitted through the vehicle side DLC.

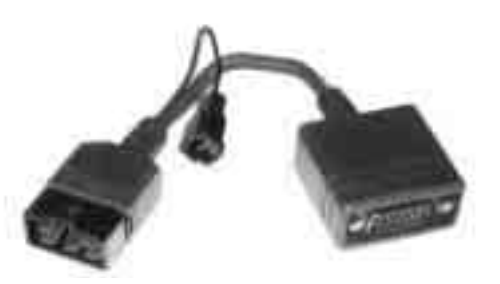

The split wire of the adapter is to be connected to the ground terminal of the vehicle side DLC.

## **USER MANUAL**

### For Multiscan

#### 12. Kia 20Pin Adapter (P/N. 3001-0004)

Used for the communication with Kia cars of OBD generation 1.

DTC read & erase and data stream functions are available for the cars

with this type of adapter.

Refer to the following warning message.

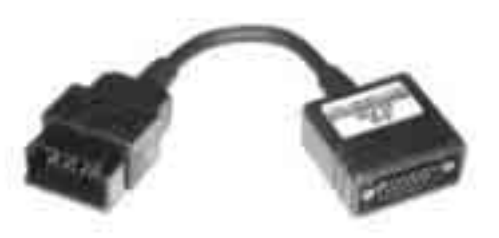

## WARNING

The appearances of **Kia 20Pin adapter** and **Ssangyong 20Pin Rectangular** adapter are exactly same, however, the internal wiring and circuit are different. Check the engraved name and the body color of the adapter carefully before use. Im proper adapter connection may result in serious malfunction of either control system and Multiscan head unit

13. Ssangyong 20Pin Rectangular Adapter (P/N. 3001-0005)

Used for Ssangyong cars of OBD

generation 1.

Vehicle side DLC is located in the

engine compartment.

Refer to the warning above.

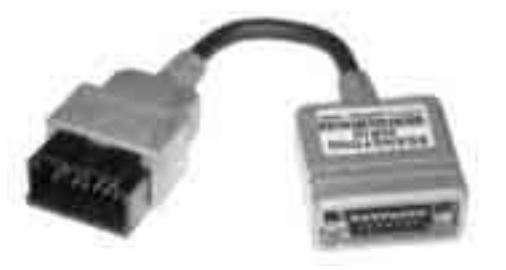

14. Ssangyong 14Pin Circular Adapter (P/N. 3001-0007)
Used for old Ssangyong cars of OBD generation 1.
Vehicle side DLC is located in the engine compartment.

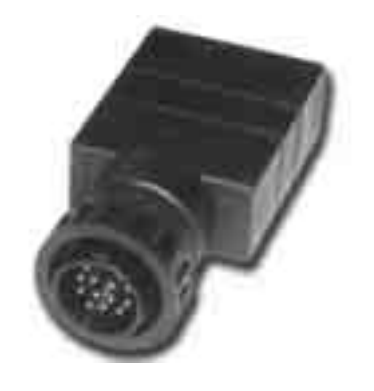

## 💋 Hanatech Co., Ltd.

# Chapter 2

15. Holden 6 Pin Adapter(P/N. 3001-0023) Used for Australian Holden of OBD generation 1.

Japanese cars such as Toyota and Nissan assembled in Australia with Holden built engines may have this type of adapter, too. Vehicle side DLC is generally located beneath the glove box to the center facta.

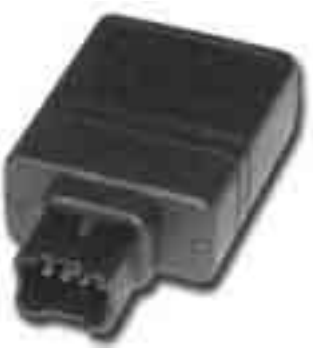

#### 16. GM Opel 10Pin Adapter (P/N. 3001-0019)

Used for the communication with Opel cars of OBD generation 1. Also available with Multiscan Australian Holden, South American Opel and European Vauxhall software packages.

Vehicle side DLC is

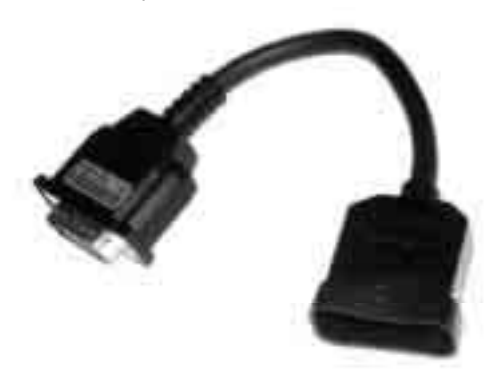

located in the fuse box beneath the dashboard or near the parking brake.

generally

17. Ford 20 Pin Adapter(P/N. 3001-0020)
Used for the communication with Ford cars of OBD generation 1, including Australian and British Fords.
Vehicle side DLC is generally located in the

fuse box beneath the dashboard.

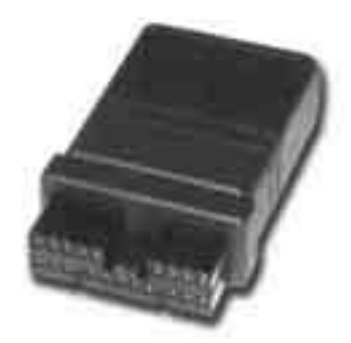

## **USER MANUAL**

## For Multiscan

18. Upgrade cable (P/N. 3000-0010) To be connected to main data link cable for updating your Multiscan software by downloading updated codes from your PC. Refer to the related chapter in this manual.

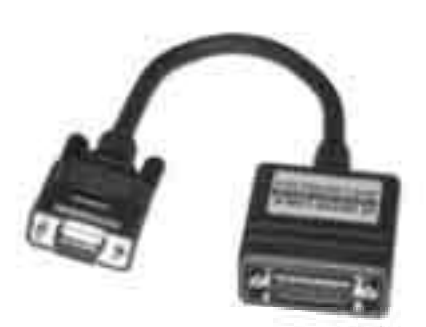

## C. Spare Parts

Extra fuses (P/N. 3008-0003) For the replacement of the fuse located inside the cigarette lighter power cable. You can also replace it with a fuse of which rated current is 2 Am pere or less.

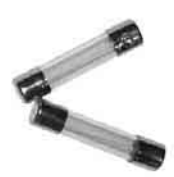

- Spare cigarette lighter power cable plunger parts A set of spare parts for replacement when the original parts are lost.

## D. Optional Supplies

 Printer Cable (P/N. 3000-0009) To be connected between head unit RS232 port and printer to enable direct interface with a PC printer. Compatible with the printers that support PCL mode, and Hewlett Packard ® is highly recommended.

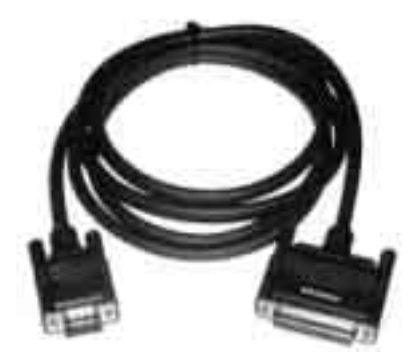

## CHAPTER 3

## **OPERATING Multiscan**

| ١.   | GETTING STARTED                 | <br>3 – 1 |
|------|---------------------------------|-----------|
|      | A. Head unit                    | 3 – 1     |
|      | B. Main DLC Cable               | 3 – 2     |
|      | C. Power Supply                 | 3 – 3     |
|      | D. Contræst                     | 3 – 5     |
| II.  | CONTROL KEYS                    | <br>3 – 6 |
|      | A. Keypad                       | 3 – 6     |
|      | B. Making Selection in the menu | 3 – 6     |
|      | C. Function keys                | 3 – 7     |
| III. | CONFIGURATION                   | <br>3 – 9 |
|      | A. Software Information         | 3 – 9     |
|      | B. Special Functions            | 3 – 10    |

## Operating Multiscan

- I. Getting Started------
- A. Head Unit

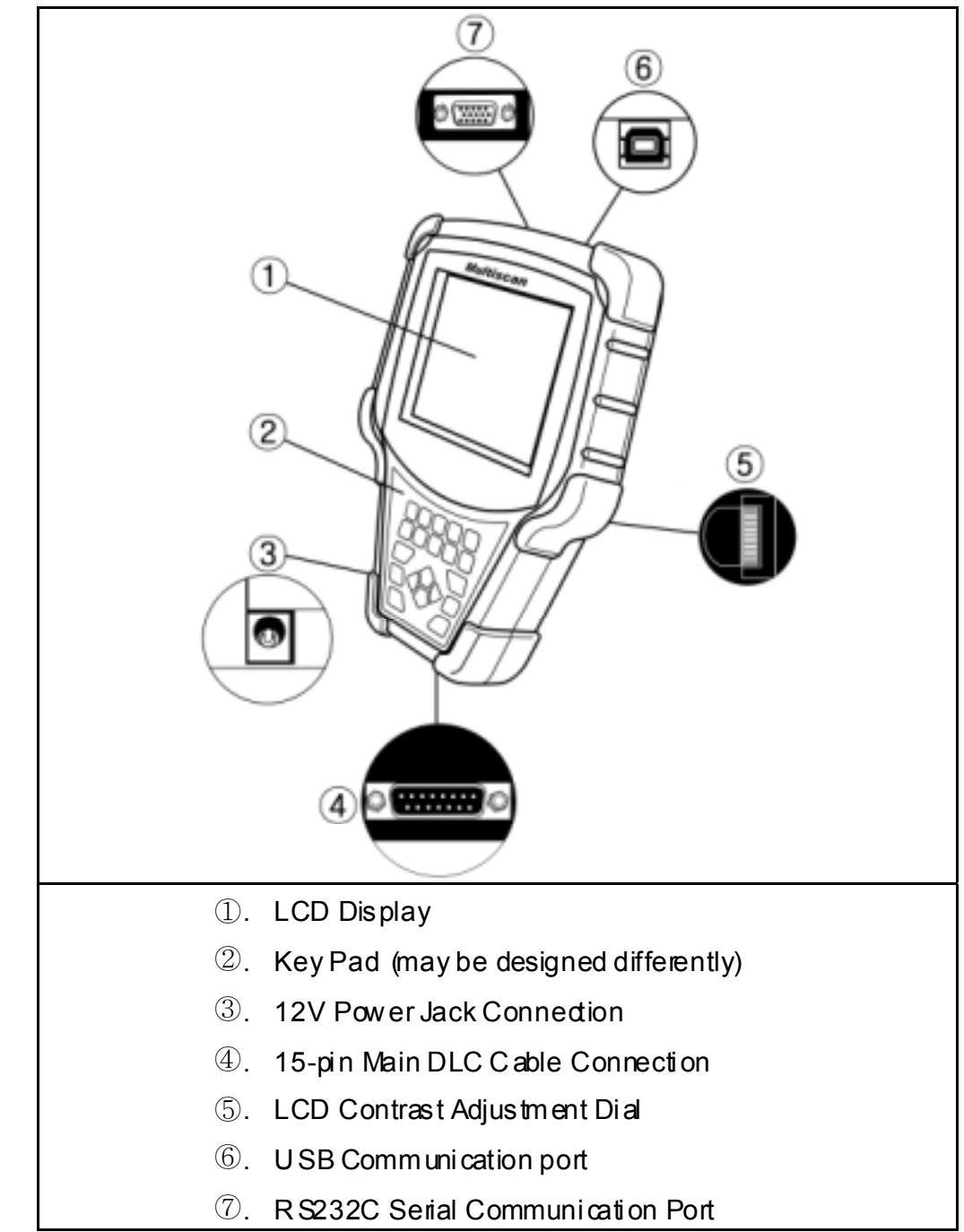

### B. Main DLC Cable

- 1. Connection to the head unit
  - a. The male connectors in both ends of the main DLC cable are exactly same and you can connect any of them to the head unit.
  - b. Press the main DLC cable connector into the head unit 15 pin female connector, and tighten up the two screws for firm connection.

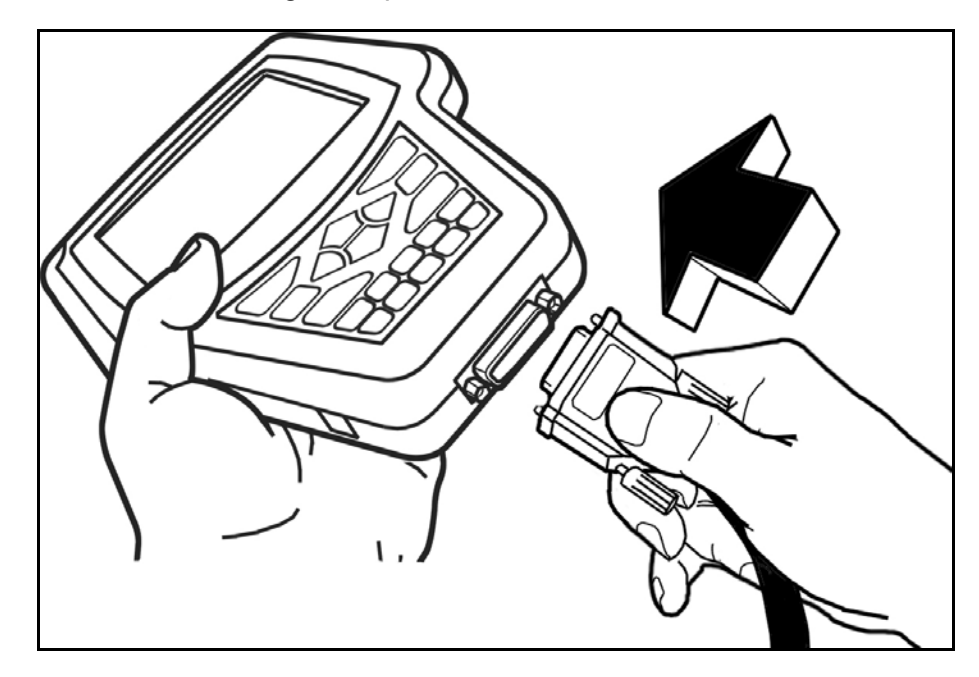

2. Connecting the DLC adapters

Locate the vehicle side adapter and connect the corresponding DLC adapter to the remaining male connector of the main DLC cable

## CAUTION It is recommended to keep the main DLC cable connected and screwed to the head unit. Frequent connection and removal of the main DLC cable may loose the fastening parts and bend the connecting pins.

## C. Power supply

1. Power supplied through DLC adapter

12V battery power is supplied through most of the DLC adapters except GM/Daewoo 10Pin and Mitsubishi/Hyundai 12Pin adapters

- 2. Cigarette lighter
  - a. Use the cigarette lighter cable when power is not supplied through the DLC adapter.
  - b. Insert the digarette lighter connector into the socket, and check if the red LEDs in both ends of the cable are ON.
  - c. Insert the power jack into the head unit power socket.

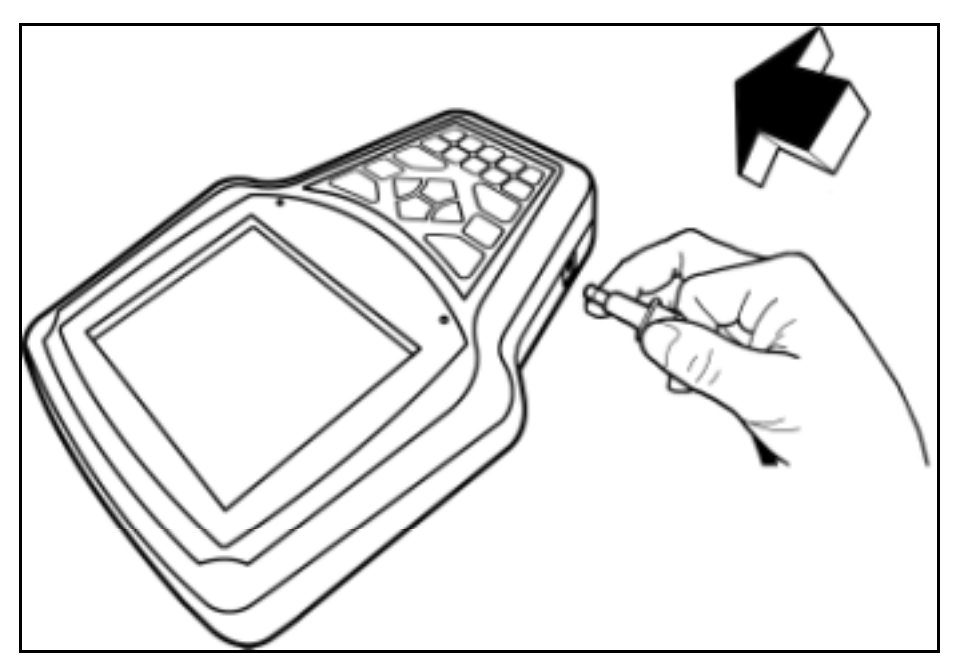

### 3. Vehicle battery

- a. Sometimes it is necessary to put the head unit in the engine compartment when testing OBD1 generation vehicles with the diagnostic adapters located near the engine, such as Toyota, Mazda, Kia, Ssangyong, BMW, Mercedes Benz, etc.
- b. In case power is not supplied through the diagnostic adapter, connect the alligator clips of the battery power cable to the battery terminals of correct polarity. Check the red LED on the round sockettums ON.
- c. Connect the digarette lighter power cable connector into the battery power cable socket.

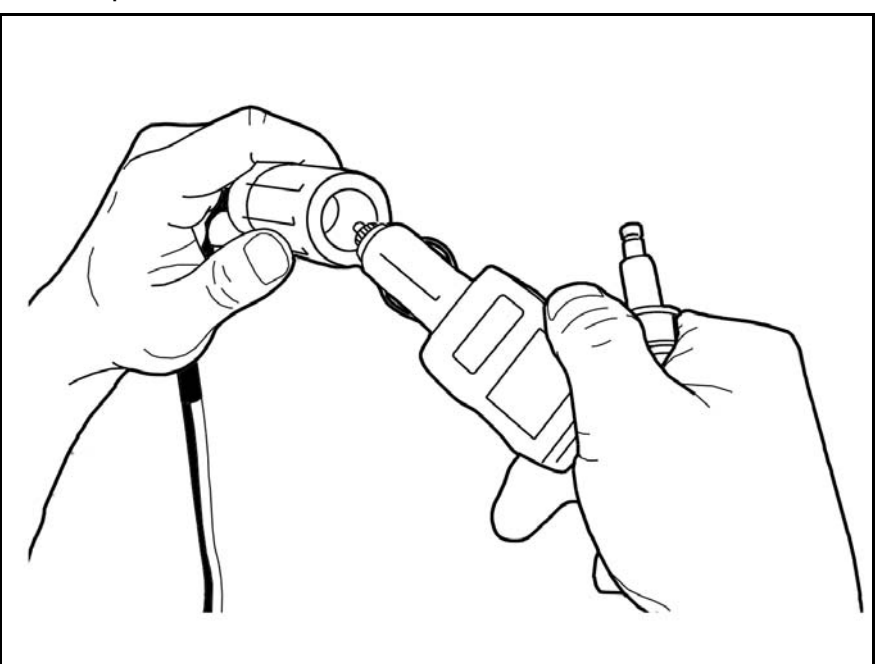

### 4. Power ON

Multiscan automatically turns on when power is supplied properly.

## D. Contrast

- a. The LCD display is sensitive to the temperature. It may become too faint when it is cold and too dark when it is hot.
- b. If the screen is too faint or too dark to read, you can adjust the contrast by turning the contrast dial in the right side of the head unit.
- c. In case of any trouble with the display, please refer to the Trouble Shooting chapter in this manual.

## II. Control Keys ------

## A. Keypad

The keypad is made of chemistry proofing PVC material that prevents contamination and damage from hazardous oily workshop environment.

The membrane keypad is designed and tested to maintain its normal operation over a million keys troke for each.

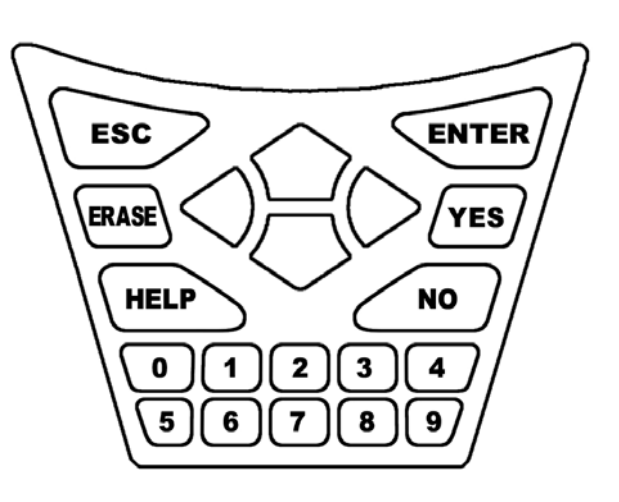

Each key is raised for better tactile feel. The keypad has total of 20 keys.

### B. Making selection in the menu

1. Numeric Keypad in the bottom

Simply press the corresponding number when making selection from a menu. This is available only when you are selecting an item of which number is 9 or less. For more than 10, you should locate the highlighted bar on the desired item and press the [ENTER] key.

2. Arrow keys in the middle

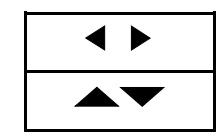

Page Up/Down Scroll Up/ Down

a. Scroll up and down the highlighted bar in the menu by pressing Up/Down arrow keys and press the [ENTER] key to confirm the selection.

Chapter 3

- b. If the menu has more than 12 items, you may have to move between the pages to make selection. You do not have to pound on Up/Down arrow keys to scroll the whole page. Simply pressing the Left or Right arrow key will shift page to page. Move the highlighted bar by pressing the up/down keys when the desired item appears on the screen, and press the [ENTER] key.
- c. If differently defined, key instructions will be given in the bottom of the screen.

### C. Function keys

1. ESC

Used to abort an operation of Multiscan or to return to the upper level menu. If differently defined, key instructions will be given in the bottom of the screen.

### 2. HELP

- a. DTC Read
  - When a trouble code is detected, you can press this key to view the detailed information of the DTC.
  - DTC definition, DTC registration conditions and check points are provided (For Korean and Malaysian cars only as of May, 2003)

- b. Service Data (Live Data Stream)
  - While live data is being displayed on the screen, select a live data item by moving the highlighted bar, and press this key to view the detailed information about the selected item.
  - Standard value and technical explanations are provided. (For Korean and Malaysian cars only as of March, 2004)

#### 3. ERASE

When one or more DTC (s) are found, you can press this button to erase the DTC. Aquery to confirm your intention to erase the DTC will follow.

#### 4. ENTER

- a. To confirm the selection after locating the highlight bar on a desired item in the menu.
- b. To proceed to the next step when the instruction or pop-up message appears.
- c. To freeze the live data parameter in the top of the screen. Refer to the freeze data function in the following chapter.
- d. If differently defined, key instructions will be given in the bottom of the screen.

## III. Configuration ------

Press the [3] key from the initial function menu to proceed to the configuration menu. You can check the version numbers of the software packages contained in the built-in 128MB memory, test the keypad and LCD, set up sound and language options and download software updates in the configuration menu.

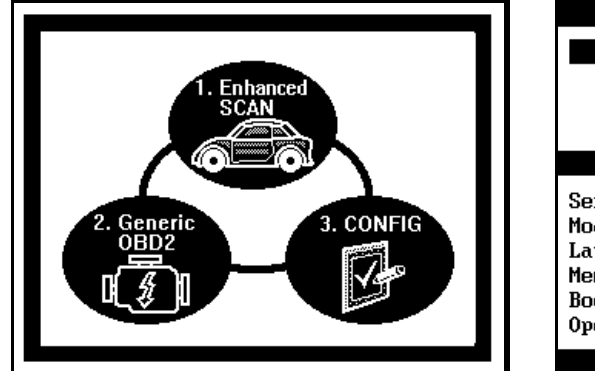

| •                       | 0                   |  |
|-------------------------|---------------------|--|
| Configuration           |                     |  |
| 1. SOFTWARE INFORMATION |                     |  |
| 2. SPECIAL FUNCTION     |                     |  |
|                         |                     |  |
|                         |                     |  |
| System                  | Information         |  |
| Serial No               | 86000-000           |  |
| Model                   | DCN-PRO             |  |
| Language                | ENGLISH             |  |
| Memory Card             | 128 MBytes          |  |
| Bootstrap Code.         | Ver.401 [2004.3.12] |  |
| Operating Code.         | Ver.401 [2004.3.12] |  |
|                         |                     |  |

A. Software Information

When you select [1. SOFTWARE IN FOR MATION] in the configuration menu, a list of software packages contained in the builtin memory will appear as below:

| SYSTEM TESTING       U.401       2004.4.10         HYUNDAI-DOMESTICV.555       2004.2.13         HYUNDAI (NON USAV.152       2004.2.13         HYUNDAI (NON USAV.152       2004.2.13         HYUNDAI (USA)       V.151       2004.2.13         KIA-DOMESTICS       V.555       2004.2.13         KIA (NON USA)       V.151       2004.2.13         KIA (USA)       V.151       2004.2.13         KIA (USA)       V.150       2004.2.13         SIA (USA)       V.150       2004.2.13         SCALCOONC       U       EEE       2004.2.13 | Software                                                                                 | Informat                                  | ion                                                                        |
|----------------------------------------------------------------------------------------------------|------------------------------------------------------------------------------------------|-------------------------------------------|----------------------------------------------------------------------------|
| KIA         (NON USA)         V.151         2004.2.13           KIA         (USA)         V.151         2004.2.13           DAEWOO         V.150         2004.2.13           DAEWOO         V.555         2004.2.13           SCAUCYONC         U.EEE         2004.2.13                                                                                                    | SYSTEM TESTING<br>HYUNDAI-DOMESTIC<br>HYUNDAI (NON USA<br>HYUNDAI (USA)<br>KIA-DOMESTICS | V.401<br>V.555<br>V.152<br>V.151<br>V.555 | 2004.4.10<br>2004.2.13<br>2004.2.13<br>2004.2.13<br>2004.2.13<br>2004.2.13 |
| 33HNGIVNG V.333 2004.3.3                                                                                                    | KIA (NON USA)<br>KIA (USA)<br>DAEWOO<br>SSANGYONG                                        | V.151<br>V.150<br>V.555<br>V.555          | 2004.2.13<br>2004.2.13<br>2004.2.13<br>2004.2.13<br>2004.3.5               |
| SAMSUNG V.555 2004.2.13<br>TOYOTA/LEXUS V.270 2004.2.26<br>TOYOTA/LEXUS USAV.250 2004.2.26                                                                                                    | samsung<br>Toyota/lexus<br>Toyota/lexus USA                                              | V.555<br>V.270<br>V.250                   | 2004.2.13<br>2004.2.26<br>2004.2.26                                        |

Should you get any update files from your local distributor or from Hanatech website, please compare the version number and last update date to check if the update is necessary.

## B. Special functions

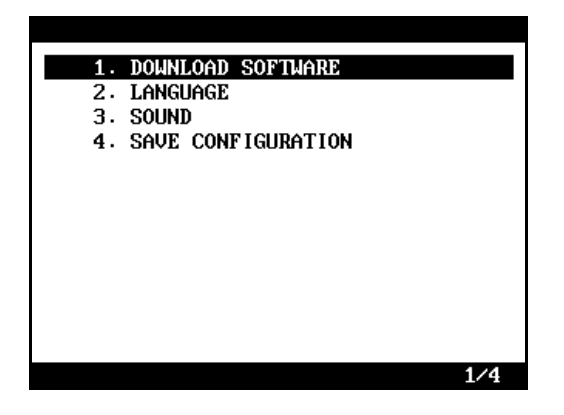

#### 1. Download software

- You can download the software updates from your PC when you select [1.DOWNLOAD SOFTWARE].
- Instructions will be given separately whenever an update is available.
   Contact your local distributor for the availability of update frequently and keep posted of such events.

#### 2. Language

- You can select provided language. English and Spanish languages are available for selection as of March 2004.

#### 3. Sound

- You can toggle ON and OFF the key sound.
- 4. Save Configuration
  - If you have made any change in this [Special Function] menu, you have to save the configuration to make such changes effective.
  - Press the [4] key to save the changes in configuration
### **CHAPTER 4**

### **FUNCTIONS**

| ١.  | DIAG NO STICTROUBLE CODE     | <br>4 – 1  |
|-----|------------------------------|------------|
|     | A. DTC Read                  | 4 – 1      |
|     | B. DTC Erase                 | 4 – 4      |
|     | C. DTC Help Tips             | 4 – 5      |
| II. | CURRENT DATA                 | <br>4 – 6  |
|     | A. Pulse Signal Type         | 4 – 6      |
|     | B. Serial Communication Type | 4 – 6      |
|     | C. Data Freeze               | 4 – 7      |
|     | D. Data Graph                | 4 – 8      |
|     | E. Help Tips                 | 4 – 10     |
|     | ACTUATIONTEST                | <br>4 – 11 |
| IV. | BLACK BOX                    | <br>4 – 14 |
| V.  | CONNECTOR LOCATION           | <br>4 – 27 |

### Multiscan Functions

The functions you can choose when all the test vehicle details are selected properly are explained in this chapter of the manual. The actual list of available functions may be different according to the vehicle you want to test.

- I. Diagnostic Trouble Code------
- A. DTC Read
  - 1. Pulse signal type
    - a. Many of old Toyota, Honda, Mazda, Hyundai and Kia cars until early 90's support slow pulse signal output for the DTC reading function.
      As shown below, Multiscan shows the pulse signal being received through the DLC adapter in the top and the received DTC numbers.

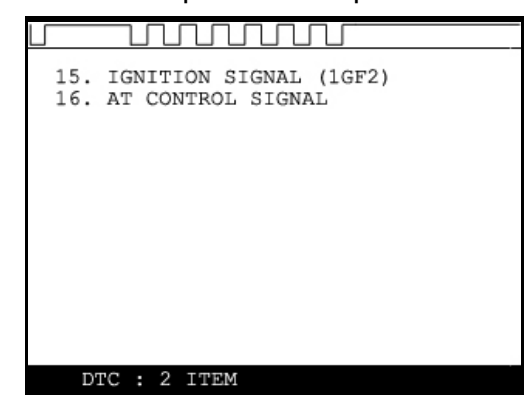

- b. Manual input
  - Even older cars such as Honda with 2-pin adapter have no signal output terminal for DTC in the DLC adapter. In this case, Multiscan shows the following message as there is no signal input through the adapter.

| <ol> <li>Insert Diagnostic Connector.</li> <li>Turn Vehicle Ignition ON.</li> <li>Read Dash Light Flashing.         <ul> <li>No DTC: May be no blinking or blinking fast</li> <li>Input 2 digit DTC code</li> </ul> </li> <li>TO CONTINUE, PRESS [ENTER]</li> </ol> | Read Flash Code as below:                                                                                                    |
|----------------------------------------------------------------------------------------------------|----------------------------------------------------------------------------------------------------|
| <ol> <li>Input 2 digit DTC code<br/>TO CONTINUE, PRESS [ENTER]</li> </ol>                                                                                                    | <ol> <li>Insert Diagnostic Connector.</li> <li>Turn Vehicle Ignition ON.</li> <li>Read Dash Light Flashing.         <ul> <li>No DTC: May be no blinking<br/>or blinking fast</li> </ul> </li> </ol> |
| TO CONTINUE, PRESS [ENTER]                                                                                                    | 4. Input 2 digit DTC code                                                                                                    |
|                                                                                                    | TO CONTINUE, PRESS [ENTER]                                                                                                    |

You have to count the MIL flashing on the dashboard and manually input the DTC number to Multiscan to view the details as below:

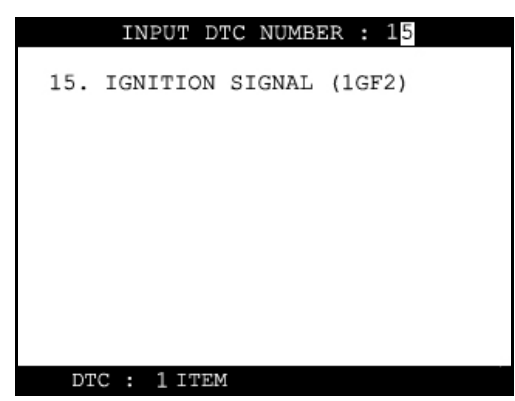

 Long flash signals count for tens and short signals for ones. Input two digits for tens and ones in sequence using the numeric keypad.
 A flash signal for a code is followed by another if there are multiple trouble codes. Blinking signals for all trouble codes flash in sequence, and repeat after a pause.

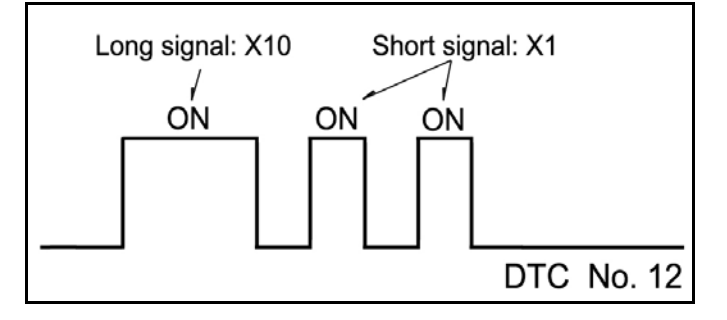

- c. Others
  - Generally Multiscan reads DTC pulse signal from the diagnostic Chapter 4 2

adapter and shows the DTC number, title and details automatically.

- 2. Serial Communication type
  - a. Most of the cars built in 1990's or later support serial communication with a scanner, and the DTC is read by bi-directional communication.
  - b. Multiscan sends a command to the control module to reply with the DTC numbers stored in memory, and the control module replies thereupon.

- B. DTC Erase (Clear fault code)
  - 1. Pulse signal type
    - Pulse signal type does not support bi-directional serial communication, therefore, a scanner is unable to send a command to the control module to erase the DTC information from memory.

These old cars require you to remove battery terminal to clean up diagnostic information from control module memory.

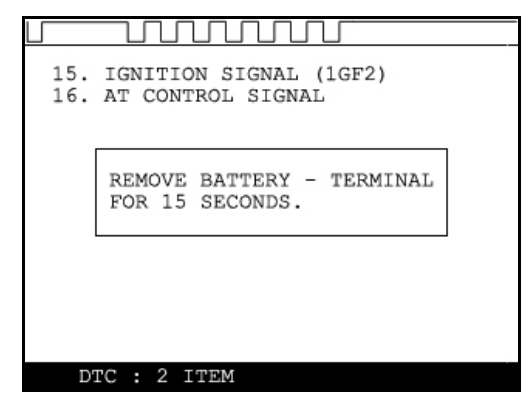

Removing the battery terminal will get rid of all information contained in the car stereo and other electronic devices. And it may not effectively erase the fault codes in some cars. Refer to the original repair manual for further information.

Check if DTC information is properly removed by reading the trouble code again after erasing the code.

- 2. Serial communication type
  - a. Multiscan sends a command to the control module to erase DTC information stored in memory, and the control module replies thereupon.
  - b. Check if DTC information is properly removed by reading the trouble code again after erasing the code

#### C. DTC Help tips

- a. Help tips are provided when you press the [HELP] key after locating the highlighted bar on one of the detected trouble code(s). This function is available when Multiscan detects one or more trouble code(s)
- b. Help tips including trouble code definition, conditions and check points are provided for all Korean cars and Malaysian cars as of May 2003.
   Wiring diagrams are also provided for Korean cars of 2000 model-year or older.

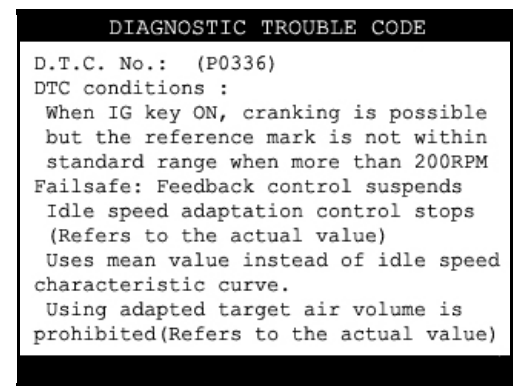

c. Press the [ESC] key to return to DTC list.

#### II. Current Data -----

(= Data Stream, Live Data, Service Data)

#### A. Pulse Signal Type

- a. Data stream is not generally supported for this type of old cars because the speed of pulse signal communication is too slow to read the data stream variables.
- b. Some of old Toyota cars using 17-pin rectangular adapter exceptionally support data readings as the system supports relatively high speed pulse signal communication.

#### B. Serial Communication Type

- a. Most of control systems with serial communication support data stream function. Select [Current data] from the menu, then the data readings follow.
- b. Some systems like SRS or ABS may be designed not to support data stream on purpose by the car manufacturer while the other systems are supported. A scanner is a passive tool that reads information from the control system, and it is unable to actively generate information that the system does not provide.
- c. Some old OBD1 generation Korean and European cars equipped with Bosch control system that communicates in ISO9141 protocol provide relatively slower communication speed. Data sampling may seem slow with these cars

#### C. Data Freeze

The [Data Freeze] function places the selected data stream variable on top of the LCD screen so that the user can check and compare desired sensor values continually without having to scroll up and down.

This is different from 'Freeze Frame Data' function of Generic OBD2.

1) Step One

Select a desired sensor using the  $[\triangleleft][\triangleright]$  and the  $[\triangleleft][\nabla]$  keys.

#### 2) Step Two

Press the [ENTER] key to freeze the selected sensor.

i.e., when O2 sensor and MAP sensor are selected and frozen, these sensor values will be placed at the top of the display as below :

| SERVICE DATA            |             |   |
|-------------------------|-------------|---|
| O2 SENSOR<br>MAP SENSOR | 58mV<br>946 | 1 |
| O2 SENSOR               | 58mV        | 1 |
| MAP SENSOR              | 946         |   |
| AIR TEMP SENSOR         | 34 °C       |   |
| TPS SENSROR             | 19mV        |   |
| STEP MOTOR              | 39.5%       |   |
| BATTERY VOLTAGE         | 13.2V       |   |
| IGNITION SIGNAL         | OFF         |   |
| COOLANT TEMP SENSOR     | 82 °C       |   |
| ENGINE RPM              | 760rpm      |   |
| SHORT TERM FUEL TRIM    | 104         |   |
| 1: GRAPH 2: FULL ENTE   | R : FIX     | ¥ |

#### 3) Step Three

Up to five sensors may be frozen at a time. For example, if the Injection Time, which can be shown when scrolled down, is selected and frozen, Injection Time value will be placed below the previously frozen O2 and MAP sensor.

| SERVICE DATA                                                      |                      |   |
|-------------------------------------------------------------------|----------------------|---|
| O2 SENSOR<br>MAP SENSOR<br>INJECTION TIME                         | 58mV<br>946<br>0.2mS | 1 |
| ENGINE RPM<br>SHORT TERM FUEL TRIM<br>LONG TERM FUEL TRIM         | 760rpm<br>104<br>86  |   |
| IDLE SWITCH<br>POWER STEERING SWITCH -<br>AIR CONDITINER SWITCH - | OFF<br>OFF<br>OFF    |   |
| INJECTION TIME<br>BTDC<br>AIr CONDITIONER RELAY -                 | 0.2mS<br>5<br>OFF    |   |
| 1: GRAPH 2: FULL ENTE                                             | R : FIX              |   |

#### D. Data Graph

Multiscan provides the [Data Graph] function for more efficient data analysis.

- a When you press the [1] key after locating the highlight bar on the desired sensor, the sensor data graph will be displayed as shown below.
- b You can display up to 3 graphs in a screen by choosing the sensors as previously explained [Data Freeze] procedure - Press the [Enter] key after locating the highlight bar on the desired sensor, and then press the [1] key. When more than 4 sensors are selected, the graphs of upper three sensors will be displayed.

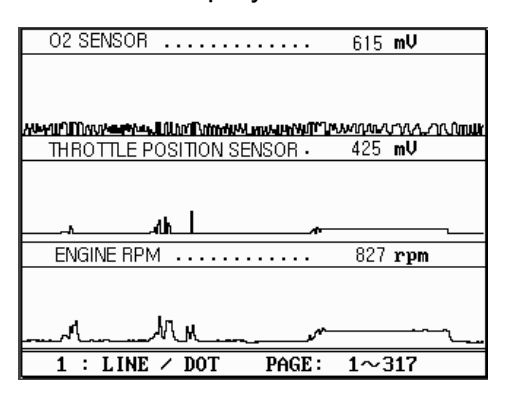

- c For each sensor data graph, the name of the sensor and its current value will be simultaneously displayed together.
- d To change the sensor, go back to the previous Service Data display by pressing the [Esc] key, and then choose other sensors.
- e To halt the graph output, press the [ENTER] key. It will resume when you press the [ENTER] key again.

#### E. Help tips

- a When you press the [HELP] key after locating the highlight bar on a certain data stream variable, the help message will be displayed. This works the same for detected Trouble Codes in [Self Diagnosis] function.
- b Detailed information including conditional standard range on the selected sensor will be displayed as shown below.

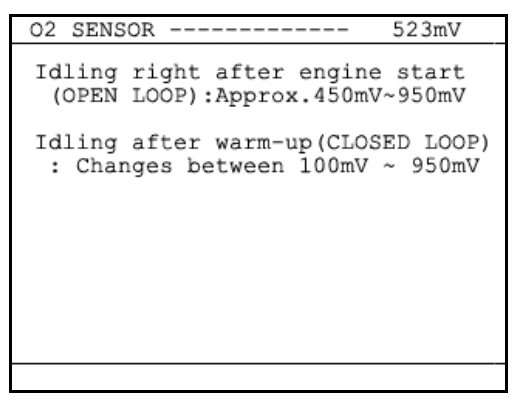

c Press the [ESC] key to go back to the data stream display.

### III. Actuation Test -----

- The actuation test is a very helpful function that temporarily activates or stops a certain actuator such as an injector, a motor or a solenoid by force, so that the user can evaluate the system's condition or the part's normal operation by observing its reaction
- Signals from various sensors are input to a control unit, and the actions are taken by controlling to actuators. Sensors and actuators are causes and effects in a control system.
- While the data stream function is useful to observe if the sensors are working properly and the control unit is collecting correct data from the sensors without problem, the actuator test is helpful to examine if the actuators are working in normal conditions and the control unit is commanding proper control over the system.
- Some of the cars such as Nissan or Toyota provide even more advanced actuation tests by letting the user observe the reaction of overall control system when manually adjusting the sensor input values.

#### A. Menu Selection

- a Choose [ACTUATION TEST] from the function Selection Menu
- b The name of the actuator to be tested, testmethod and the test condition are shown in the display. Available actuators, test methods and conditions may differ in each vehicle.
- B. Test Start
  - 1. Selecting Test Item
    - a Choose an actuator to test from the menu by using the [A] and  $[\nabla]$  keys.
    - b Check the test conditions and press the [ENTER] key when all the conditions are met.

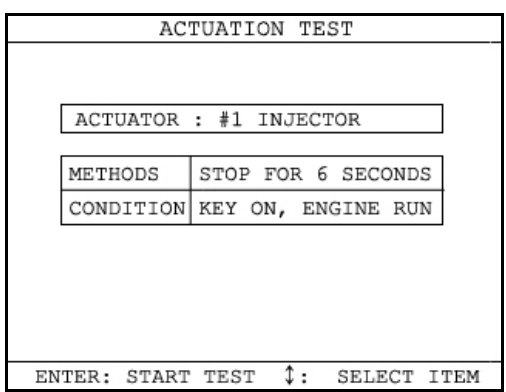

- 2. Testing
  - a [TESTING...] message will be displayed during the actuation test Test method means how the actuation test will be performed. Check the actual reaction of the actuator
  - b In the example below, the injector will stop injecting fuel for 6 seconds

while engine is idling, and it will make engine stall or unstable.

c Testing a fan or an injector is easy to check the proper reaction as it generates distinctive changes in vehicle condition such as fan whining or unstable idling. However, val ves or motors are generally tested while engine is stopped and all you can hear may be a small and unclear electric buzzing sound. Test in a quite place and observe the test results carefull y.

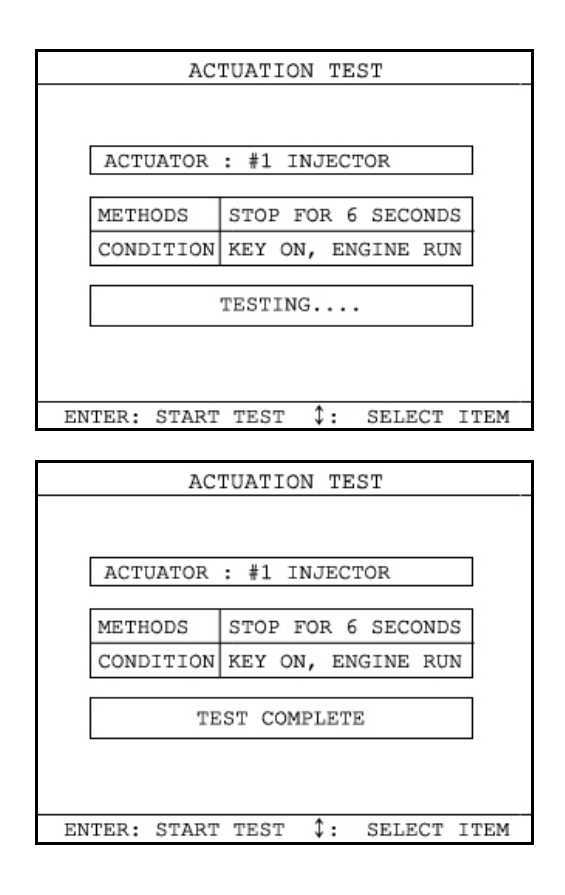

d When the test is completed, the [TEST COMPLETE] message will be displayed. You can choose other actuators by using the [▲] and [▼] keys. Press the [ESC] key to quit test mode.

IV. Black Box -----

Just like the 'Black Box' or a 'flight recorder' of an aircraft, Multiscan can 'record' data stream during the vehide drive test and the recorded data can be 'retrieved' later for intensive analysis of vehide's condition.

#### A. Function selection

Choose [#. Black Box Data] from the [Function Selection Menu] after selecting Origin, Car Manufacturer, Model name and system to test.

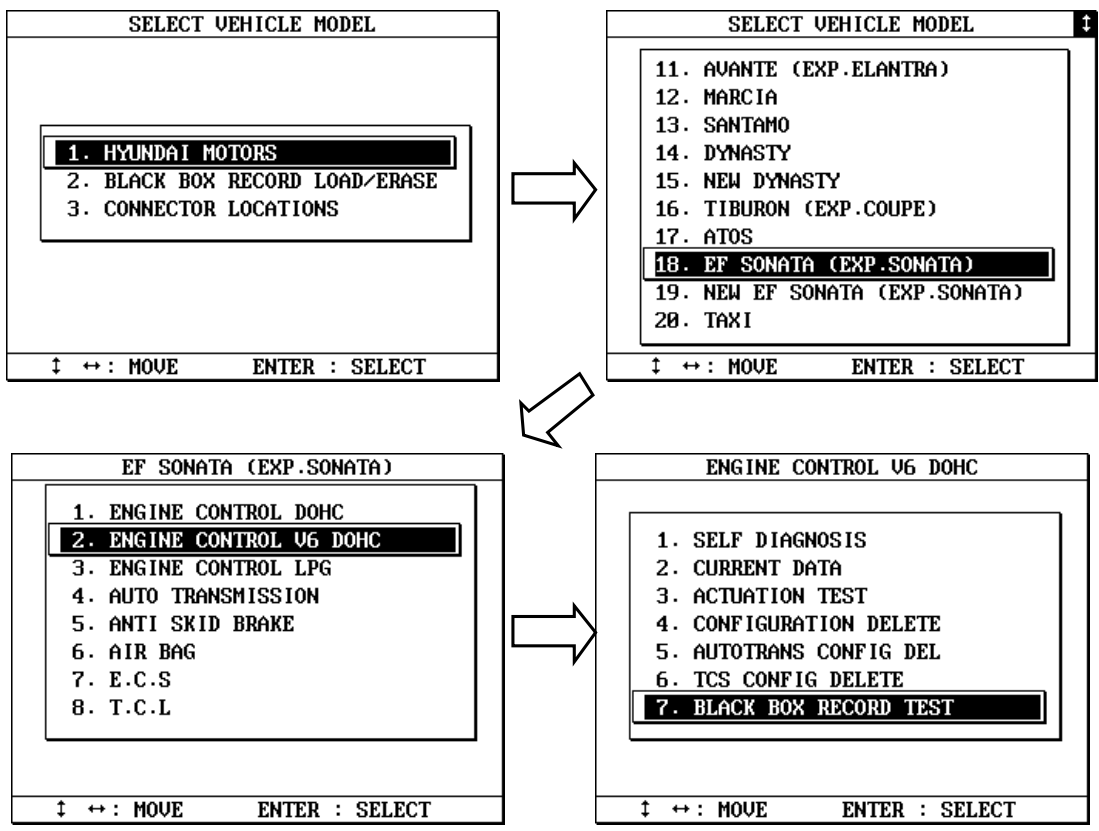

#### B. Capacity

- a During a normal test, the [Data Stream] frames pass by in rapid succession, and cannot be recalled unless the data has been saved. Thanks to its extensive internal memory, Multiscan can record up to 2040 frames of Data Stream for multiple cars.
- b By loading the recorded data, you can diagnose sensor data frame to frame without missing a single critical moment.

#### B. Memory Check

 Multiscan checks its internal memory before it starts recording Black Box data. If there is no sufficient free memory space available, Multiscan will suggest deleting one or more of previous record(s).

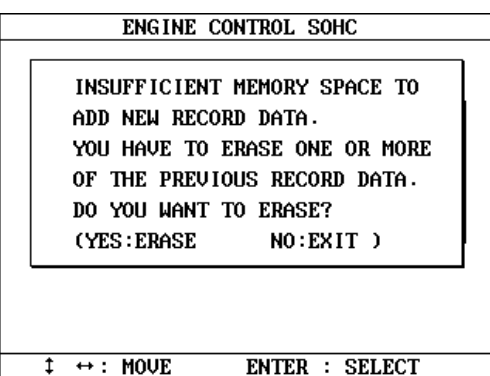

b. Press the [ERASE] key to proceed, then a list of saved data will follow. Locate the highlight bar on data to delete, and press the [ENTER] key. A query for your confirmation will follow. Press the [YES] key to erase otherwise press the [NO] key.

| BLACK BOX RECORD REPLAY/ERASE 2/ 4                                                                          | BLACK BOX RECORD REPLAY/ERASE 2/ 4                                                                          |
|----------------------------------------------------------------------------------------------------|----------------------------------------------------------------------------------------------------|
| 1. EF SONATA (EXP.SONATA)<br>2004-04-10<br>2. EXCEL 1.5 SOHC<br>* 2004-02-04<br>3. SONATA III<br>2004-03-10 | 1. EF SONATA (EXP.SONATA)<br>2004-04-10<br>2 EXCET 1 5 SONC<br>DO YOU WANT TO ERASE?<br>(YES:ERASE NO:EXIT) |
| 4. SCOUPE α 92-94<br>2004-02-25                                                                             | 4. SCOUPE α 92-94<br>2004-02-25                                                                             |
| $\ddagger \leftrightarrow : MOVE \qquad ENTER : ERASE$                                                      | $\ddagger \leftrightarrow : MOVE \qquad ENTER : ERASE$                                                      |

- C. PID(Live data parameter) selection
  - a You are required to select the parameters to record.

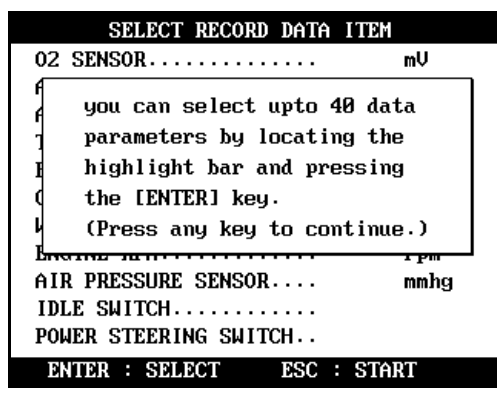

b Multiscan will show you the whole live data parameters available in the control system you selected. Locate the highlight bar on the desired parameter and press the [EN TER] key.

Selected parameter will be marked star(\*).

You can also deselect the parameter by repeating the procedure.

| SELECT RECORD DATA I    | TEM 11/29 | SELECT RECORD DATA IT     | EM 9/ |
|-------------------------|-----------|---------------------------|-------|
| • 02 SENSOR             | mŲ        | * 02 SENSOR               | mŲ    |
| • 02 DUTY               | ×         | * 02 DUTY                 | ×     |
| • 02 CONTROL            |           | * 02 CONTROL              |       |
| • THROTTLE ANGLE        | •         | * THROTTLE ANGLE          | •     |
| • ADAPT TPS             | •         | * ADAPT TPS               | •     |
| BATTERY VOLTAGE         | V         | * BATTERY VOLTAGE         | V     |
| AIR TEMPERATURE SENSOR. | °C        | AIR TEMPERATURE SENSOR.   | °C    |
| WATER TEMPERATURE SNSR. | °C        | * WATER TEMPERATURE SNSR. | °C    |
| AIR FLOW SENSOR         | kg∕h      | * AIR FLOW SENSOR         | kg∕h  |
| ENGINE RPM              | rpm       | * ENGINE RPM              | rpm   |
| VEHICLE SPEED SENSOR    | Km∕h      | * VEHICLE SPEED SENSOR    | Km∕h  |
| ENTER : SELECT ESC : :  | START     | ENTER : SELECT ESC : S    | TART  |

c You can select up to 40 PIDs to record. Press the [ESC] key when the selection is completed, then Multiscan will start recording data.

#### D. Trigger Modes

There are three trigger modes in the black box function.

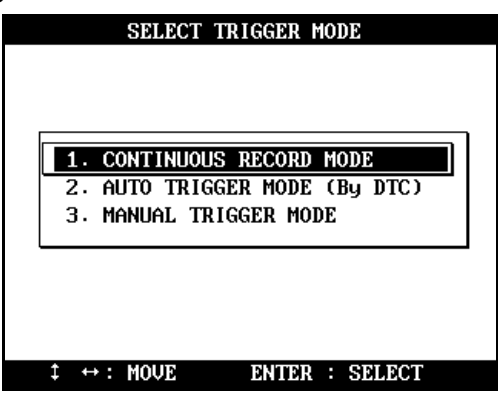

#### a Continuous Record Mode (No trigger mode)

- Multiscan will record live data of selected parameters up to 2040 fram es or until you press the [ESC] key.
- Percentile memory usage and sampling time(frequency) will appear in the center of the screen while recording data, and the actual live data values will remain unchanged.

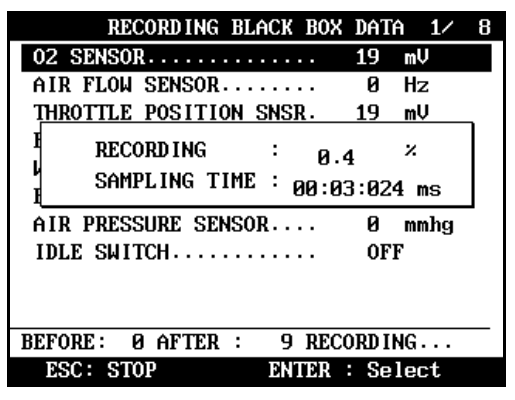

- Since no DTC trigger is applied in this mode, number of "Before DTC" frames will remain 0, and the "After DTC" will keep increasing as the more frames are recorded.

#### b Automatic Trigger Mode (Triggered by DTC)

- Multiscan will keep recording live data of selected parameters up to 128 frames.
- Once a DTC is detected or the [ESC] key is pressed by the user, it will proceed with recording remaining frames up to 2,040 or until you abort.
- This function will let you have a set of data stream before and after the ECM's DTC recognition when you perform the test drive.

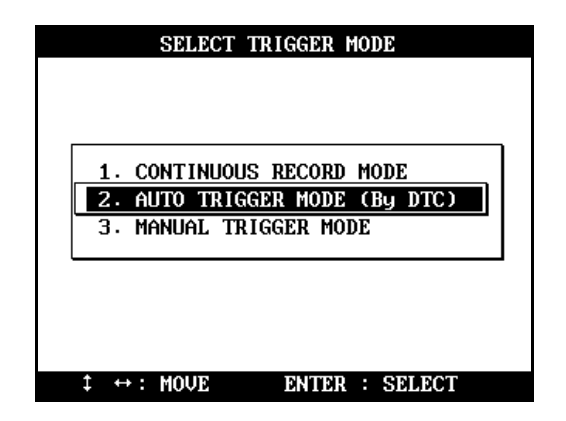

- Before DTC, you will see the Live Data of the selected parameters keep refreshing, however, once triggered by DTC or [ESC] key stroke, only the percentile process information and sampling frequency will be displayed.

| RECORDING BLACK BOX DATA 4/ 9 | RECORDING BLACK BOX DATA 1/ 10 |
|-------------------------------|--------------------------------|
| 02 SENSOR 19 mV               | 02 SENSOR 4882 mV              |
| AIR TEMPERATURE SENSOR38 ° C  | 02 DUTY 2.3 ×                  |
| THROTTLE POSITION SNSR. 19 mV | 02 CONTROL 0.9                 |
| BATTERY VOLTAGE 10.9 V        |                                |
| CRANK SIGNAL OFF              | A SAMPLING TIME : 00.22.246    |
| WATER TEMPERATURE SNSR29 ° C  | I 00:23:216 MS                 |
| ENGINE RPM                    | WATER TEMPERATURE SNSR. 60 ° C |
| AIR PRESSURE SENSOR 0 mmhg    | AIR FLOW SENSOR Ø.Ø kg∕h       |
| IDLE SWITCH OFF               | ENGINE RPM                     |
|                               | VEHICLE SPEED SENSOR Ø Km/h    |
| BEFORE: 128AFTER : 0          | BEFORE: Ø AFTER : 39 DTC NUM 6 |
| ESC: STOP ENTER : Select      | ESC: STOP ENTER : Select       |

#### c Manual Trigger Mode

- Multiscan will keep recording live data of selected parameters up to 128 frames, and once the [ESC] key is pressed by the user, it will proceed with recording remaining frames up to 2040.
- The screen display is the same as when selecting the Auto Trigger Mode.

| SELECT TRIGGER MODE                                         |
|-------------------------------------------------------------|
|                                                             |
|                                                             |
| 1. CONTINUOUS RECORD MODE                                   |
| 2. AUTO TRIGGER MODE (By DTC)                               |
| 3. MANUAL TRIGGER MODE                                      |
|                                                             |
|                                                             |
|                                                             |
|                                                             |
| $\ddagger \leftrightarrow : MOVE \qquad ENTER \ : \ SELECT$ |

#### E. Saving the recorded data

a When the total frame number reaches 2040 or when you press the [ESC] key to abort, a query asking you if you would like to save recorded data or to discard it. Press [YES] to save or [NO] to cancel.

| RECORDING BLACK BOX DATA 1/ 10  |
|---------------------------------|
| 02 SENSOR 4882 mV               |
| Q2_DIITY                        |
| •                               |
| DO YOU WANT TO SAVE THIS DATA   |
| ? (YES:SAVE NO:CANCEL)          |
| l ======                        |
| AIR FLOW SENSOR 0.0 kg/h        |
| ENGINE RPM                      |
| VEHICLE SPEED SENSOR 0 Km/h     |
| BEFORE: Ø AFTER :1741 DTC NUM 6 |
| ESC: STOP ENTER : Select        |

b When pressed [YES], a dialog box follows and asks you to input the test date. Enter the date and press the [ENTER] key to save the recorded data to Multis can memory.

Pressing the [ESC] key cancels saving data.

Date form at is DD-MM-YYYY(D-day, M-month, Y-year), and only numeric values are available.

| DECODDING REACY ROY DATA 17 10  | DECODDING REACY BOY DATA 17 10  |
|---------------------------------|---------------------------------|
| INPUT THE DATE                  | INPUT THE DATE                  |
| MODEL : EF SONATA (EXP.SONATA)  | Model : EF Sonata (Exp.Sonata)  |
| DEVICE: ENGINE CONTROL V6 DOHC  | DEVICE: ENGINE CONTROL V6 DOHC  |
| DATE : D M Y                    | DATE : 10D 04M 2004Y            |
| BEFORE: Ø PAGE                  | BEFORE: Ø PAGE                  |
| AFTER : 1740 PAGE               | AFTER : 1740 PAGE               |
| DTC ITEM NUM: 6ITEM             | DTC ITEM NUM: 6ITEM             |
| ↔ :MOUE ESC : CANCEL            | ↔ :MOVE ESC : CANCEL            |
| VEHICLE SPEED SENSOR U Km/h     | VEHICLE SPEED SENSOR U Km/h     |
| BEFORE: Ø AFTER :1741 DTC NUM 6 | BEFORE: Ø AFTER :1741 DTC NUM 6 |
| ESC: STOP ENTER : Select        | ESC: STOP ENTER : Select        |

c Tested Vehicle model name and control system will be saved as well as the date stamp for future retrieval.

#### F. Black Box Data Load

a You can load saved data by choosing [BLACKBOX RECORD LOAD / ERASE] from the [Car Manufacturer Selection] menu as shown below:

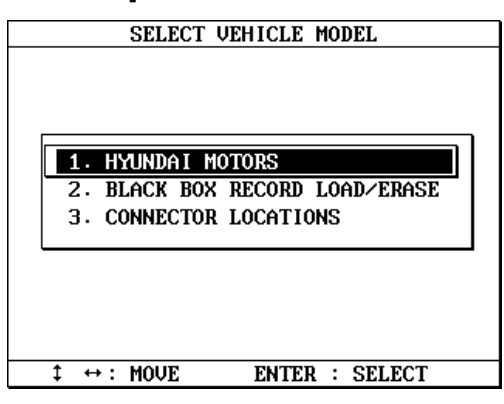

b A list of recorded Black Box Data will follow for your selection

Up to 4 back box data can be stored in the memory per carmanufacturer,

therefore, up to 4 saved black box data can be listed in the menu.

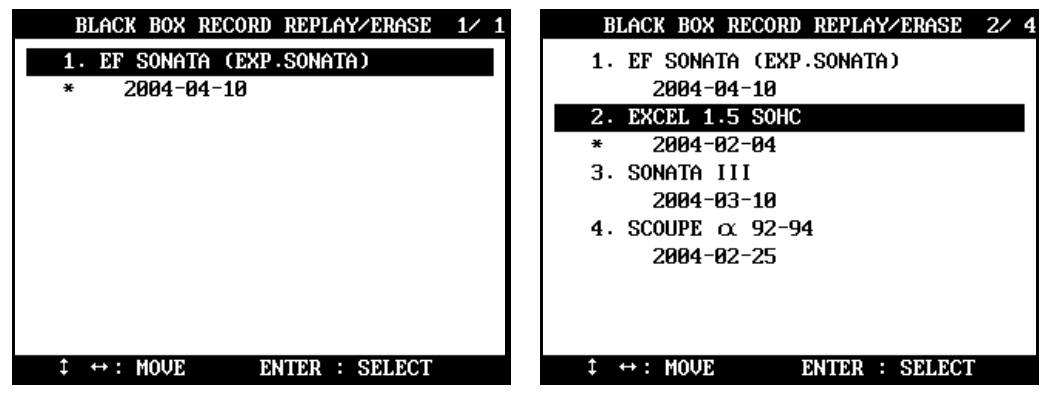

- c The details of recorded data will be displayed for confirmation. If the record is correct, press the [ENTER] key. Press the [ESC] key to abort.
- d If you want to erase any of these saved data, locate the highlight bar and press the erase key.

#### G. Loaded Blackbox data

Loaded black box data has basically the same form at as the [Service Data (Live Data Stream)]. See the illustration below.

#### 1. Data format

In the lower part of the display, the total number of recorded frames, frame number before and after the DTC (Diagnostic Trouble Code), and the number of DTC detected is displayed. In the example below, you can see that a total of 458 frames were recorded, and data stream currently shown in the main window is of the 336th frame from the beginning. It also tells you that the current frame is the 80th after 2 trouble codes were detected.

| BLACK BOX RECORD REPLAY/ERA                | i 1∕ | 10 |
|--------------------------------------------|------|----|
| 02 SENSOR 4882                             | mV   |    |
| 02 DUTY 2.3                                | x    |    |
| 02 CONTROL 0.9                             |      |    |
| THROTTLE ANGLE 0.0                         | •    |    |
| ADAPT TPS 29.9                             | •    |    |
| BATTERY VOLTAGE 10.8                       | Ų    |    |
| WATER TEMPERATURE SNSR. 60                 | °C   |    |
| AIR FLOW SENSOR 0.0                        | kg∕h |    |
| ENGINE RPM                                 | rpm  |    |
| VEHICLE SPEED SENSOR 0                     | Km∕h |    |
| TIME : 00:00:000ms YES : RE                | PLAY |    |
| 1:Cnamb 2 DTC $\leftrightarrow$ : DACE 1/1 | 740  |    |

The live data values may not be realistic as the screen was captured while the scan tool was linked to a simulator.

#### 2. Data Replay

 Press the [YES] key then the saved blackbox data will start replying Multiscan preserves the refresh time intervals of Black Box data. Therefore, Black Box data is replayed at the same speed as when it was originally recorded.

b. If you want to go forward or backward faster, press the [◀] or [▶] key while replaying. Replayspeed will restore to the original speed when the key is released.

| BLACK BOX RECORD REPI   | LAY⁄ER | A 5∕                             | 10 |
|-------------------------|--------|----------------------------------|----|
| 02 SENSOR               | 4882   | mV                               |    |
| 02 DUTY                 | 2.3    | x                                |    |
| 02 CONTROL              | 0.9    |                                  |    |
| THROTTLE ANGLE          | 0.0    | •                                |    |
| ADAPT TPS               | 29.9   | 0                                |    |
| BATTERY VOLTAGE         | 10.8   | V                                |    |
| WATER TEMPERATURE SNSR. | 60     | °C                               |    |
| AIR FLOW SENSOR         | 0.0    | kg∕h                             |    |
| ENGINE RPM              | 0      | $\mathbf{r}\mathbf{p}\mathbf{m}$ |    |
| VEHICLE SPEED SENSOR    | 0      | Km∕h                             |    |
| TIME : 00:34:452ms      | ES : P | AUSE                             |    |
| NO:STOP REPLAY ↔: PAGE  | 117/   | 1740                             |    |

C. Pressing the [YES] key will pause the replay. You can resume replaying from the frame where it was paused by pressing the [YES] key again.

| BLACK BOX RECORD REPLAY/ERA 5/ 10 |
|-----------------------------------|
| 02 SENSOR 4882 mV                 |
| 02 DUTY 2.3 ×                     |
| 02 CONTROL 0.9                    |
| THROTTLE ANGLE 0.0 °              |
| ADAPT TPS 29.9 °                  |
| BATTERY VOLTAGE 10.8 V            |
| WATER TEMPERATURE SNSR. 60 ° C    |
| AIR FLOW SENSOR Ø.Ø kg∕h          |
| ENGINE RPM                        |
| VEHICLE SPEED SENSOR Ø Km∕h       |
| TIME : 00:46:332ms YES : REPLAY   |
| NO:STOP REPLAY ↔: PAGE 157/1740   |

d. Pressing the [NO] key will stop replaying. You can restart replay by pressing the [YES] key again, but it will start from the first frame.

| BLACK BOX RECORD REPLAY/ERA 5/ 10 |
|-----------------------------------|
| 02 SENSOR 4882 mV                 |
| 02 DUTY 2.3 ×                     |
| 02 CONTROL Ø.9                    |
| THROTTLE ANGLE 0.0 °              |
| ADAPT TPS 29.9 °                  |
| BATTERY VOLTAGE 10.8 V            |
| WATER TEMPERATURE SNSR. 60 ° C    |
| AIR FLOW SENSOR Ø.Ø kg∕h          |
| ENGINE RPM                        |
| VEHICLE SPEED SENSOR Ø Km/h       |
| TIME : 02:18:402ms YES : REPLAY   |
| 1:Graph 2.DTC ↔: PAGE 467/1740    |

#### 3. Graph

- a As previously explained in section [3. Service Data], data from up to three selected parameter data can be graphed.
- b Make sure that the Black Box data replay is stopped. If it is being replayed or paused, press the [NO] key to stop replaying completely.
- c Choose the parameter by locating the highlight bar and pressing the [ENTER] key. The selected parameter will be marked with a triangle as shown below:

|   |      | BLF  | iCK  | BOX      | RECOR | D REPI | LAY⁄ER | A 9/                             | 10 |
|---|------|------|------|----------|-------|--------|--------|----------------------------------|----|
| ۲ | 02   | SEN  | IS01 | <b>R</b> |       |        | 4882   | mV                               |    |
|   | 02   | DUT  | Υ.   |          |       |        | 2.3    | ×.                               |    |
|   | 02   | CON  | ITR  | DL       |       |        | 0.9    |                                  |    |
| ۲ | THI  | 10T  | LE   | ANGI     | Ε     |        | 0.0    | •                                |    |
|   | ADf  | ŧΡT  | TPS  | 3        |       |        | 29.9   | •                                |    |
|   | BAT  | ITEI | IY ( | JOLTA    | GE    |        | 10.8   | V                                |    |
|   | WA)  | FER  | TE   | 1PER6    | TURE  | SNSR.  | 60     | °C                               |    |
|   | ΑIJ  | ₹ FI | 10W  | SENS     | OR    |        | 0.0    | kg∕h                             |    |
| Þ | EN(  | GINE | R    | РМ       |       |        | 0      | $\mathbf{r}\mathbf{p}\mathbf{m}$ |    |
|   | VEł  | ICI  | .Е 3 | SPEEI    | SENS  | 0R     | 0      | Km∕h                             |    |
| • | ΓIMI | : 2  | 00   | 9:00:    | 000ms | YI     | ES : R | EPLAY                            |    |
|   | 1:(  | iraj | oh 2 | 2.DTC    | ; ↔:  | PAGE   | 1/     | 1740                             |    |

d Then press the [1] key to view the data in graph form at.

| 02 SENSOR              | 4882 | mV     |
|------------------------|------|--------|
|                        |      |        |
|                        |      |        |
| TUDOTTI E ANCI E       | 0.0  | •      |
| INROTTLE ANGLE         | 0.0  |        |
|                        |      |        |
|                        |      |        |
| ENGINE RPM             | 0.0  | rpm    |
|                        |      |        |
|                        |      |        |
|                        |      | 4.4546 |
| UU:UU:UUUms↔ I:MOVE PA | GE:  | 1/1740 |

The line graphs are flat as it is not based on data recorded from the active vehicle.

- Up to 316 frames can be displayed on a single page.
   If recorded data has more than 316 frames, you can shift to next or previous page by using the [▲] and [▼] keys.
- f The dotted line indicates from which frame the live data parameter values are being displayed. You can move it left and right with the [◀] and [▶] keys.

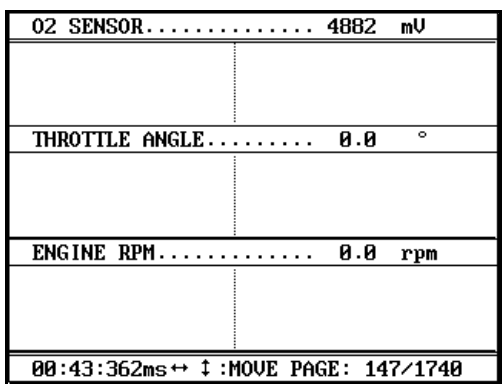

- g Elapsed time and frame number are indicated in the bottom.
  - Continuous Record (No trigger) Mode: Elapsed time and number of frames from the first frame
  - Automatic / Manual Trigger (Triggered by DTC or user) Mode: Elapsed time and number of frames from the trigger point (DTC detection or [ESC] key stroke by the user). Before the trigger point will be marked in negative values.
- h To return to the Black Box Data Display, press the [ESC] key.

#### 4. DTC

- a You can check the DTC(s) found during recording Black Box Data.
- b Make sure that the Black Box data replay is stopped. If it is being replayed or paused, press the [NO] key to stop replaying completely.
- c Press the [2] key then the list of DTC(s) will appear as below:

| D. T. C                           |
|-----------------------------------|
| P0120.T.P.S ERROR                 |
| P0115 WATER TEMP SENSOR ERROR     |
| P0230.FUELPUMP PRIM CIRCUIT ERROR |
| P1624 RADIATOR FAN                |
| P1625.AIR CONDITIONER FAN         |
| P0130.02(B1,S1)ERROR              |
|                                   |
|                                   |
|                                   |
|                                   |
|                                   |
| DTC : 6 ITEM                      |

d Because Black Box Data is not live or active, you cannot erase DTC(s).

### V. Connector Location -----

a The vehicle side OBD2 adapter is easy to find as the location is quite regular – under the dash, however, the old vehicle side DLC adapters of OBD generation 1 are located quite randomly and sometimes it is very difficult to find.

Multiscan has the vehicle side adapter location maps for each carmake to aid the user in locating the adapters.

The locations suggested in this function are purely from Hanatech's experience, therefore, it may contain incorrect information. It is always highly recommended to refer to the original repair manual published by the car manufacturers for correct information.

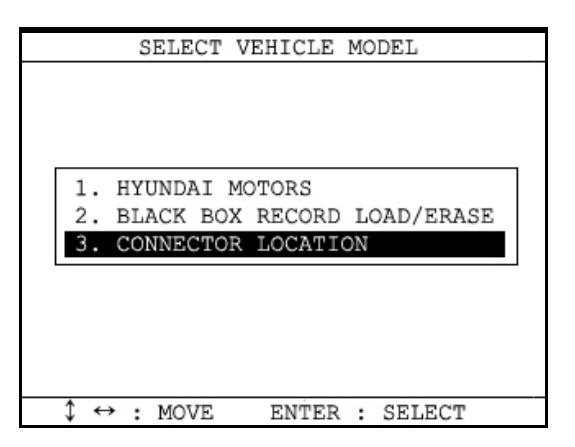

b Select [CONNECTOR LOC ATION] from the vehicle selection menu if the adapter is not found in the place where it is supposed to be.
A drawing indicating the location of the vehicle side adapter follows. In the right bottom of the display, the total number of location maps for the selected car make is indicated. The example below is when Hyundai motors is selected, and ittells there are total 5 maps.

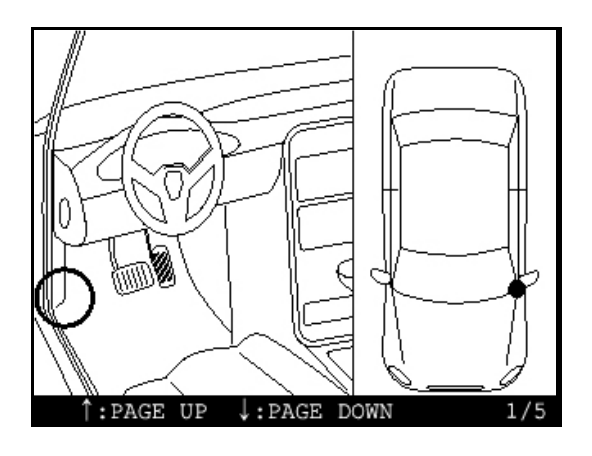

c The maps are provided in the order of most frequently found location. Press Up or Down key to view the next or previous map. Press the [ESC] key to return to vehicle selection menu.

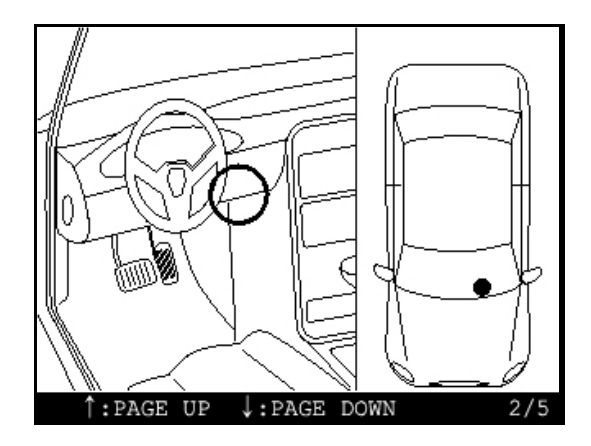

d Location maps for Korean cars are based on Left Hand Drive vehicles, and the others such as Japanese, Australian and Malaysian cars are based on Right Hand Drive cars. You may have to consider reversed image according to your local practice.

Refer to each car make section in this manual for further information.

# **CHAPTER 5**

\_

### **GENERIC OBD2**

| I. LITERAL DEFINITION OF OBD2 | <br>5 – 1 |
|-------------------------------|-----------|
| II. MORE PRACTICAL NOTES      | <br>5 – 2 |
| A. Technical meaning of OBD2  | 5 – 2     |
| B. Generic and Enhanced OBD2  | 5 – 3     |
| III. Multiscan and OBD2       | <br>5 – 5 |

### Generic OBD2

### I. Literal definition of OBD and OBD2-----

OBD is an abbreviation for On Board Diagnostics. OBD-1 is in reference to Title 13 California Code 1968 titled "Malfunction and Diagnostic System for 1988 and Subsequent Model Year Passenger Cars, Light-Duty Trucks, and Medium-Duty Vehicles with Three-Way Catalyst Systems and Feedback Control." filed on 11-15-85. This required cars sold in California to have an on-board computer processor for on-board self-diagnostics of computer sensed emission related components, fuel metering device and EGR (exhaust gas recalculation system). A partial or total malfunction that exceeded exhaust emission standard would illuminate a MIL (malfunction indicator light) and provide on-board identification of the malfunction location. To provide malfunction location information, codes are stored in onboard computer memory. To read codes manufactures use methods, such as flashing MIL light or various serial data protocols.

OBD-2 is in reference to Title 13 California Code 1968.1 titled "Malfunction and Diagnostic System Requirements-1994 and Subsequent Model-Year Passenger Cars, Light-Duty Trucks, and Medium-Duty Vehides and Engines. Filed on 8-27-90 to Air Resouce Board (ARB) This requires a standard electrical connector, open source standardized

diagnostic trouble codes (DTC), data, and communication protocol with more specificself-diagnostic on-board monitoring of emission malfunctions.

### II. More practical notes -----

#### A. Technical meaning of OBD2

- 1. Standardization
  - a For the technicians and scan tool engineers, OBD2 has its technical meaning as bringing the standardized methods of vehicle diagnosis to the chaotic aftermarket where dozens of car make use different diagnostic adapters and communication protocols of their own.
  - b The 16-pin trapezoid diagnostic adapter and a few of most influential communication protocols including ISO9141-2, KWP2000, and SAE J1850 VPW and PWM form the standard OBD2 specifications.
  - c Trouble codes and Data stream variables were also standardized and opened to public, so that all the scanners that support aforementioned standard communication protocols through the 16-pin OBD2 adapter can always get the same readouts.
- 2. Purpose of OBD and OBD2
  - a. OBD and OBD2 are the names of regulation that were legislated in USA for the emission control.
  - b. On board diagnostics was implemented to monitor malfunction or failure of the emission related parts and components to minimize the possibility of excessive exhaust gas emission by letting the driver know that the car has a problem and the technidan immediately perceive what is the problem when any trouble is detected in the emission control system. And OBD2 became effective later to increase the efficiency of OBD by standardization.

Chapter 5 - 2

#### B. Generic OBD2 and Enhanced OBD2

- 1. Generic OBD2
  - a. OBD2 was implemented for the emission control. Therefore, the standardization is limited to powertrain system that is directly related to emission control. It is not mandatory for the other systems such as ABS and SRS
  - b. Not all the trouble codes and data stream variables are standardized, also. A list of trouble codes and data stream variables that are dosely related to emission control are defined as OBD2 standards, however, it also allows more codes and variables reserved for car make's own definition and usage. These standardized parts of trouble codes and data stream variables are so called Generic OBD2. Generic OBD2 application is limited to emission related systems and so is the diagnostic readouts

#### 2. Enhanced OBD2

- a. Generic OBD2 has limited availability for overall diagnosis, however, an actual car has a lot more than this. The control systems other than powertrain are not included in the mandatory OBD2 regulations, and each car make has different trouble code and data stream definitions for the reserved non-standard fields of powertrain system.
- b. The scope of on board diagnostic system that OBD2 standard features do not cover is called Enhanced OBD2.

#### 3. Manufacturer's OBD

- a. Many of Non-USA cars of 1996 model-year or later have an OBD2 16Pin adapter, however the communication with scanners does not follow standardized OBD2 protocols.
- b. These car makes maintain their own communication features that are not Chapter 5 3

much different from OBD generation 1 but only the appearance of diagnostic adapter. This is so called MOBD or manufacturer's OBD.

c. With Multiscan, MOBD communication is supported for all car makes that are induded in the coverage list.

### III. Multiscan and OBD2 ------

- A. Generic OBD2 in Multiscan
  - 1. General OBD2
    - a You will find General OBD 2 category in the initial menu.

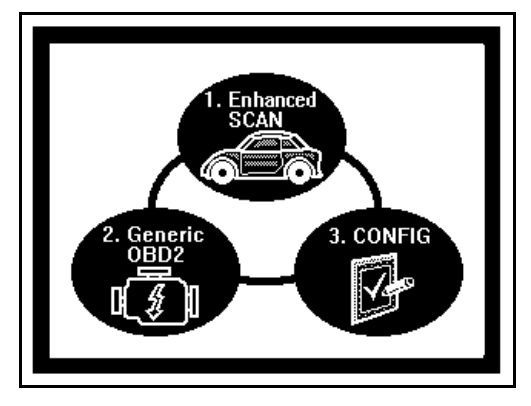

b Selecting [2. Generic OBD 2] will be followed by the diagnostic adapter suggestion. Press the [ENTER] key to proceed.

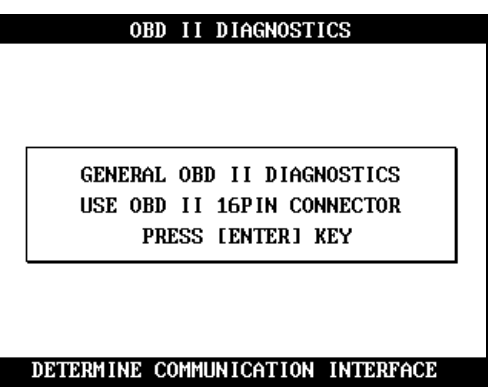

c Multiscan then automatically tries to establish communication with the powertrain control module using standard OBD2 communication protocols in turn.

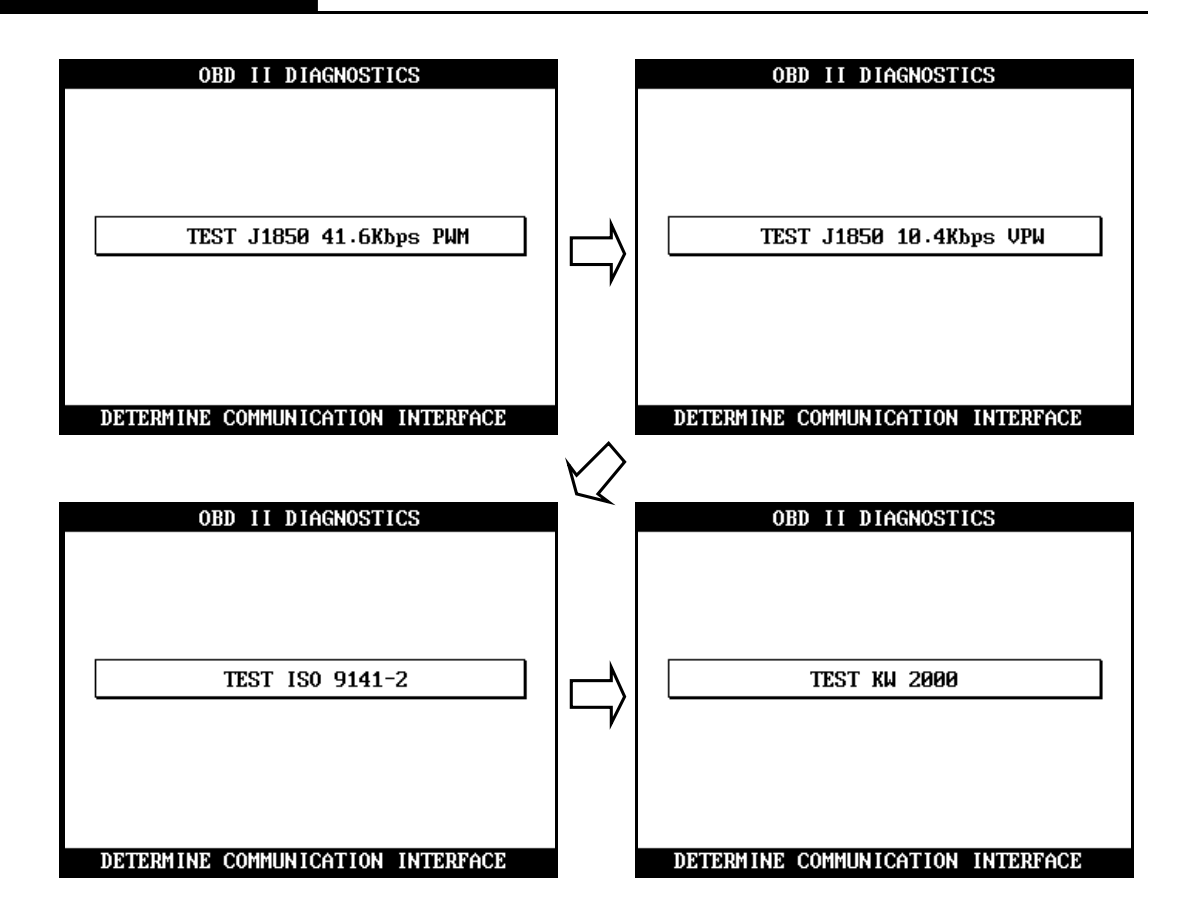

d When succeeded in communicating with the control module with any of these 4 standard protocols, Multiscan reports the successful establishment of communication and waits for your command to commence generic OBD2 diagnosis as below:

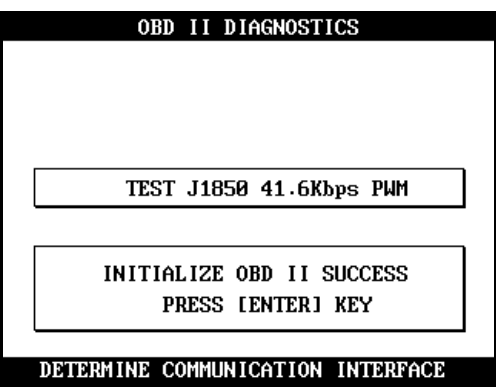

e Available functions for the generic OBD2 system is listed as shown below:
💋 Hanatech Co., Ltd..

# Chapter 5

| OBD II DIAGNOSTICS                                   | 3∕7 |
|------------------------------------------------------|-----|
| 1. SELF DIAG RESULT (D.T.C)                          |     |
| 2. CLEAR DIAG INFORMATION                            |     |
| 3. CURRENT DATA                                      |     |
| 4. FREEZE FRAME DATA                                 |     |
| 5. READINESS TEST                                    |     |
| 6. 02 SENSOR TEST RESULT                             |     |
| 7. ADVANCED OBD II                                   |     |
|                                                      |     |
|                                                      |     |
|                                                      |     |
|                                                      |     |
| $\ddagger \leftrightarrow : MOVE \qquad ENTER : SEL$ | ECT |

f In case the control module does not respond after trying all OBD2 standard protocols, Multiscan shows the failure report and check points as below:

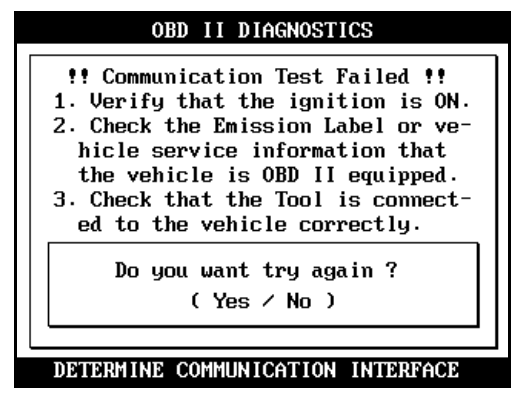

#### 2. When to select

You may select this General OBD2 when you are sure that the test vehicle is OBD2 compliant but not included in the vehicle coverage list.

#### 3. EOBD

- a Even though Multiscan does not indude many European cars in its coverage as of May, 2003, it is frequently reported that General OBD2 of Multiscan works well with EOBD vehicles.
- b In Europe, EOBD has become mandatory from January 1, 2001, and all the cars built in Europe since then on must have been generic OBD 2 compliant.
- c You may select General OBD2 of Multiscan for the diagnosis of these brand new European cars for the powertrain system.

Chapter 5 - 7

# **CHAPTER 6**

# **JAPANESE CARS**

| I. TOYOTA and LEXUS | 6 – 2  |
|---------------------|--------|
| II. HONDA           |        |
| III. NISSAN         | 6 – 31 |
| IV. MITSUBISHI      |        |
| V. MAZDA            |        |
| VI. SUBARU          | 6 – 56 |

# Japanese Cars

- Multiscan software package for Japanese cars is provided as a part of 128MB builtin flash memory.
- The Japanese car package contains a set of software comprising of the following software groups.
  - ✓ TOYOTA/ LEXUS USA
  - ✓ HONDA
  - ✓ NISSAN
  - ✓ MITSUBISHI
  - ✓ MAZDA
  - ✓ SUBARU
  - ✓ SUZUKI
  - ✓ ISUZJ
  - ✓ Generic OBD2
- Loadingsoftware

Select [1.SCAN] from the initial function selection, select Japanese cars, then the list of Japanese car makes will follow. The detailed menu selection queries will guide you to the correct diagnostic readouts.

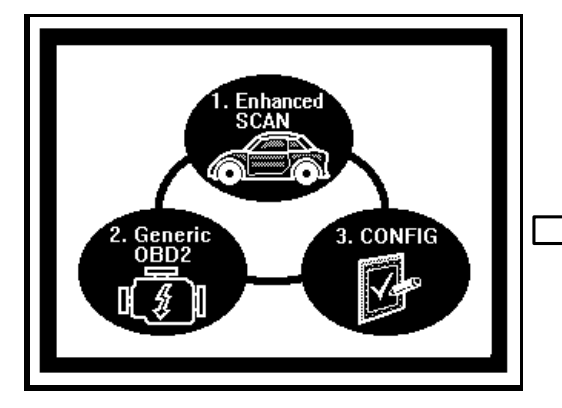

|    |          | Applicati               | ion                                   |                                         |
|----|----------|-------------------------|---------------------------------------|-----------------------------------------|
| 1. | KOREAN   |                         |                                       |                                         |
| 2. | JAPANES  | E                       |                                       |                                         |
|    |          |                         |                                       |                                         |
|    |          |                         |                                       |                                         |
|    |          |                         |                                       |                                         |
|    |          |                         |                                       |                                         |
|    |          |                         |                                       |                                         |
|    |          |                         |                                       |                                         |
|    |          |                         |                                       |                                         |
|    |          |                         |                                       |                                         |
|    |          |                         |                                       | 2/2                                     |
|    | 1.<br>2. | 1. KOREAN<br>2. JAPANES | Applicati<br>1. KOREAN<br>2. JAPANESE | Application<br>1. KOREAN<br>2. JAPANESE |

# I. TOYOTA and LEXUS -----

Toyota and Lexus cars share the same scanner communication methods from a scanner's viewpoint.

Multiscan does not separate Toyota and Lexus in the car make menu because the detailed menu selection procedure and other features are exactly same for both marques. You can select either Toyota or Lexus in the next step.

This chapter covers Toyota cars. You can also refer to this section for diagnosing Lexus cars.

#### A. Menu Selection

Toyota software of Multiscan follows the exactly same menu selection procedure as the manufacturer's original equipment.

1. Select TOYOTA/LEXUS

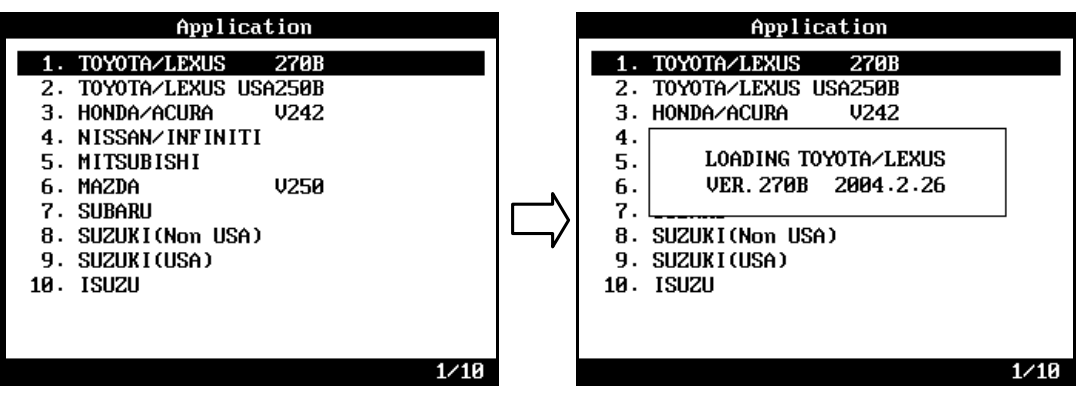

Select TO YO TA / LE XU S from the car make menu.

💋 Hanatech Co., Ltd.

# Chapter 6

2. Select Model Name

You can select between Toyota and Lexus at this stage.

Toyota non-USA version is applicable to all Toyota cars outside North America. It covers 32 different model variants.

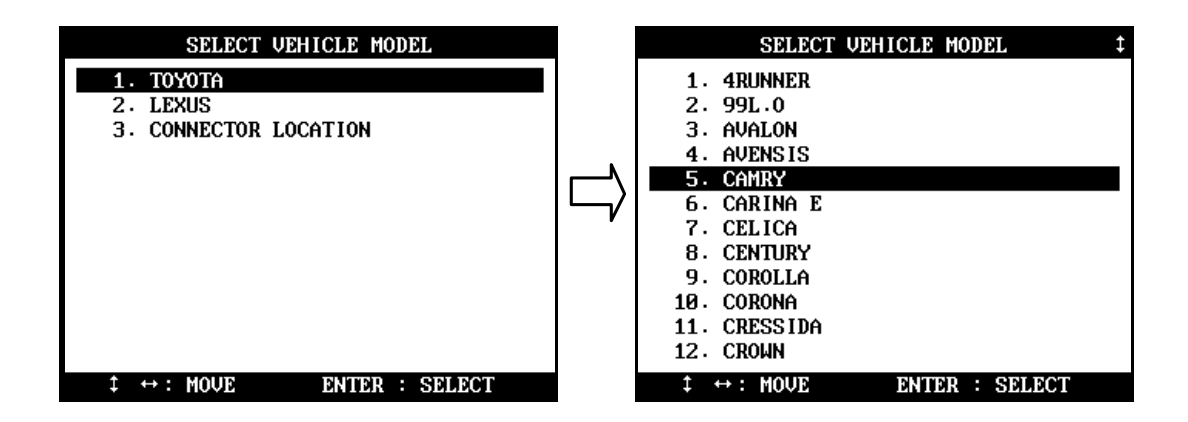

3. Select model code

You have to select the exact model code of the vehicle model (i.e. MCV10, MCV20, SXV10 and SXV11 for Camry)

Each model code represents a significant difference in overall system from other model codes.

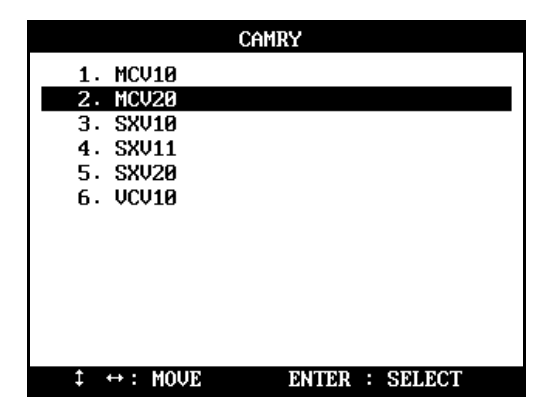

4. Select model year and other detailed model specifications

Multiscan may ask for your selection for a few more steps induding model year, manufacturing plant and the existence of O2 sensor or immobilizer system to specify the exact vehicle details for precise and accurate results.

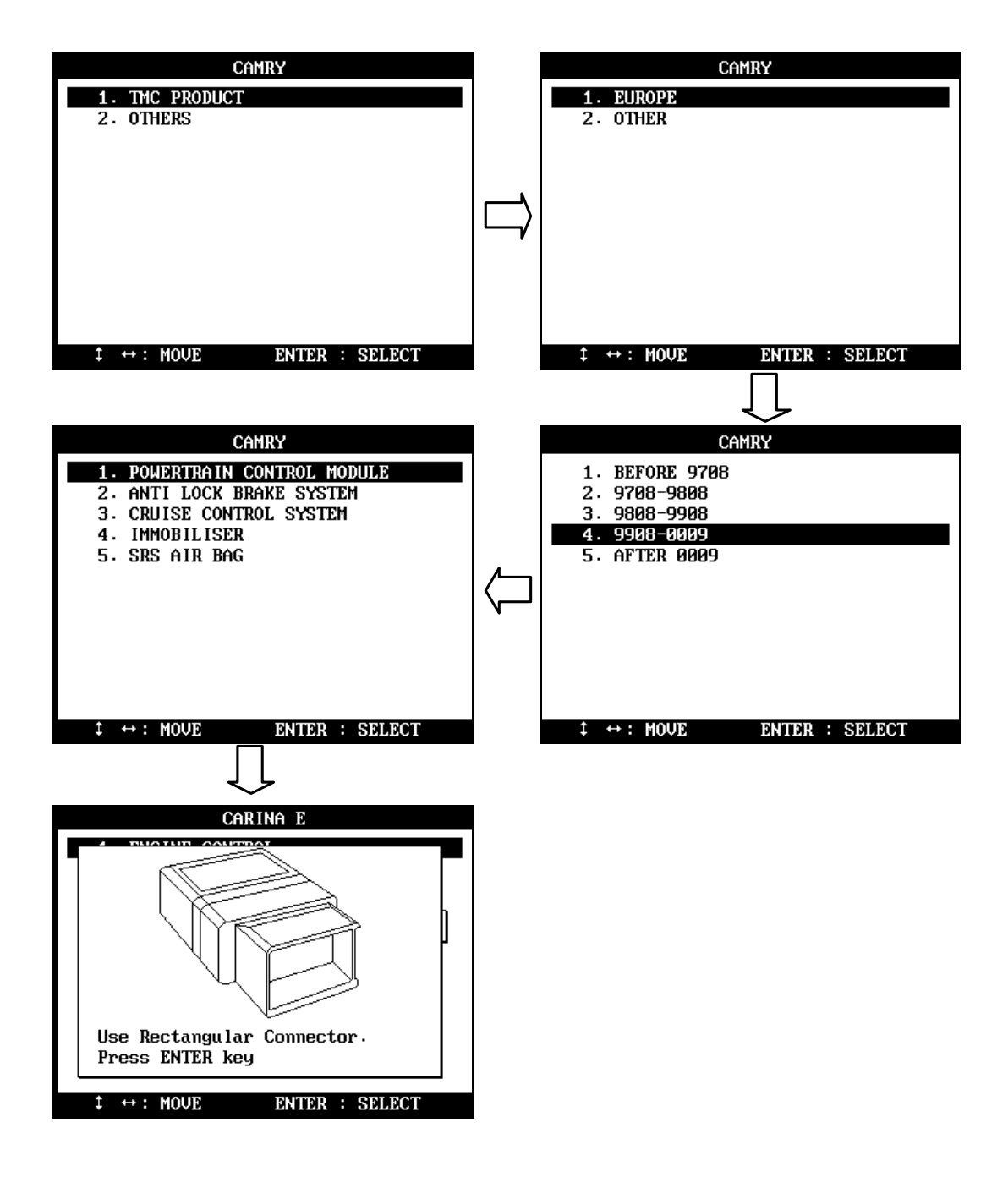

💋 Hanatech Co., Ltd.

# Chapter 6

B. Why so complicated

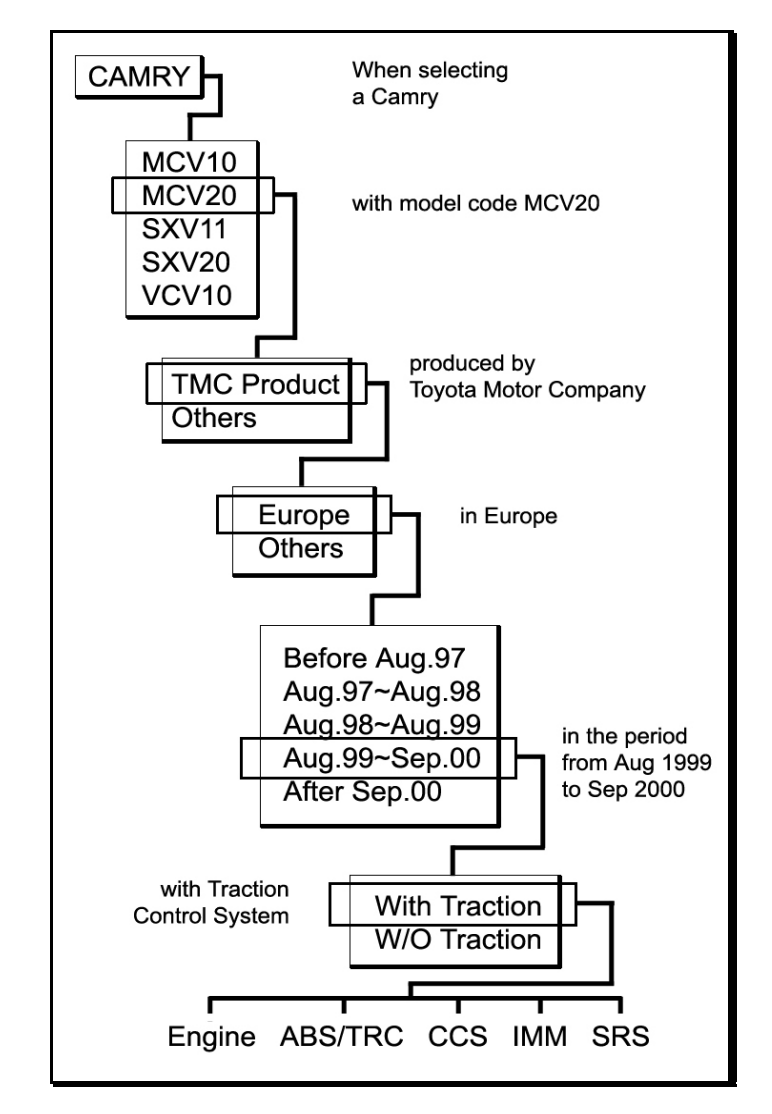

The flow chart shows the menu selection procedure presented above for Camry as an example.

Many of aftermarket scanners have a very simple selection procedure for Toyota cars by only selecting the diagnostic adapter type. Indonesian Tamaraw and Lexus RX300 are considered same for these scanners.

However, the Toyota OE tool has a very detailed vehicle selection procedure up to 5 or 6 steps. The selection procedure of Multiscan is also designed to provide reliable and diversified diagnosis at OE tool level for each specific vehicle.

### **USER MANUAL**

#### 1. The difference of Toyota from the other Japanese cars

Japanese cars with the exception of Toyota and Nissan have ID checksystem. A scanner communicates with an ECM to get the ECM ID number to identify the test vehicle. Then automatically determines the appropriate communication protocol accordingly.

However, Toyota has no such ID check system. To get the correct response, it is absolutely necessary to let the scanner know which car it is going to talk to.

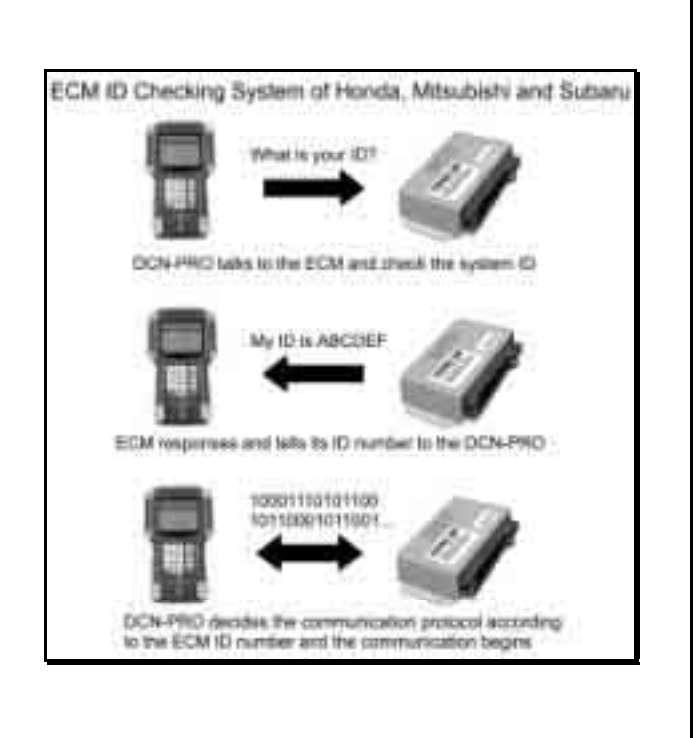

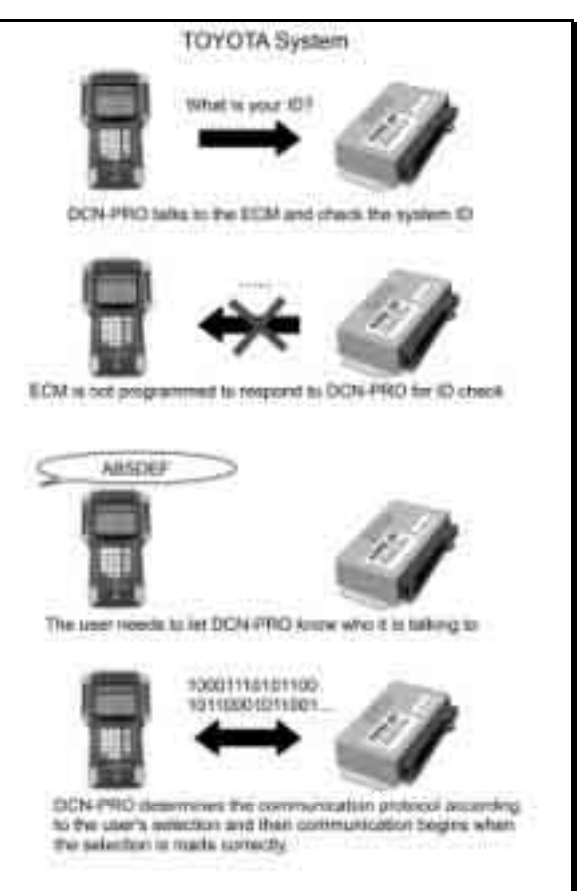

Each vehicle model code has different types of engine and control system. Even the number of sensors is different. To get full information that the vehicle ECM transmits, the model selection must be as specific as possible.

If a scanner starts communicating with the ECM after simply selecting the adapter, the best result you can get is limited data for the generic items that are commonly found in all Toyota cars.

### 2. How to get the detailed specifications

- Model Code (Chassis number)
  Open the engine hood and find the model code stamped into the vehicle specification tag, attached to firewall on the driver's side.
- b Model year and manufacturing plant Model year and manufacturing plant information is contained in the Vehicle Identification Number. Refer to the manufacturer's manual book for the details of VIN translation
- c Equipped System

Some models may require you to confirm the existence of a certain system like immobilizer or traction control. You can check this from the warning lamps displayed in the dash panel right after turning the ignition key ON.

#### 3. [33. Others]

You will find this category in the end of the Toyota vehicle model list. You may select this when you cannot find the model name in the list or when you do not want to make selections for all the details.

Only the adapter type selection menu will follow, and then Multiscan will begin to communicate with the ECM.

As mentioned above, it will work just like an ordinary aftermarket tool does, and limited data for the common generic items will be available in this mode.

#### 4. Incorrect Adapter

a Nomatch in the list

Despite detailed vehicle selection procedure of Multiscan, you may encounter a situation where you cannot find the correct vehicle details in the list. If you select a similar vehicle model code or other details from the menu, an incorrect adapter may be suggested.

For example, when you select AB-CD1 model code while the actual vehicle is AB-CD2 which is not included in the list, Multiscan may ask you to use 17 pin rectangular adapter even though the vehicle has the 17 pin semi-circular adapter.

The communication may fail in this case. You are recommended to select [33. Others] to test the car in generic mode.

b Multiple adapters

If Multiscan suggests to use a diagnostic adapter that is different from the one that you found in the car, the suggested adapter may be found elsewhere in the car.

Some Japanese cars have multiple DLC adapters, and generally each of them covers different systems.

Refer to the adapter location maps below, and check the car for the suggested adapter.

### C. Functions

1. 17 Pin Rectangular and Semi-Circular Adapter

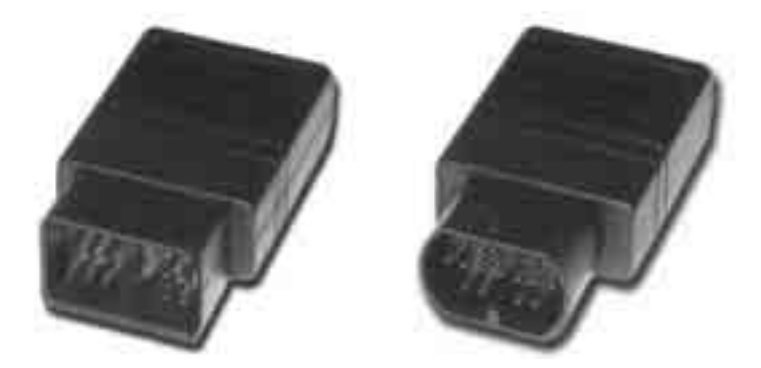

- a Diagnostic Trouble Code
  - DTC readout is provided in Flash code pulse signals for all systems when using this adapter.
  - This old communication type does not allow bi-directional communication between the scanner and the ECM. ECM simply transmits the slow pulse signal when the appropriate DLC terminal is grounded.
- b DTC Erase
  - Fault code erase by a scanner is not available for the pulse signal type communication.
  - You must remove the (-) battery terminal to clear the fault codes.
    Removing the battery terminal will get rid of all information contained in the car stereo and other electronic devices. And it may not effectively erase the fault codes in some cars. Refer to the original repair manual for further information.
- c Data Stream
  - Data Stream / Service Data / Live Data is supported for Engine only for this type of adapter.

- d Supported systems
  - Rectangular Adapter: Generally only Engine and SRS systems are supported with this type of adapter.

For the other systems such as ABS, TCS and Cruise Control, only the flash code manual reading is available by counting the relevant Malfunction Indication Lamp blinking when the adapter is connected to the vehicle side DLC.

- Semi-Circular Adapter: When the vehicle has 17 Pin Semi-Circular adapter, all systems including Engine and SRS are supported through this adapter.

#### 2. 16 Pin OBD2 Adapter

- a Diagnostic Trouble Code
  - Fault code read and erase are both available when using the OBD2 adapter
  - Neither manual flash code reading nor battery terminal removal is necessary for code read and erase.

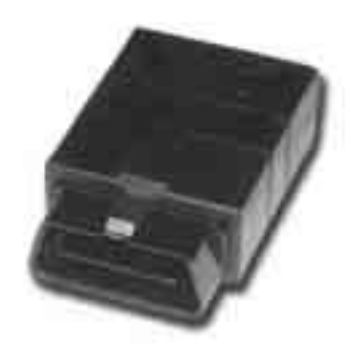

- b Data Stream
  - Service data / Data stream / Live data is available for most systems
  - Suspension and Cruise control systems of a few models may support DTC pulse signal only. Data stream is not available for these exceptional models.
- c Actuation test
  - Actuation test is available for various systems when using this adapter.

### D. Diagnostic Adapter Location

The DLC adapter location drawings are purely from the experience of Hanatech and provided for your reference only.

The drawings are based on Right Hand Drive cars, therefore, you may have to consider the mirror image for any Left Hand Drive cars.

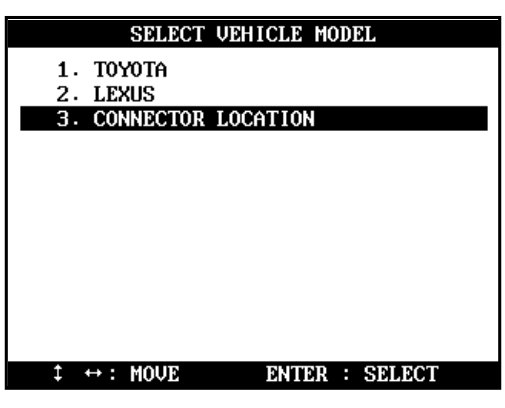

You can view these drawings on the Multiscan screen by selecting [3.Connector Location] after selecting [2. Toyota / Lexus] from the car make list.

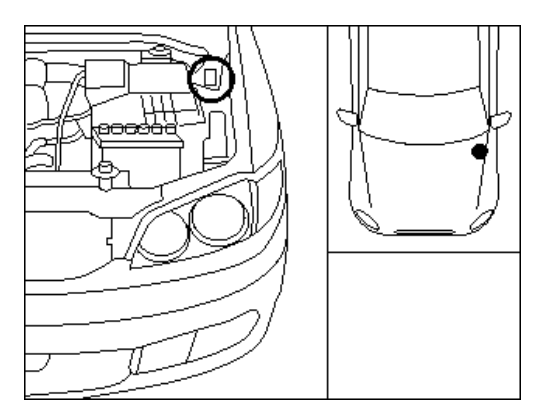

17 Pin Rectangular Adapter

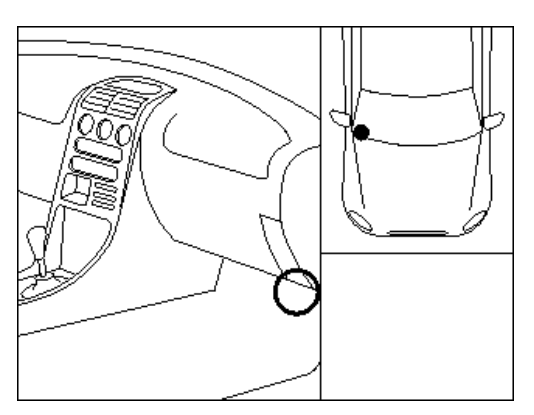

16 Pin OBD2 Adapter

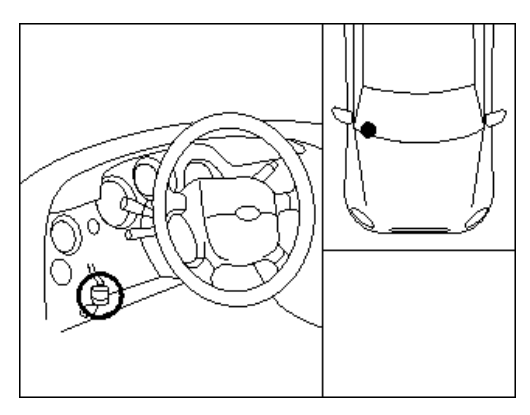

17P Semi-CircularAdapter

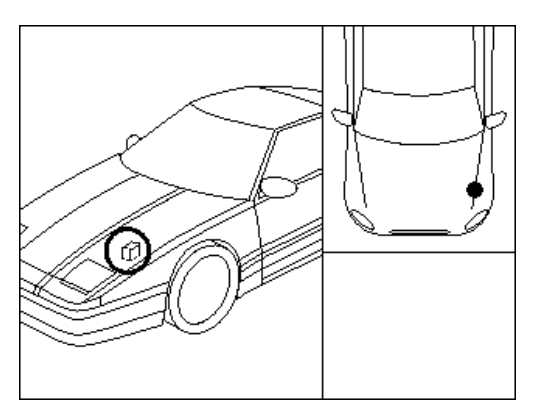

17 Pin Rectangular Adapter

## **USER MANUAL**

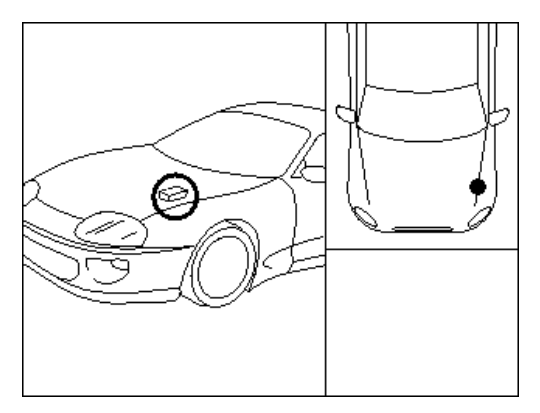

17 Pin Rectangular Adapter

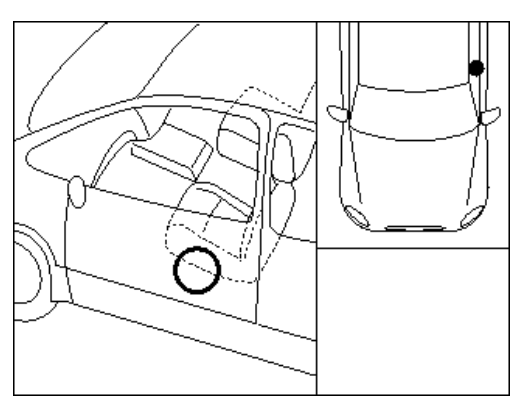

17 Pin Rectangular Adapter

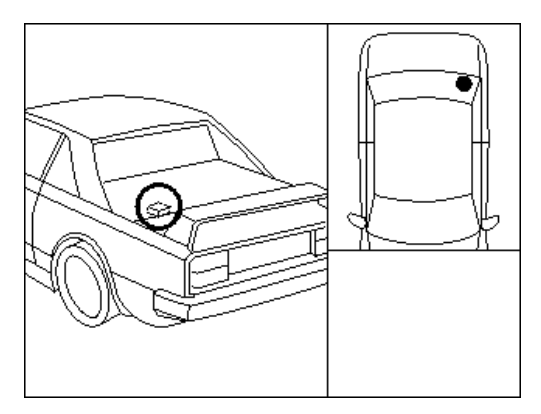

17 Pin Rectangular Adapter

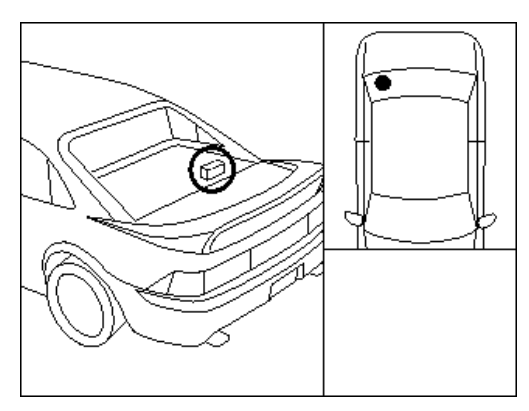

17 Pin Rectangular Adapter

### E. Vehicle Coverage

Refer to the following coverage list. (In Al phabetic order)

#### ΤΟΥΟΤΑ

| MODEL    | CODE                                                                     | Supported System                                                                                                    |
|----------|--------------------------------------------------------------------------|----------------------------------------------------------------------------------------------------|
| 4RUNN ER | KZN185<br>RZN180<br>RZN185<br>VZN130<br>VZN180<br>VZN185                 | EN GINE CONTROL<br>SR S AIR BAG<br>ANTI LOC K BRAKE SYSTEM<br>POWERTRAIN CON TR OL MODU LE<br>IMMOBILISER                                   |
| 99LO     |                                                                          | SR S AIR BAG                                                                                                    |
| AVALON   | MC X10<br>MC X20                                                         | POWERTRAIN CONTROL MODULE<br>ECT<br>ANTI LOCK BRAKE SYSTEM<br>TRACTION CONTROL SYSTEM<br>IMMOBILISER<br>CRUISE CONTROL SYSTEM<br>SRSAIR BAG |
| AVENSIS  | AT200<br>AT221<br>CT220<br>ST220<br>AZT220<br>CDT220<br>ZZT220<br>ZZT221 | POWERTRAIN CON TROL MODULE<br>IMMOBILISER<br>SRSAIR BAG<br>ANTI LOCKBRAKE SYSTEM                                                            |
| CAMRY    | MC V10<br>MC V20<br>SXV10<br>SXV11<br>SXV20<br>VSV10                     | POWERTRAIN CON TROL MODULE<br>ECT<br>CRUISE CONTROL SYSTEM,<br>IMMOBILISER, SRS AIR BAG<br>ANTI LOCK BRAKE SYSTEM                           |
| CARINA   | AT190<br>AT191<br>CT190<br>ST919                                         | EN GINE CONTROL<br>IMMOBILISER<br>SR S AIR BAG                                                                                              |

## **USER MANUAL**

### For Multiscan

| CELICA  | AT180<br>AT200<br>ST182<br>ST184<br>ST185<br>ST202<br>ST204<br>ST205<br>ZZT230<br>ZZT231                                                                                                    | POWERTRAIN CON TROL MODULE,<br>IMMOBILISER<br>SRSAIR BAG<br>ANTI LOCKBRAKE SYSTEM                          |
|---------|----------------------------------------------------------------------------------------------------|----------------------------------------------------------------------------------------------------|
| CENTURY | GZG50                                                                                                    | EN GINE CONTROL<br>AIR SU SPENSION,<br>CR UISE CONTROL SYSTEM<br>IMMOBILISER<br>SR S AIR BAG, BODY CONTROL |
| COASTER | BB50<br>BB58<br>RZB40<br>RZB50                                                                                                    | POWERTRAIN CON TROL<br>ANTI LOC K BRAKE SYSTEM                                                             |
| CONDOR  | LF6X,8X<br>RZF80<br>RXF85                                                                                                    | EN GINE CONTROL<br>IMMOBILISER                                                                             |
| COROLLA | AE 100<br>AE 101<br>AE 102<br>AE 103<br>AE 110<br>AE 111<br>AE 112<br>AE 115<br>AE 92<br>CE 110<br>EE 101<br>EE 104<br>EE 101<br>EE 104<br>EE 111<br>CDE 110<br>NZE 120<br>NZE 121<br>WZE 110<br>ZZE 112<br>ZZE 121<br>ZZE 122 | POWERTRAIN CONTROL MODULE<br>IMMOBILISER<br>SRS AIR BAG<br>ANTI LOC K BRAKE SYSTEM<br>EMPS                 |

💋 HANA TECH CO., LTD.

| CORONA   | AT190<br>AT210<br>AT220<br>CT220<br>ST171<br>ST191<br>ST210<br>ST220                 | POWERTRAIN CON TROL MODULE<br>ANTI LOC K BRAKE SYSTEM<br>IMMOBILISER<br>SR S AIR BAG                                                                                                    |
|----------|--------------------------------------------------------------------------------------|----------------------------------------------------------------------------------------------------|
| CRESSIDA |                                                                                      | EN GINE CONTROL<br>ANTI LOCK BRAKE SYSTEM<br>CR UISE CONTROL SYSTEM<br>ECT                                                                                                    |
| CROWN    | GS 151<br>JZS133<br>JZS155<br>JZS175                                                 | POWERTRAIN CON TROL MODULE<br>CRUISE CONTROL SYSTEM<br>ANTI LOC K BRAKE SYSTEM<br>VSC, EC T, SRS AIR BAG<br>AIR CONDITIONING SYSTEM<br>IMMOBILISER<br>BODY1/2/3, D/P DOOR, SLIDE ROOF, TILT &<br>TELESCO, METER, COMBINATION SWITCH |
| DYNA     | RZU100<br>BU213<br>BU223<br>XZU300<br>XZU320<br>XZU330<br>XZU340<br>XZU342<br>XZU4XX | POWERTRAIN CON TROL MODULE<br>ANTI LOC K BRAKE SYSTEM                                                                                                    |

Chapter 6

## **USER MANUAL**

### For Multiscan

|                 | LH103                                                                                                    |                                                                                                    |
|-----------------|----------------------------------------------------------------------------------------------------|----------------------------------------------------------------------------------------------------|
| HIACE           | LH 114<br>LH 125<br>LXH 12,22<br>LXH 18,28<br>RCH 12<br>RCH 13<br>RCH 18<br>RCH 19<br>RCH 22<br>RCH 23<br>RCH 23<br>RCH 28<br>RZH 102<br>RZH 103<br>RZH 105<br>RZH 109<br>RZH 109<br>RZH 112<br>RZH 113<br>RZH 115<br>RZH 115<br>RZH 115<br>RZH 125<br>RZH 135<br>RZH 153<br>LH 162<br>LH 174<br>LH 174<br>LH 174<br>LH 174<br>LH 155 | EN GINE CONTROL, POWERTRAIN CONTROL<br>MODULE, SRS AIR BAG, IMMOBILISER                                                                                                    |
| LAND<br>CRUISER | FZJ5<br>FZJ80<br>FZJ100<br>FZJ705<br>FZJ71,74<br>FZJ73<br>HDJ100<br>HDJ80<br>HZJ105<br>HZJ80<br>KDJ90,95<br>KJZ90,95<br>RZJ90<br>RZJ95<br>UZJ100<br>VZJ90,95                                                                                                    | POWERTRAIN CON TROL MODULE<br>AHC<br>ANTI LOC K BRAKE SYSTEM<br>IMMOBILISER<br>SR S AIR BAG<br>CR UISE CONTROL SYSTEM<br>BODY<br>POWER SEAT CONTROL SYSTEM<br>TILT & TELESCO<br>MIRROR |

💋 HANA TECH CO., LTD.

# Chapter 6

| HILUX   | LN14X<br>LN15X<br>LN16X<br>LN17X<br>LN19X<br>RN 106<br>RN 110<br>RN85<br>RXN142<br>RZN144<br>RZN144<br>RZN149<br>RZN147<br>RZN148<br>RZN154<br>RZN154<br>RZN169<br>RZN173<br>RZN174<br>RZN173<br>RZN174<br>RZN193<br>RZN194<br>KZN165<br>KZN190 | POWERTRAIN CON TROL MODULE<br>IMMOBILISER<br>SRSAIR BAG                                                         |
|---------|----------------------------------------------------------------------------------------------------|----------------------------------------------------------------------------------------------------|
| KIJAN G | KF72<br>KF82<br>RZF71<br>RZF81                                                                                                    | EN GINE CONTROL                                                                                                 |
| LITEACE | CR42<br>KR42<br>SR40<br>YR22,29                                                                                                    | POWERTRAIN CON TROL MODULE<br>SRS AIR BAG<br>IMMOBILISER                                                        |
| MR2     | SW20<br>ZZW30                                                                                                    | POWERTRAIN CON TR OL MODULE<br>SR S AIR BAG<br>IMMOBILISER<br>ANTI LOC K BRAKE SYSTEM<br>EH PS<br>SEQUENTIAL MT |
| PASEO   | EL54                                                                                                    | EN GINE CONTROL<br>SR S AIR BAG<br>IMMOBILISER                                                                  |
| PICNIC  | CXM10<br>SXM10                                                                                                    | POWERTRAIN CON TROL<br>IMMOBILISER<br>SRSAIR BAG                                                                |
| PREVIA  | TCR10, 11<br>TCR20,21<br>ACR30<br>CLR30                                                                                                    | POWERTRAIN CON TR OL MODULE<br>SR S AIR BAG<br>IMMOBILISER<br>ANTI LOC K BRAKE SYSTEM<br>CR UISE CONTROL MODULE |

## **USER MANUAL**

### For Multiscan

| PRIUS          |                                                                      | POWERTRAIN CONTROL MODULE<br>EMPS<br>ANTI LOCK BRAKE SYSTEM<br>SRSAIR BAG<br>CRUISE CONTROL SYSTEM<br>IMMOBILISER     |
|----------------|----------------------------------------------------------------------|----------------------------------------------------------------------------------------------------|
| RAV4           | SXA10,11<br>ACA20,21<br>ZCA25,26                                     | POWERTRAIN CON TRIOL MODULE<br>SRIS AIR BAG<br>ANTI LOCK BRAKE SYSTEM<br>IMMOBILISER                                  |
| RAV4 EV        |                                                                      | SRSAIR BAG                                                                                                    |
| SOLUNA(AFC)    | AL50                                                                 | EN GINE CONTROL                                                                                                    |
| SPACIO         | AE111                                                                | EN GINE CONTROL<br>SR S AIR BAG<br>ANTI LOC K BRAKE SYSTEM                                                            |
| STARLET        | EP81<br>EP82<br>EP91                                                 | EN GINE CONTROL<br>IMMOBILISER<br>SR S AIR BAG                                                                        |
| SU PR A        | JZA80                                                                | ENGINE CONTROL<br>ECT<br>ANTI LOCK BRAKE SYSTEM<br>CRUISE CONTROL SYSTEM<br>SRSAIR BAG<br>TRACTION CONTROL SYSTEM     |
| TAMARAW        | KF80<br>RZF81                                                        | ENGINE CONTROL,                                                                                                    |
| TERCEL         | EL51<br>EL53                                                         | EN GINE CONTROL<br>SR S AIR BAG                                                                                       |
| UNSER          |                                                                      | EN GINE CONTROL                                                                                                    |
| YAR IS<br>ECHO | SCP10<br>NCP10<br>NCP11<br>NCP12<br>NCP13<br>NCP20<br>NCP21<br>NCP22 | POWERTRAIN CONTROL SYSTEM<br>EMPS<br>ANTI LOC K BRAKE SYSTEM<br>SR S AIR BAG<br>IMMOBILISER<br>FREE-TRONIC<br>STOP&GO |
| ZACE           | KF60<br>KF80<br>RZF84<br>RZF85                                       | EN GINE CONTROL<br>SR S AIR BAG                                                                                       |

💋 HANA TECH CO., LTD.

### LEXUS

| MODEL  | CODE             | Supported Systems                                                                                                    |
|--------|------------------|----------------------------------------------------------------------------------------------------|
| ES300  | MCV20<br>VCV10   | POWERTRAINEMS, ABS, CCS, IMM, SRS                                                                                                    |
| GS 300 | JZS147<br>JZS160 | POWERTRAIN, ABS/VSC, CCS, A/C, IMM, SRS, BODY,<br>BODY2, DOOR (D, P, RR, RL), SEAT, SLIDE ROOF,<br>TILT&TELESCO, METER                                                                                                    |
| GS430  | UZS161           | POWERTRAIN, ABS/VSC, CCS, A/C, IMM, SRS, BODY,<br>BOD Y2, DOOR (D, P, RR, RL), SEAT, SLIDE ROOF, TILT,<br>METER, STEERING PAD                                                                                                    |
| IS200  | GXE10            | POWERTRAIN, ABS, CCS, A/C, IMM, SRS, BODY, METER, TDS                                                                                                    |
| LS400  | UCF10<br>UCF20   | POWERTRAIN, ECT, AIR SUS, ABS, TRACTION, CCS, A/C, IMM, SRS, SRS SIDE                                                                                                    |
| LS430  | UCF30            | POWERTRAIN, AIR SUS, ABS/VSC, CCS, A/C, IMM, SRS,<br>GATEWAY, BODY (1,2,3,4,5), DOOR (D, P, RR, RL),<br>SEAT(D, P, ``RR, RL), REAR SEAT S/W, SLIDE ROOF,<br>TILT, METER, COMBI S/W, STEERING PAD, TDS,<br>CLEARANCE SONAR, RAIN SENSOR |
| LX470  | UZJ100           | POWERTRAIN, AHC, ABS/TRACTION/VSC, CCS, IMM, SRS, BOD Y, SEAT, TILT/TELESCO, MIRROR                                                                                                    |
| RX300  | MCU15            | POWERTRAIN, ABS/TRAC/VSC, CCS, A/C, IMM, SRS,<br>BOD Y, DOOR (D, P, RR, RL), SLIDE ROOF, METER, TDS                                                                                                    |
| SC430  | UZZ40            | POWERTRAIN, TIRE PRESSURE WARNING, ABS/VSC,<br>CCS, A/C, IMM, SRS.GATEWAY, BODY (2, 3, 4, 5), DOOR<br>(D, P), SEAT (D, P), RETRACTABLE HARDTOP, TILT,<br>METER, COMBI S/W, STEER ING PAD, TD S                                         |

Chapter 6

# II. HONDA ------

#### A. Features of Honda S/W

- 1. Communication Start-up
  - a Honda has the ECM ID check system.
    Complicated menu selection procedure as in Toyota is not necessary for Honda cars.
  - b The user is simply required to check the adapter type of the vehicle and to select the adapter and the desired system to test.
  - c Then Multiscan automatically begins to talk to the ECM to identify the system ID and determines its communication details according to the response from the ECM.

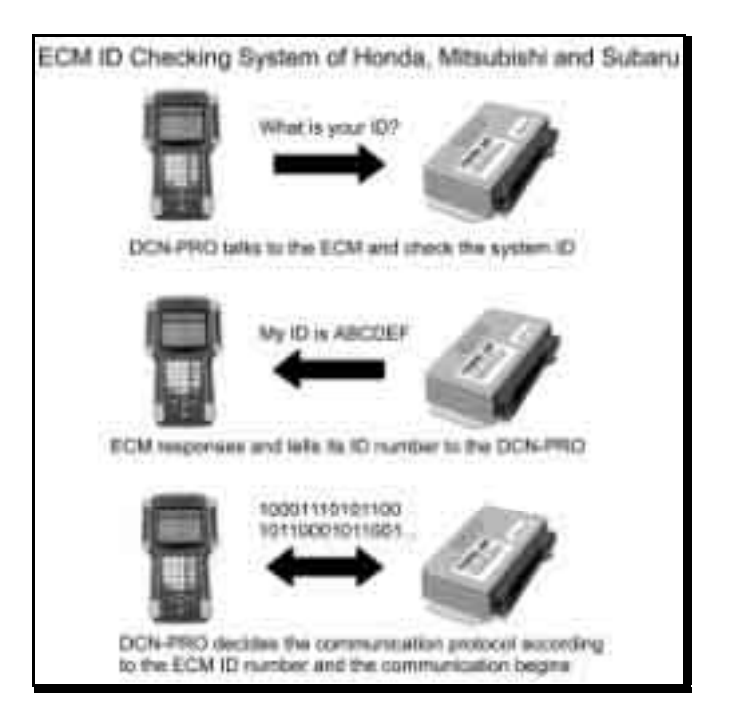

#### 2. Performance

a Multiscan HOND As oftware is applicable to all Honda cars regardless of regional market and covers up to 4,000 different system IDs when counting the Engine control system only. Total 7,000 IDs are included in the database for all Honda carsystems.

Chapter 6

b Multiscan Honda software provides original equipment level reliability and accuracy for Honda cars up to 2003 model year.

#### 3. Difference

- a It is very difficult and time consuming to analyze all the system IDs for Honda cars. Most scanners provide only the limited readouts that are commonly available in all Honda cars. Honda Civic and Acura Legend are considered same for these scanners.
- b Multis can identifies each ECM version and provides the most optimized and precise diagnostic information of OE tool level.

- B. Menu Selection
  - 1. Select HONDA/ACURA

Select HONDA/ACURA from the car make menu.

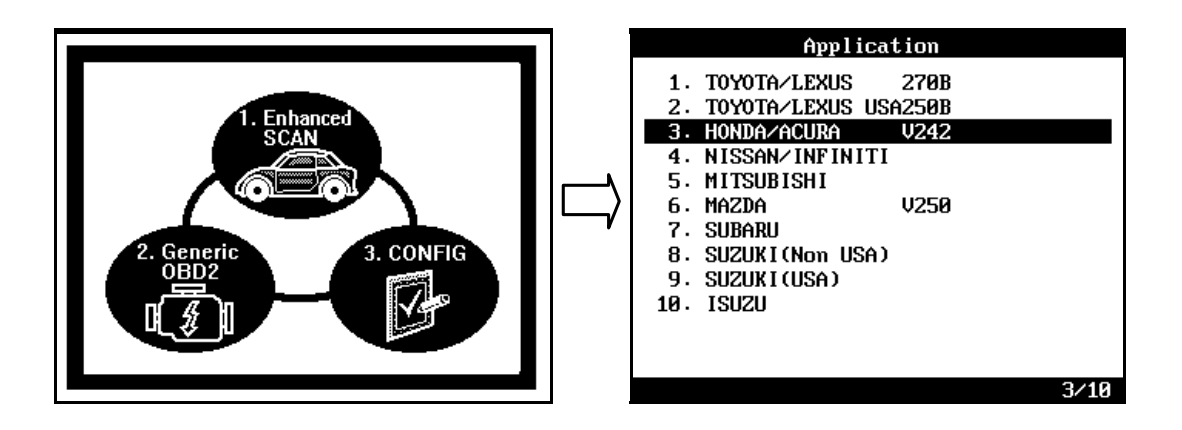

2. Select the adapter type

Search for the diagnostic connector in the car referring to the connector location drawings hereinafter and select the connector type found.

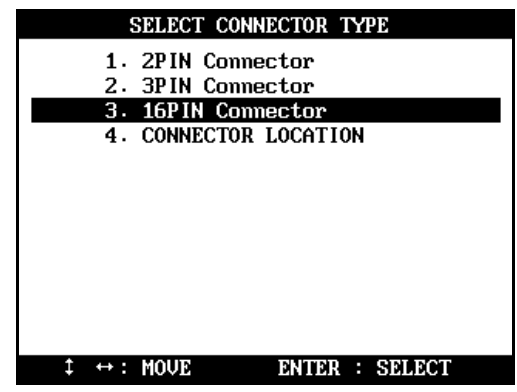

3. Select Test System

Select the system you want to test.

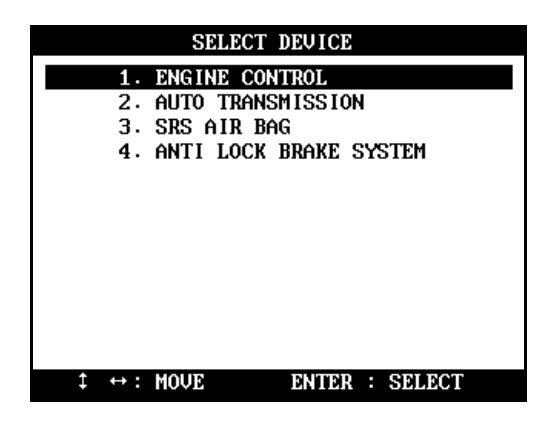

#### C. Adapters

- 1. 2-Pin Connector
  - a 2-pin adapter is generally found together with the 3-pin adapter, however, some old cars may have this adapter only.
  - b Live data (Data stream) is not available for all systems when using this 2-pin adapter. Only reading the flash signal in the dash panel is available with this adapter and bi-directional serial communication with a scanner is not available. Therefore, it supports the Trouble Code read function only.

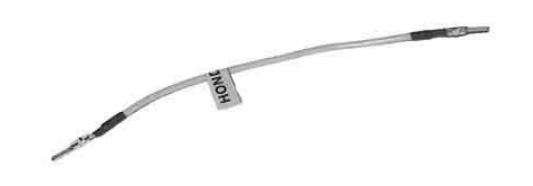

#### 2. 3 Pin connector

- a 3-pin adapter is generally found together with the 2-pin adapter, however, some cars may have this adapter only.
- b Live data is available but some ABS and SRS systems may support Trouble Code pulse signal only.

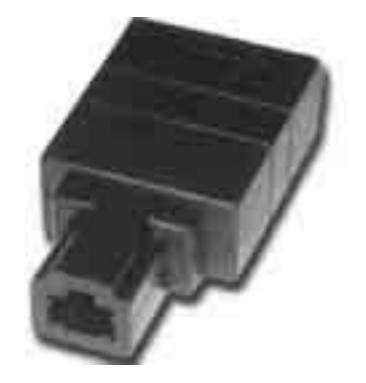

- 3. 2+3 Pin connector
  - a 2-pin and 3-pin adapters are generally found together. In this case,

### 💋 HANA TECH CO., LTD.

# Chapter 6

each adapter is assigned to different systems in the car.

- b You are recommended to try to test the system with 3-pin adapter first, and then try with 2-pin adapter in the event communication using 3-pin adapter fails.
- 4. 16 Pin connector

16-pin adapter equates to the OBD2 standard adapter. Fault Code read and erase, and live data is supported for all systems.

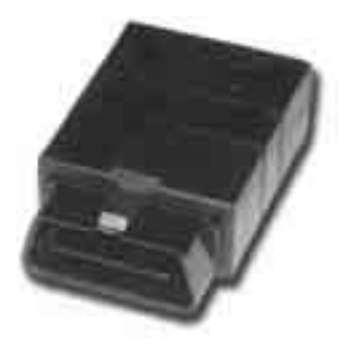

#### D. ECM RESET function

- Following ECM replacement, fault code erasing or when you feel the necessity to reset ECM adaptation due to poor engine performance, you can activate this function.
- It cleans up the ECM memory and makes the ECM ready for self-adaptation.

#### 1. Select ECM RESET

You may select this function when you select the ENGINE CONTROL system from the SELECT DEVICE menu that follows the adapter type selection.

| HONDA                                            | HONDA                                                               |
|--------------------------------------------------|---------------------------------------------------------------------|
| 1. D. T. C<br>2. CURRENT DATA<br>3. ECM RESET    | 1. D. T. C<br>2. CURRENT DATA<br>3. ECM RESET                       |
|                                                  | DO YOU WISH TO SEND ECM A RES<br>ETING MESSAGE ?<br>PRESS YES OR NO |
|                                                  |                                                                     |
| $\ddagger \leftrightarrow : MOVE$ ENTER : SELECT | $\ddagger \leftrightarrow : MOVE$ ENTER : SELECT                    |

#### 2. After Reset

After the resetting, ECM needs some time to relearn the idling condition and finalize self-adaptation.

Start and idle the car for more than 5 minutes after warm -up. Otherwise poor engine performance will result.

### E. Adapter location

- a The location drawings are purely from the experience of Hanatech and provided for your reference only.
- b The drawings are based on Right Hand Drive cars, therefore, you may have to consider the mirror image for any Left Hand Drive cars.
- c You can view these drawings on the Multiscan screen by selecting [3.Connector Location] after selecting [3. HOND A] from the car make list.

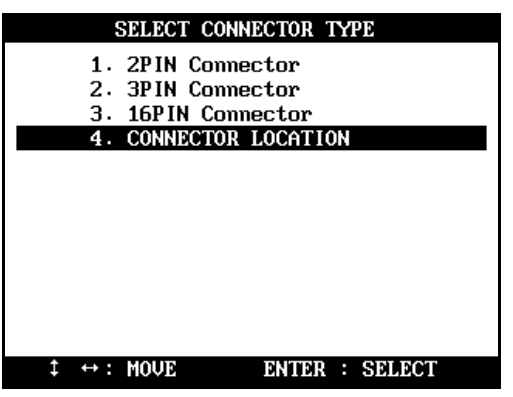

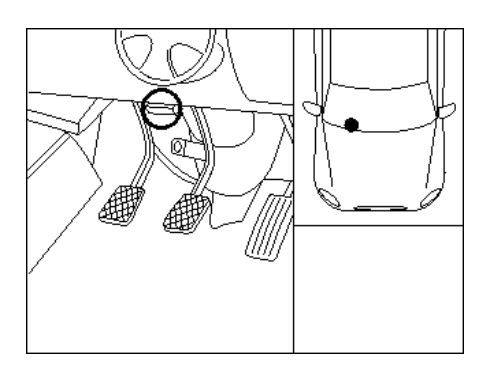

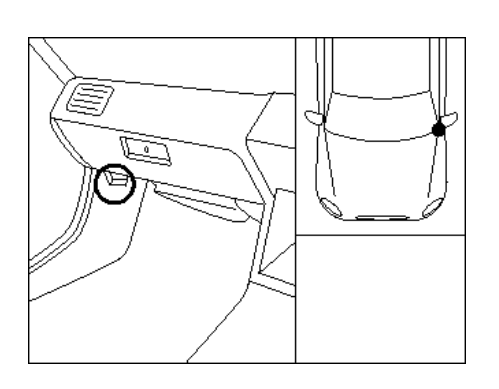

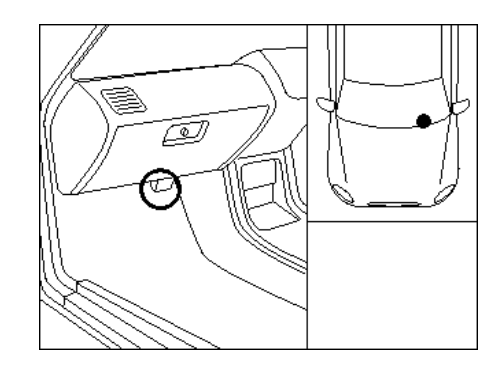

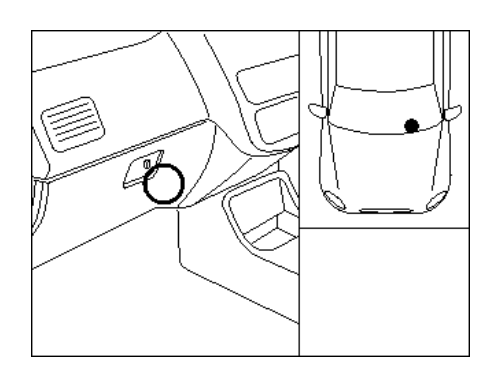

### F. Vehicle Coverage

- The vehicle coverage listed below is limited to the cars that supports live data (Data stream / Service data) with 3-pin or 16-pin adapter
- Older cars with 2-pin adapter are not included.

| Model Name   | From | Until |
|--------------|------|-------|
| Accord       | 1994 | 2002  |
| Acty         | 1994 | 2002  |
| Ascot        | 1994 | 1997  |
| Avancier     | 2000 | 2002  |
| Сара         | 1998 | 2001  |
| Civic        | 1992 | 2002  |
| Civic Coupe  | 1993 | 1996  |
| Civic 5Door  | 2001 | 2002  |
| Civic Hybrid | 2002 | 2002  |
| Stream       | 2001 | 2002  |
| CR-V         | 1996 | 2002  |
| CR-X         | 1992 | 1996  |
| Domani       | 1993 | 2000  |
| Fit          | 2002 | 2002  |
| HR-V         | 1999 | 2002  |
| Insight      | 2000 | 2002  |
| Inspire      | 1995 | 2000  |
| Inspire V6   | 1995 | 2003  |
| Integra      | 1992 | 2002  |
| Integra SJ   | 1996 | 2000  |

#### JAPANESE DOMESTIC

| Lagreat    | 1999 | 2002 |
|------------|------|------|
| Legend     | 1996 | 2002 |
| Life       | 1997 | 2002 |
| Logo       | 1997 | 2001 |
| Mobilio    | 2002 | 2002 |
| NSX        | 1995 | 2002 |
| Odyssey    | 1995 | 2002 |
| Odyssey V6 | 1998 | 2002 |
| Orthia     | 1996 | 2000 |
| Partner    | 1996 | 2000 |
| Prelude    | 1992 | 2001 |
| Rafaga     | 1994 | 1997 |
| S2000      | 1999 | 2002 |
| Saber      | 1995 | 2003 |
| S-MX       | 1997 | 2001 |
| Step Wagon | 1996 | 2002 |
| That's     | 2002 | 2002 |
| Today      | 1993 | 1998 |
| Toreno     | 1998 | 2002 |
| Vamos      | 1999 | 2002 |
| Z          | 1999 | 2000 |

💋 HANA TECH CO., LTD.

# Chapter 6

#### NORTH AMERICAN

| Model Name   | From | Until |
|--------------|------|-------|
| Accord       | 1994 | 2002  |
| Accord V6    | 1995 | 2002  |
| Acura 1.6EL  | 1997 | 2000  |
| Acura 1.7EL  | 2001 | 2002  |
| Acura 2.2CL  | 1997 | 1997  |
| Acura 2.3CL  | 1998 | 1999  |
| Acura2.5TL   | 1995 | 1998  |
| Acura 3.0CL  | 1997 | 2000  |
| Acura 3.2CL  | 2001 | 2003  |
| Acura 3.2TL  | 1995 | 2003  |
| Acura 3.5RL  | 1996 | 2002  |
| Acura MD-X   | 2001 | 2002  |
| Acura RSX    | 2002 | 2002  |
| Civic        | 1992 | 2002  |
| Civic Coupe  | 1993 | 2002  |
| Civic Hybrid | 2002 | 2003  |
| CR-V         | 1997 | 2002  |
| CR-X         | 1992 | 1997  |
| Insight      | 2000 | 2002  |
| Integra      | 1992 | 2001  |
| NSX          | 1995 | 2002  |
| Odyssey      | 1995 | 2002  |
| Pilot        | 2003 | 2003  |
| Prelude      | 1992 | 2001  |
| S2000        | 2000 | 2002  |

#### EUROPEAN

| Accord       | 1994 | 2002 |
|--------------|------|------|
| Accord V6    | 1998 | 2002 |
| Civic        | 1992 | 2002 |
| Civic Aero   | 1998 | 2000 |
| Civic Coupe  | 1994 | 2002 |
| Civic 5D cor | 1995 | 2001 |
| Stream       | 2001 | 2002 |
| CR-V         | 1997 | 2002 |
| CR-X         | 1992 | 1997 |
| HR-V         | 1999 | 2002 |
| Insight      | 2000 | 2002 |
| Integra      | 1998 | 2002 |
| Jazz         | 2002 | 2002 |
| Legend       | 1996 | 2002 |
| Logo         | 1999 | 2000 |
| NSX          | 1995 | 2002 |
| Prelude      | 1992 | 2001 |
| S2000        | 2000 | 2002 |
| Shuttle      | 1995 | 1999 |

## **USER MANUAL**

### For Multiscan

#### GENERAL

|                                                                                                    | -                                                                                                    |                                                                      |
|----------------------------------------------------------------------------------------------------|----------------------------------------------------------------------------------------------------|----------------------------------------------------------------------|
| Accord                                                                                                    | 1994                                                                                                 | 2002                                                                 |
| Accord V6                                                                                                    | 1995                                                                                                 | 2002                                                                 |
| Acura 2.5TL                                                                                                    | 1995                                                                                                 | 1998                                                                 |
| Acura 3.2TL                                                                                                    | 1996                                                                                                 | 2002                                                                 |
| Acura 3.5TL                                                                                                    | 1996                                                                                                 | 2002                                                                 |
| City                                                                                                    | 1996                                                                                                 | 2001                                                                 |
| Civic                                                                                                    | 1992                                                                                                 | 2002                                                                 |
| Civic Coupe                                                                                                    | 1994                                                                                                 | 2002                                                                 |
| Civic 5Door                                                                                                    | 1997                                                                                                 | 2002                                                                 |
| Stream                                                                                                    | 2001                                                                                                 | 2002                                                                 |
| CR-V                                                                                                    | 1996                                                                                                 | 2002                                                                 |
| CR-X                                                                                                    | 1992                                                                                                 | 1997                                                                 |
| FIT                                                                                                    | 2002                                                                                                 | 2002                                                                 |
| HR-V                                                                                                    | 1999                                                                                                 | 2002                                                                 |
|                                                                                                    |                                                                                                    |                                                                      |
| Insight                                                                                                    | 2001                                                                                                 | 2002                                                                 |
| Insight<br>Inspire V6                                                                                                    | 2001<br>1999                                                                                         | 2002<br>2000                                                         |
| Insight<br>Inspire V6<br>Integra                                                                                                    | 2001<br>1999<br>1992                                                                                 | 2002<br>2000<br>2002                                                 |
| Insight<br>Inspire V6<br>Integra<br>Jazz                                                                                              | 2001<br>1999<br>1992<br>2002                                                                         | 2002<br>2000<br>2002<br>2002                                         |
| Insight<br>Inspire V6<br>Integra<br>Jazz<br>Legend                                                                                    | 2001<br>1999<br>1992<br>2002<br>1996                                                                 | 2002<br>2000<br>2002<br>2002<br>2002                                 |
| Insight<br>Inspire V6<br>Integra<br>Jazz<br>Legend<br>Logo                                                                            | 2001<br>1999<br>1992<br>2002<br>1996<br>1999                                                         | 2002<br>2000<br>2002<br>2002<br>2002<br>2002                         |
| Insight<br>Inspire V6<br>Integra<br>Jazz<br>Legend<br>Logo<br>NSX                                                                     | 2001<br>1999<br>1992<br>2002<br>1996<br>1999<br>1995                                                 | 2002<br>2000<br>2002<br>2002<br>2002<br>2000<br>2000                 |
| Insight<br>Inspire V6<br>Integra<br>Jazz<br>Legend<br>Logo<br>NSX<br>Odyssey                                                          | 2001<br>1999<br>1992<br>2002<br>1996<br>1999<br>1995<br>1995                                         | 2002<br>2000<br>2002<br>2002<br>2002<br>2000<br>2002<br>2002         |
| Insight<br>Inspire V6<br>Integra<br>Jazz<br>Legend<br>Logo<br>NSX<br>Odyssey<br>Odyssey V6                                            | 2001<br>1999<br>1992<br>2002<br>1996<br>1999<br>1995<br>1995<br>2000                                 | 2002<br>2000<br>2002<br>2002<br>2002<br>2000<br>2002<br>2002<br>2002 |
| Insight<br>Inspire V6<br>Integra<br>Jazz<br>Legend<br>Logo<br>NSX<br>Odyssey<br>Odyssey V6<br>Pilot                                   | 2001<br>1999<br>1992<br>2002<br>1996<br>1999<br>1995<br>1995<br>2000<br>2003                         | 2002<br>2000<br>2002<br>2002<br>2002<br>2002<br>2002<br>200          |
| Insight<br>Inspire V6<br>Integra<br>Jazz<br>Legend<br>Logo<br>NSX<br>Odyssey<br>Odyssey V6<br>Pilot<br>Prelude                        | 2001<br>1999<br>1992<br>2002<br>1996<br>1999<br>1995<br>1995<br>2000<br>2003<br>1992                 | 2002<br>2000<br>2002<br>2002<br>2002<br>2002<br>2002<br>200          |
| Insight<br>Inspire V6<br>Integra<br>Jazz<br>Legend<br>Logo<br>NSX<br>Odyssey<br>Odyssey V6<br>Pil ot<br>Prelude<br>S2000              | 2001<br>1999<br>1992<br>2002<br>1996<br>1999<br>1995<br>1995<br>2000<br>2003<br>1992<br>2000         | 2002<br>2002<br>2002<br>2002<br>2002<br>2002<br>2002<br>200          |
| Insight<br>Inspire V6<br>Integra<br>Jazz<br>Legend<br>Logo<br>NSX<br>Odyssey<br>Odyssey V6<br>Pilot<br>Prelude<br>S2000<br>Step Wagon | 2001<br>1999<br>1992<br>2002<br>1996<br>1999<br>1995<br>1995<br>2000<br>2003<br>1992<br>2000<br>1998 | 2002<br>2002<br>2002<br>2002<br>2002<br>2002<br>2002<br>200          |

# III. NISSAN ------

Chapter 6

#### A. Features of Nissan SW

- 1. Communication Start-up
  - a Nissan has neither the ECM ID check system like Honda nor the complicated menu selection system like Toyota.
  - b After system selection, the scanner sends a set of commands to the ECM for all data listings available within the vehicle, and then communicates with the ECM for the available items only.

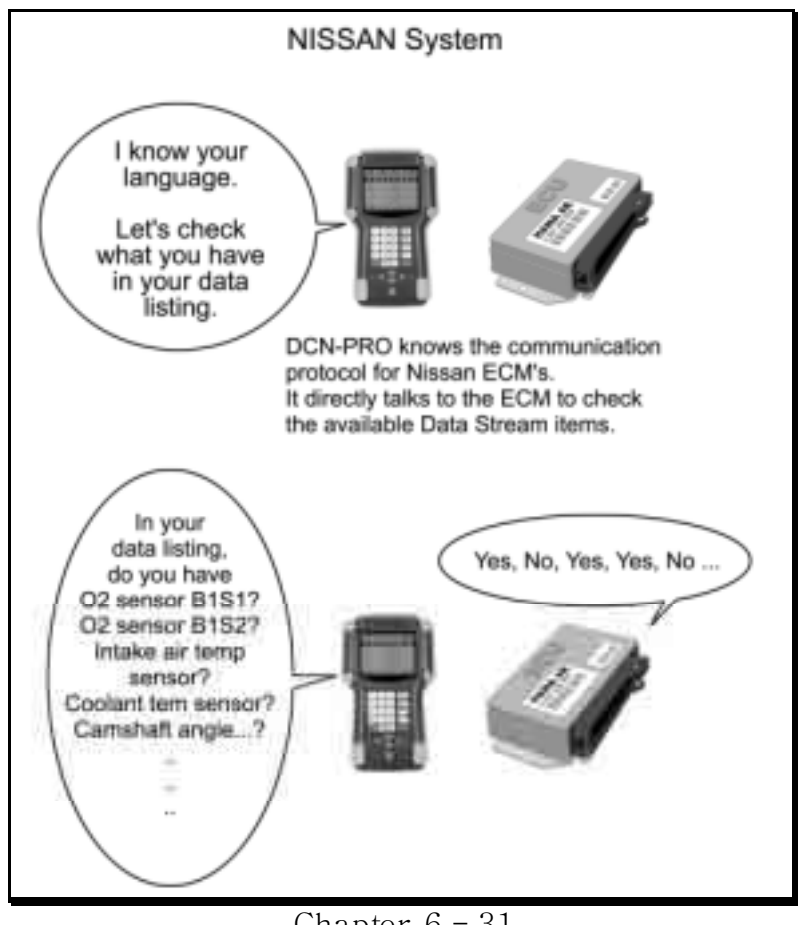

Chapter 6 - 31

c The system check commands and communication details have been constant without change for both 14-pin and 16-pin diagnostic adapters. Therefore, a scanner does not need to know the ID number or the detailed vehicle specification. Simply select the adapter type and the scanner will communicate with the ECM for all available items.

#### 2. Performance

- a Multiscan NISSAN software is applicable to all Nissan cars up to 2002 model year as of May 2003.
- b System Coverage
  Engine, Transmission, ABS, SRS,
  IVMS (In Vehicle Multiple System): Body control
  HICAS (High Intelligence Control Active Steering)
  AS CD (Automatic Speed Control Device): Cruise control.

#### 3. Menu Selection

a Select NISSAN

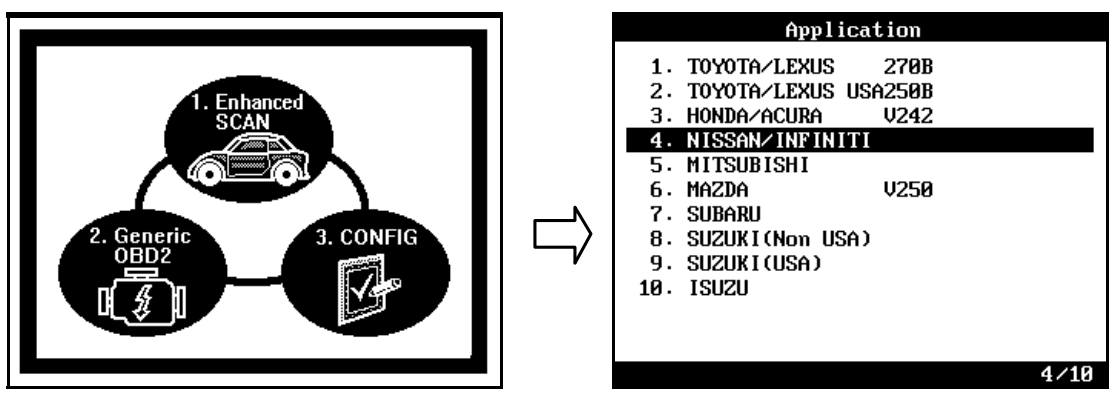

#### Select NISSAN / IN FINITI from the car make menu.

b Select the adapter type

Find the diagnostic connector in the car referring to the connector location drawings hereinafter and select the connector type found.

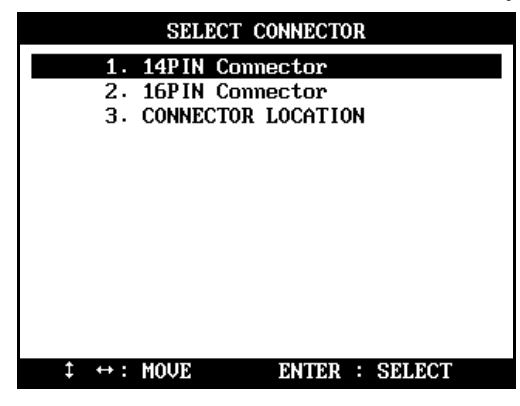

c Select tests ystem

Select the system you want to test

| NISSAN                          |                                                                                                    |       |
|---------------------------------|----------------------------------------------------------------------------------------------------|-------|
| 1<br>2<br>3<br>4<br>5<br>6<br>7 | 1. ENGINE CONTROL<br>2. AUTO TRANSMISSION<br>3. SRS AIR BAG<br>4. ANTI LOCK BRAKE SYST<br>5. IUMS<br>5. HICAS<br>7. ASCD | ЕМ    |
| \$ +                            | ·: MOUE ENTER : S                                                                                                    | ELECT |

Multiscan always shows 7 systems for selection in the menu. However, it doesn't mean that the car has all the systems and that all of the systems are available for communication with Multiscan.

Select any control module from the menu as illustrated above, then Multiscan will try to talk to the selected control module. If the control module responses properly, then Multiscan shows the detailed function listings for the control module.

If it shows the "Communication Error" message, it is considered the vehicle has no such a system or the control module does not support scanner communication.

#### B. Adapters

- a 14-pin and 16-pin adapters are being used for Nissan cars.
  In North America, Nissan cars of 1995 model year or later usually have
  16-pin OBD2 adapter while the older cars have 14-pin adapter. Some cars released around 1996 may have both connectors.
- Outside North America, late models of Nissan continue to use the 14-pin adapter in some countries, therefore, the application of each adapter is yet to be confirmed.
  Refer to the connector location hereinafter, and search for the adapter

first to make a correct selection.

- C. IVMS (also applicable to HICAS and ASCD systems)
  - 1. System Menu
    - a Multiscan always shows the IVMS in the system selection menu. However, it doesn't conclude that the car has the system orit is available for communication with Multiscan.

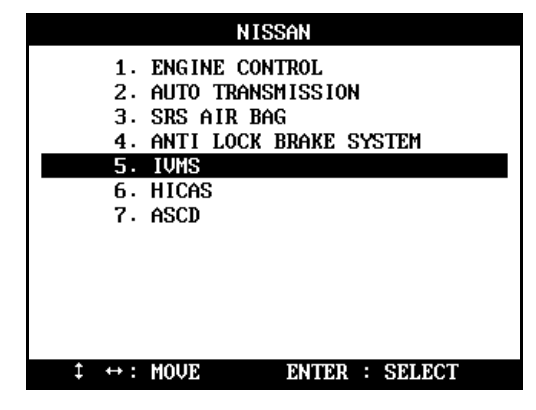
# 💋 HANA TECH CO., LTD.

b Select IVMS from the system menu as shown above, then Multiscan will attempt communication to the IVMS control module. If the car has the IVMS system, then Multiscan will show you the IVMS item listing.

Chapter 6

c If the "Communication Error" message is displayed, the system is either not fitted to the vehicle or does not feature self-diagnostics.

#### 2. IVMS items

a Once the communication is established, Multiscan lists all 22 IVMS items, however, in the same manner, it doesn't mean that communication with each of 22 items is supported by the IVMS module.

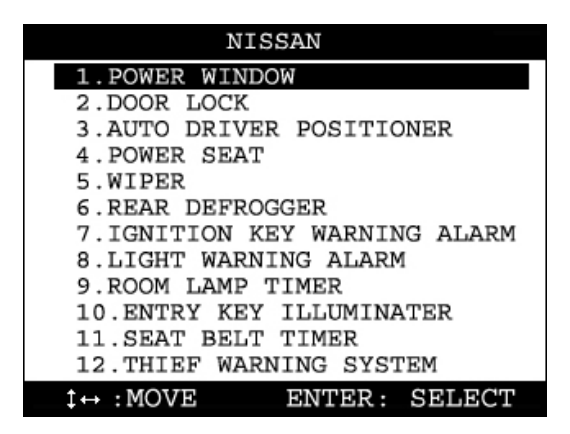

- b Select an IVMS item from the IVMS menu, then Multiscan will communicate to the IVMS control module to check if the item is supported. If the item is supported, then Multiscan will show the available functions with the item, in example, live data and actuation test.
- c If the "Communication Error" message is displayed, it is probable that the item is not supported by the IVMS module.

#### D. Adapter location

- The location drawings are purely from the experience of Hanatech and provided for your reference only.

The drawings are based on Right Hand Drive cars, therefore, you may have to consider the mirror image for any Left Hand Drive cars.

- You can view these drawings on the Multiscan screen by selecting [3.Connector Location] after selecting [4. NISAN] from the car make list.

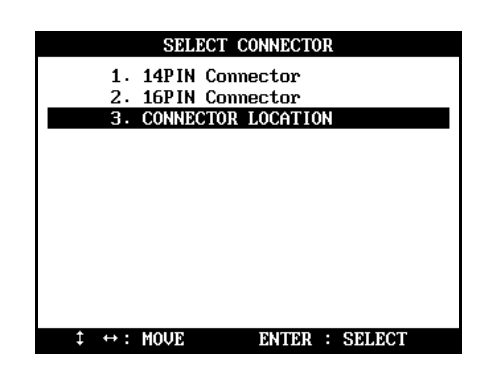

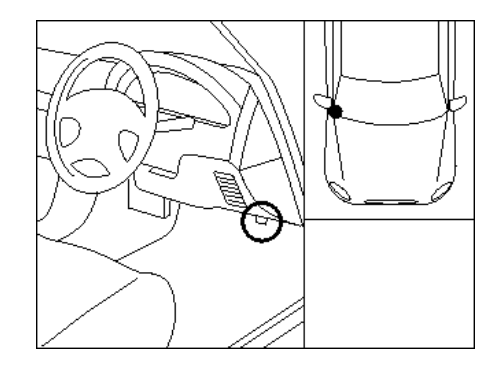

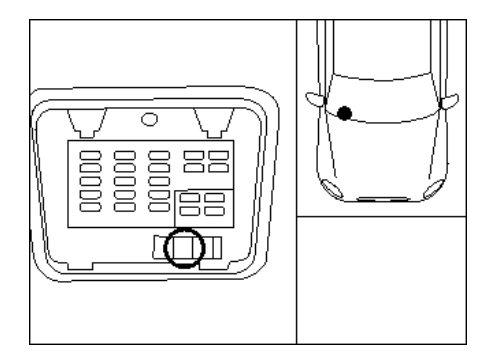

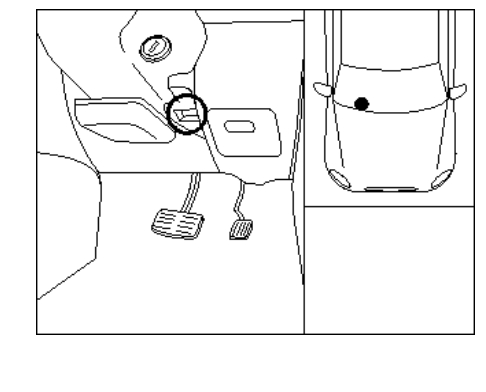

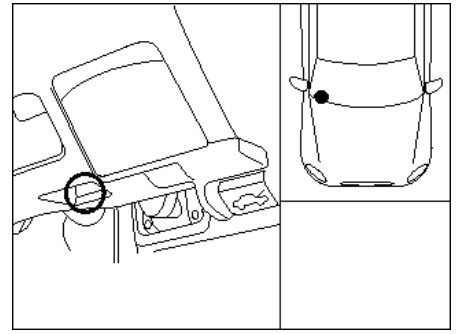

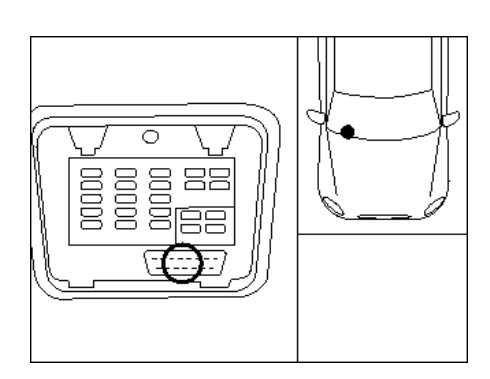

## E. Vehicle Coverage

- Since the communication protocol for Nissan cars is quite stable with few variations, vehicle coverage is meaningless to list in detail as for Toyota or Honda.
- The followings are the examples of Nissan models that Hanatech or its worldwide partners have tested and confirmed its successful communication

200SX, 240SX, 300ZX, ALTIMA, AXXESS, FAIRLADY, FRONTIER, MAXIMA, MINI VAN, NX, PATHFINDER, PICKUP, PULSAR NX, QUEST, SENTRA, SKYLINE, STANZA, XTERRA, CEFIRO, SILVIA, TINO, 240SE, MARCH, VERITA, ALMERA, PRIMERA, TERRANO II, PATROL GR, etc.

# IV. MITSUBISHI ------

#### A. Features of Mitsubishi S/W

- 1. Communication Start-up
  - Mitsubishi has the ECMID checksystem similar to Honda.
    Complicated menu selecting procedure as for Toyota is not necessary for Mitsubishi cars.
  - b The user is simply required to check the adapter type of the vehicle and to select the adapter and the desired system to test. Then Multiscan automatically begins to talk to the ECM to identify the ID number and determines its communication details according to the response.
  - c One thing different from Nissan is that the communication speed varies a lot, therefore, Multiscan checks the speed of the incoming signal from an ECM and determines communication speed automatically thereupon.

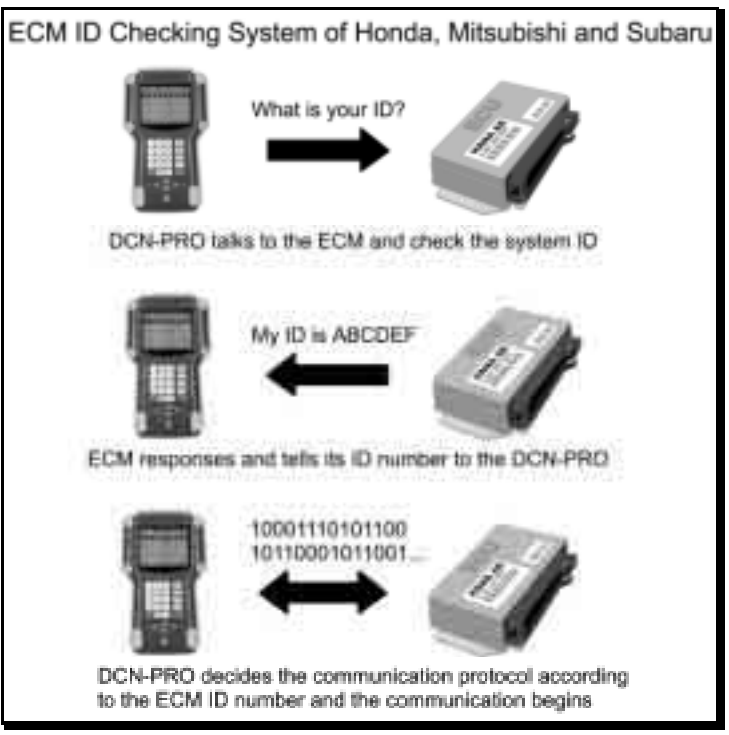

Chapter 6 - 38

### 2. Performance

- a Mitsubishi original equipment has various regional versions that cover the Mitsubishi cars in each regional market.
- Multis can Non-USA version comprises of Japanese domestic, Australian,
  Malaysian and European regional versions.
- c Mitsubishi software covers up to 1,500 different system IDs when counting the Engine control system only. Total 2,500 IDs are included in the database for all Mitsubishi car systems.
- d Multis can Mitsubishi software provides original equipment level reliability and accuracy for Mitsubishi cars up to 2002 model year.
- B. Getting Started
  - 1. Select Mitsubishi

Select MITSSUBISHI from the carmake menu.

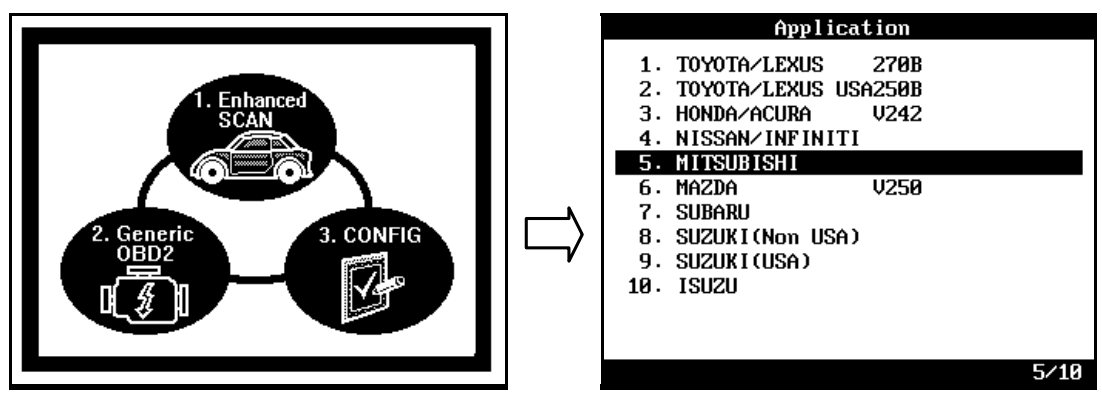

# **USER MANUAL**

2. Select the adapter type

Search for the diagnostic connector in the car referring to the connector location drawings hereinafter and select the connector type you found.

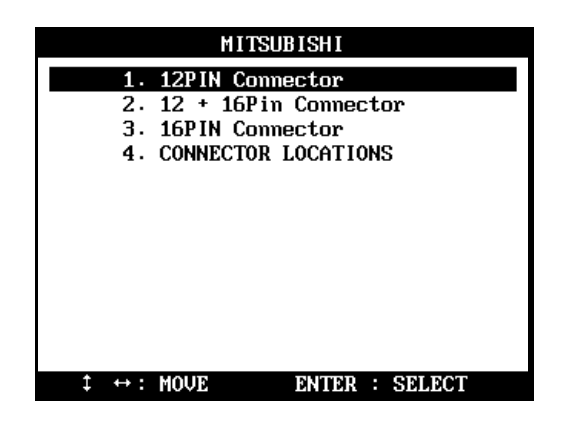

3. Select test system

Select the system you want to test

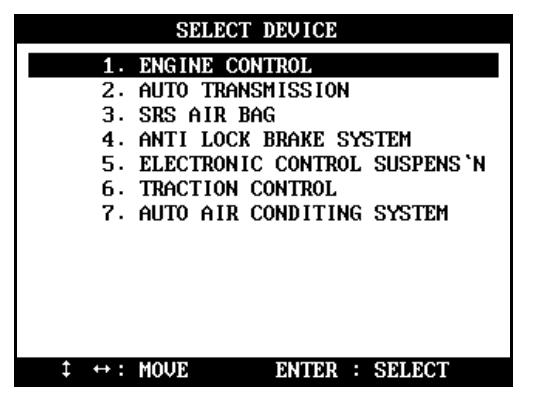

# C. Adapters

- 1. 12-Pin Connector
  - a 12-pin adapter is widely used for all Mitsubishi cars of OBD generation 1.
  - b It provides the same level of data readings as the OBD2 adapter. Read
    / Erase of fault codes, actuation test and data stream are available for all systems except ETACS.

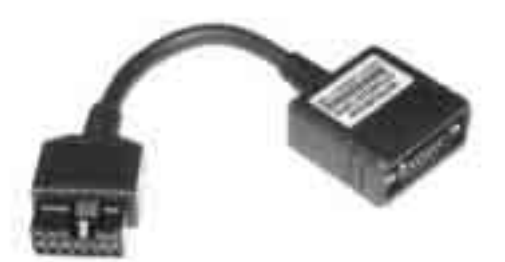

c This adapter is also used for Korean Hyundai and Malaysian Proton cars.

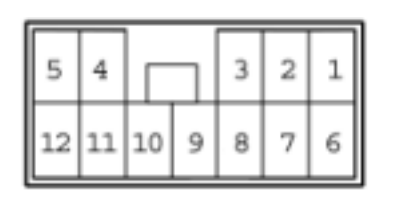

| Pin num ber | As signed System               |
|-------------|--------------------------------|
| 1           | Engine – MPI                   |
| 2           | Steering - 4WS                 |
| 3           | Suspension - Active ECS        |
| 4           | Brake – ABS                    |
| 5           | Cruise Control – ASC           |
| 6           | Transmission - ELC-4AT         |
| 7           | Air Conditioner - Full Auto AC |
| 8           | Air Bag – SRS                  |
| 9           | ETACS: Pulse signal only       |
| 12          | Ground                         |

#### 2. 12+16 Pin Connectors

- a Many of Mitsubishi cars manufactured in mid 90's have both the 12-pin Mitsubishi adapter and OBD2 16-pin adapter.
- b Many Mitsubishi control modules with MELCO system communicate using its own conventional protocol, which is not OBD2 compliant even though the vehicle has the OBD2 standard adapter.
- c With MELCO system, each pin of the OBD2 adapter is assigned to individual control module, therefore, when the total number of control module exceeds the number of pins, it is necessary to use additional adapter to cover the excessive control modules.
- d When the vehicle has both the OBD2 16-pin and Mitsubishi 12-pin adapters, the 12+16 pin dual headed adapter must be connected for proper operation.

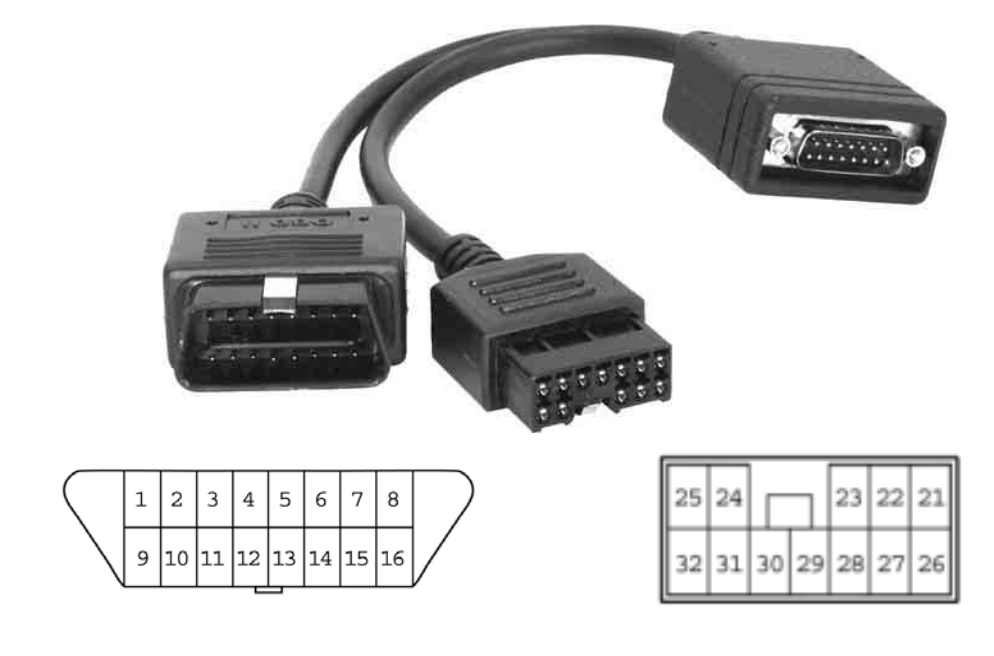

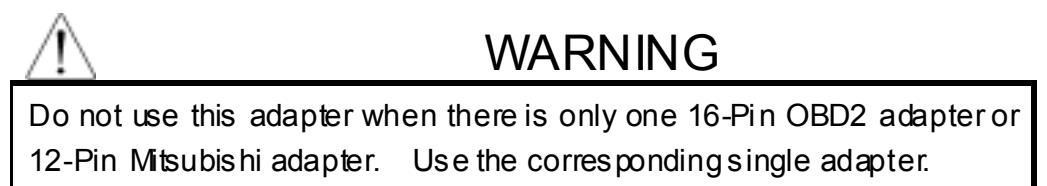

### 3. 16 Pin connector

a 16-pin adapter equates to the OBD2 standard adapter. Live data is supported for all systems except ETACS and some early transmissions

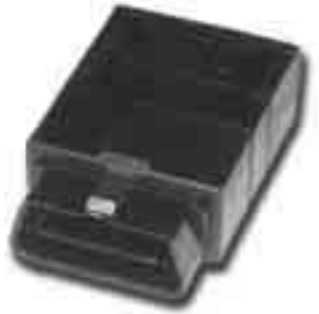

b All systems in the control system selection menu are covered with this adapter when it is found alone in the vehicle.

#### D. Unidentified system ID

1. System ID Check

As explained herein, Multiscan automatically checks the system ID when you select a control system and sets up the communication with the control module thereupon. Multiscan Mitsubishi software contains thousands of system ID for various regional market specifications, however, it is still possible that you may encounter Mitsubishi cars of which system ID is not included in the Multiscan software database.

#### 2. Alternative System IDs

When Multiscan finds an unknown system ID or when it cannot find the matching system ID in the database, it shows the closest system IDs for you to alternatively select as shown below:

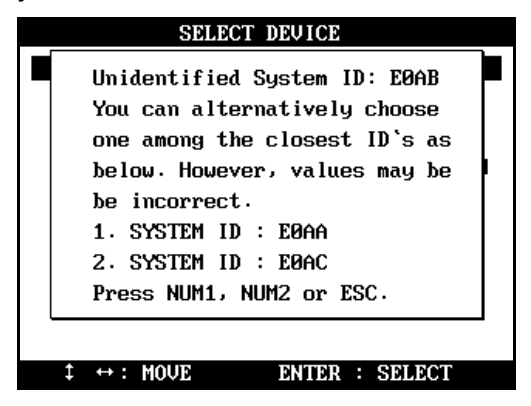

In the example, Multiscan found that the actual system ID E123 is not included in the database, and it presents two closest IDs of E122 and E124 for the user's alternative selection.

### 3. Possible incorrect values

This is based on the concept that the closest system IDs share the majority of system characteristics with the least differences. However, we cannot guarantee the accuracy of data values when choosing an alternative ID.

## 4. Cooperation for Update

Should you encounter any of these missing IDs, please contact your local distributor with the ID numbers so that we can add them in the next software update.

#### E. Communication Error

1. Menu

Multiscan always shows 7 control systems in the menu as shown in the illustration, however, it doesn't mean that the test vehicle has all the listed systems available for scanner communication.

| SELECT DEVICE                                           |
|---------------------------------------------------------|
| 1. ENGINE CONTROL                                       |
| 2. AUTO TRANSMISSION                                    |
| 3. SRS AIR BAG                                          |
| 4. ANTI LOCK BRAKE SYSTEM                               |
| 5. ELECTRONIC CONTROL SUSPENS 'N                        |
| 6. TRACTION CONTROL                                     |
| 7. AUTO AIR CONDITING SYSTEM                            |
|                                                         |
|                                                         |
|                                                         |
|                                                         |
|                                                         |
| $\ddagger \leftrightarrow : MOVE \qquad ENTER : SELECT$ |

2. Checking the existence of selected control systems

To confirm that the selected is equipped with the electronic control module for the system you want to test, observing the warning lamp soon after turning the ignition key ON. Then let Multiscan talk to the control module first by selecting a system after connecting the correct adapter.

3. Success and Failure

Successful communication or Unidentified ID report confirms that the system is available for scanner communication.

To the contrary, in the case of communication failure, please check the following:

- The vehicle does not have an electronic control module for the selected system
- If the vehicle has the electronic control system:
  - ✓ Im proper adapter selection or poor contact
  - ✓ Control module or communication wiring is defective
  - ✓ Unable to establish communication with the control module due to incomplete Multiscan software (Contact your local distributor)

### F. Power supply

1. 12-pin adapter

Mitsubishi 12-pin adapter has no pin for power supply. You have to use the cigarette lighter power cable to supply power to Multiscan head unit when you are using this adapter for communication.

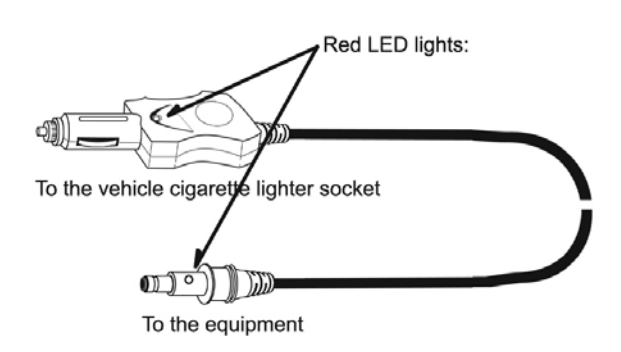

#### 2. OBD2 adapter

The OBD2 adapter does not require external power supply as 12V battery power is supplied from the adapter.

#### G. Adapter location

- The location drawings are purely from the experience of Hanatech and provided for your reference only.
- The drawings are based on Right Hand Drive cars, therefore, you may have to consider the mirror image for any Left Hand Drive cars.
- You can view these drawings on the Multiscan screen by selecting [4.Connector Location] after selecting [MITSUBISHI] from the car make list.

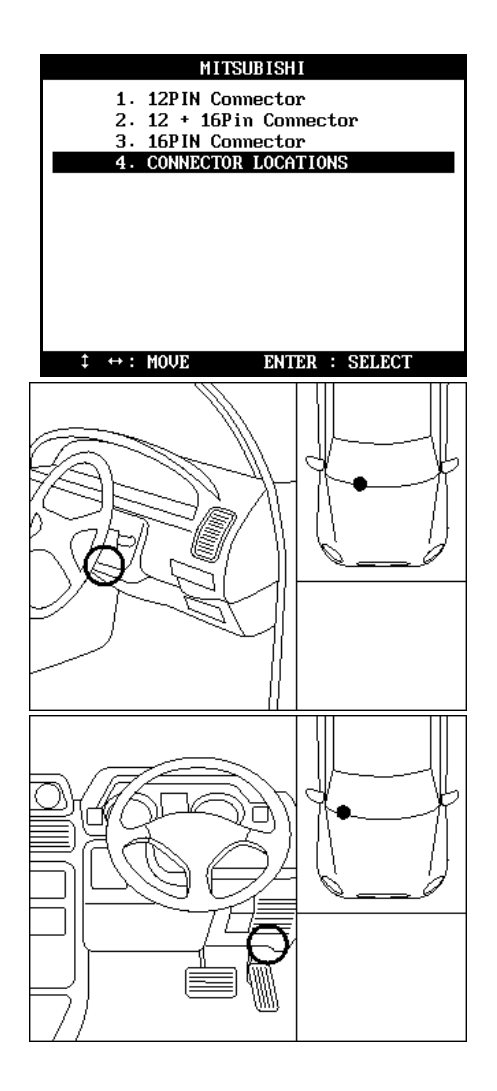

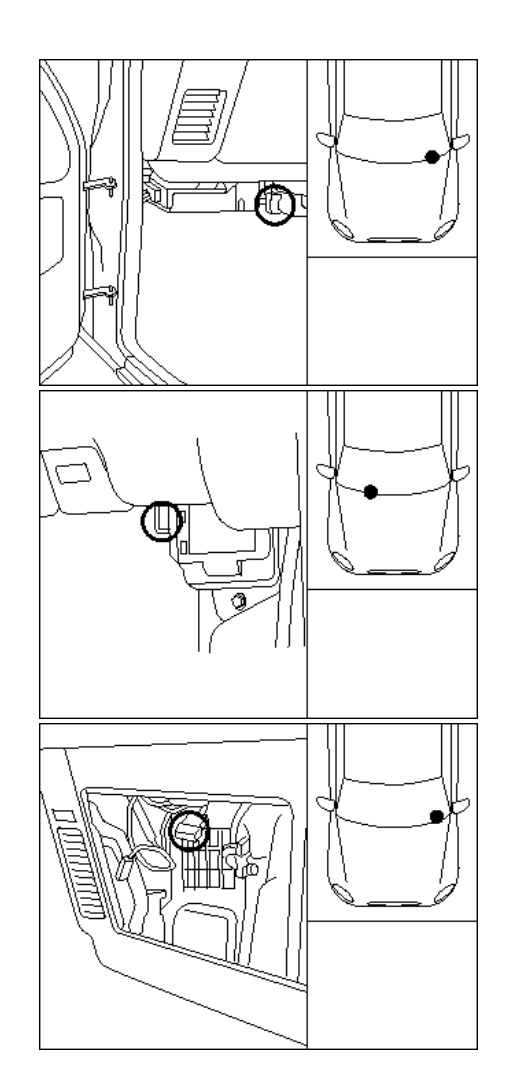

### H. Vehicle Coverage

The communication protocol for Mitsubishi cars is quite stable with few variations. Since the communication between a scanner and control module is established not by the model name but by the system ID, knowing the exact system ID is the most important and the vehicle coverage in the list of model names as Toyota or Honda is almost meaningless.

Chapter 6

• The following are the examples of Mitsubishi model names that Hanatech and its worldwide partners have tested and confirmed its successful communication

3000 GT, Carisma, Diamante, Edipse, Expo, Galant, Lancer, L200, Mirage, Legnum, Libero, Montero, Pajero, Shogun, Space Wagon, etc.

## **USER MANUAL**

V. MAZDA -----

#### A. Features of Mazda S/W

- 1. Communication Start-up
  - Mazda has no ID check system like Honda or Mitsubishi.
    Since the communication protocol is quite simple with few variations, complicated menu selecting procedure as Toyota is not necessary, either.
  - b The user is simply required to check the adapter type of the vehicle and to select the adapter and the desired system to test.

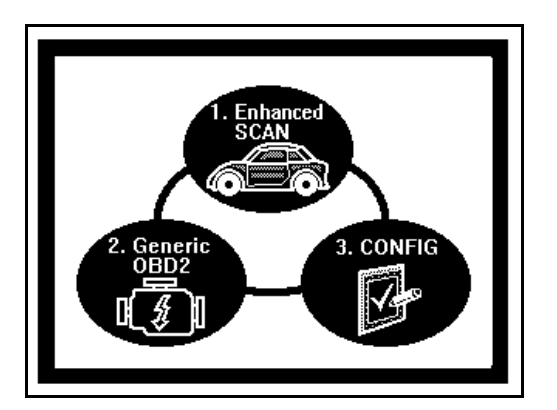

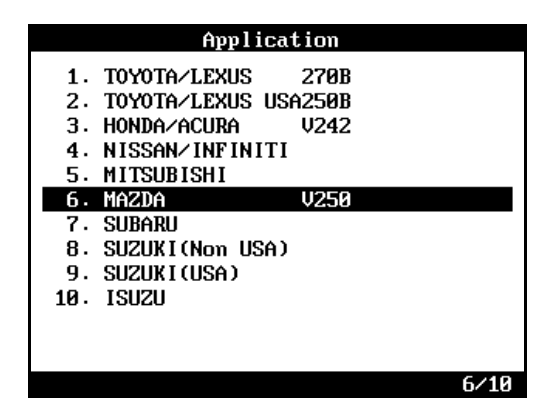

#### 2. Performance

- a Mazda has three different communication methods: Pulse signal type for old cars, Mazda MOBD and Generic OBD2 of SAE J1850 type, and uses three types of diagnostic adapter: 6-pin Mazda/Kia adapter, 17-pin Mazda adapter and OBD2 16-pin adapter.
- b Only the pulse signal type Diagnostic Trouble Code reading function is

# 💋 HANA TECH CO., LTD.

#### available when using 6-pin or 17-pin manufacturer's adapter. Fault code erase and Data Stream are available only when the OBD 2 16-pin adapter is used.

c Multiscan Mazda software is based on the vehicles built in Japan. It may not be compatible with Mazda cars locally manufactured in other countries.

#### B. Adapters

1. Mazda/Kia 6-pin adapter

Only the pulse signal type DTC reading function for Engine control system is available when using this type of adapter.

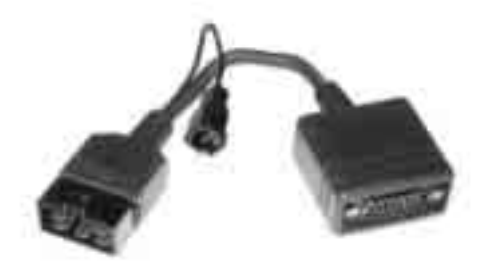

Chapter 6

#### 2. Mazda 17-pin adapter

a Multiscan supports only the Diagnostic Trouble Code reading function for Power train, Transmission, Airbag, ABS, Cruise Control and Air conditioner control systems when using this type of adapter

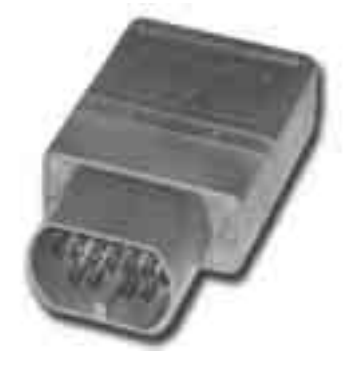

b The adapter looks the same as Toyota/Lexus Semi-circular adapter. The Mazda adapter is colored light gray for distinction from Toyota. Be careful not to apply the wrong adapter. This may cause malfunction of either vehicle control module or Multiscan.

| SELECT VEHICLE MODEL                                                                                            | MAZDA                                                                                                    |
|----------------------------------------------------------------------------------------------------|----------------------------------------------------------------------------------------------------|
| 1. 6PIN Connector (Kia 6PIN)<br>2. 17PIN + 8PIN Connector<br>3. OBD II 16PIN Connector<br>4. CONNECTOR LOCATION | 1. PCH - POWERTRAIN CTRL MODULE<br>2. TCM - T/M CONTROL MODULE<br>3. SRS - SRS AIR BAG MODULE<br>4. ABS - ANTI LOCK BRAKE MODULE<br>5. CCM - CRUISE CONTROL MODULE<br>6. A/C - AIR CONDITIONER MODULE |
| $\ddagger \leftrightarrow : MOVE \qquad ENTER : SELECT$                                                         | $\ddagger \leftrightarrow : MOVE$ ENTER : SELECT                                                                                                    |

#### 3. OBD2 16-pin adapter

- DTC read / erase and Data stream functions are available when using OBD2 16-pin adapter.
- 2) You can make selection among "B series trucks" and other cars in the

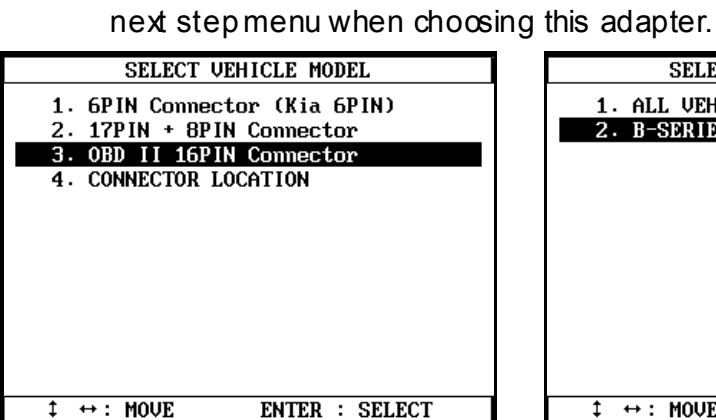

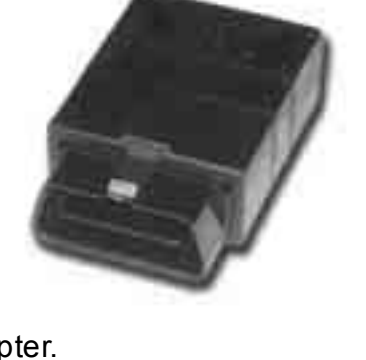

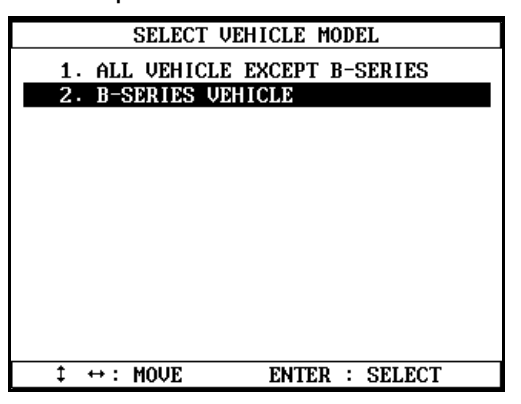

 Powertrain, ABS, Generic Electronic and Integrated Airbag modules are available for the "B series" trucks. Only Powertrain and ABS are available for other models.

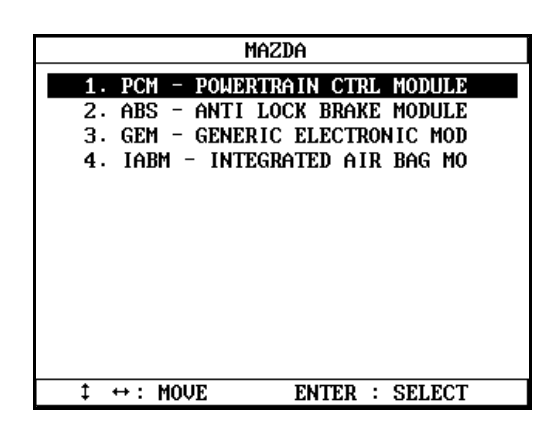

 Powertrain module communication is made by Generic OBD2 standard J1850 protocol, and the Mazda MOBD protocol is used for all other systems.

Chapter 6

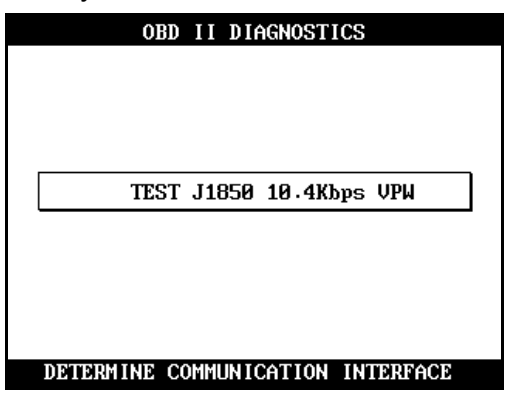

#### C. Adapter location

- The location drawings are purely from the experience of Hanatech and provided for your reference only.
- The drawings are based on Right Hand Drive cars, therefore, you may have to consider the mirror image for any Left Hand Drive cars.
- You can view these drawings on the Multiscan screen by selecting [4.Connector Location] after selecting [MAZDA] from the car make list.

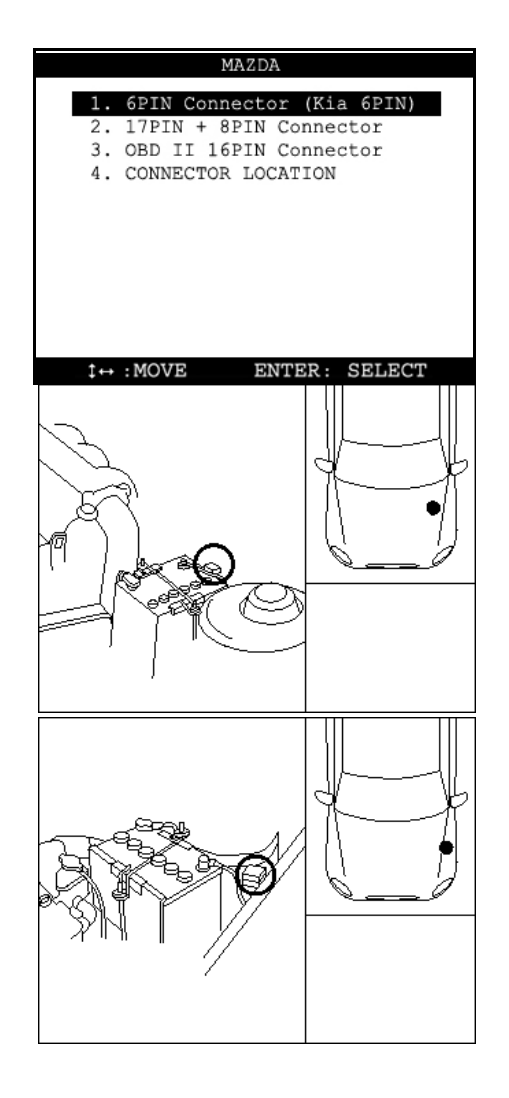

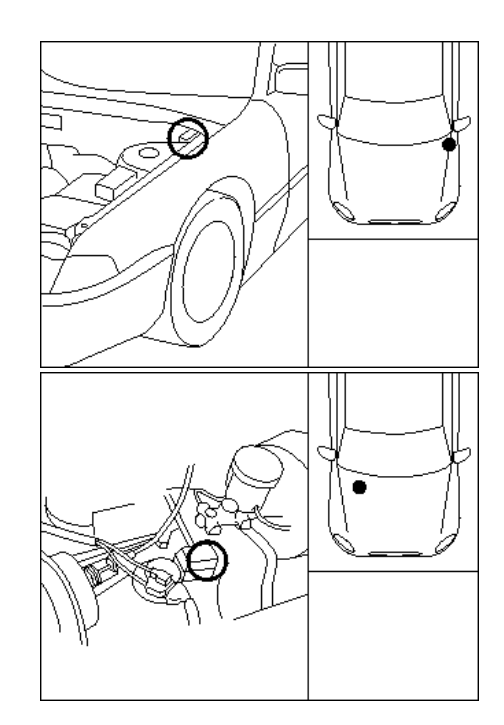

# D. Vehicle Coverage

 The communication protocol for Mazda cars is very stable without variations. Since the communication between a scanner and control module is established automatically solely by selecting an adapter type without any specified vehicle model selection or system ID check, detailed vehicle coverage like Toyota or Honda is meaningless.

Chapter 6

• The following are the examples of Mazda model names that Hanatech and its worldwide partners have tested and confirmed its successful communication.

323, 626, 929, MX3, MX6, Miata, Protégé, RX7, etc

# VI. SUBARU------

### A. Features of SUBARU S/W

- 1. Communication Start-up
  - a SUBARU has the ECM ID check system like Honda and Mitsubishi. Complicated menu selection procedure as in Toyota is not necessary for Subaru cars.
  - b The user is simply required to check the model year and then select the system to test
  - c Then Multiscan automatically begins to talk to the ECM to identify the system ID and determines its communication details according to the response from the ECM.

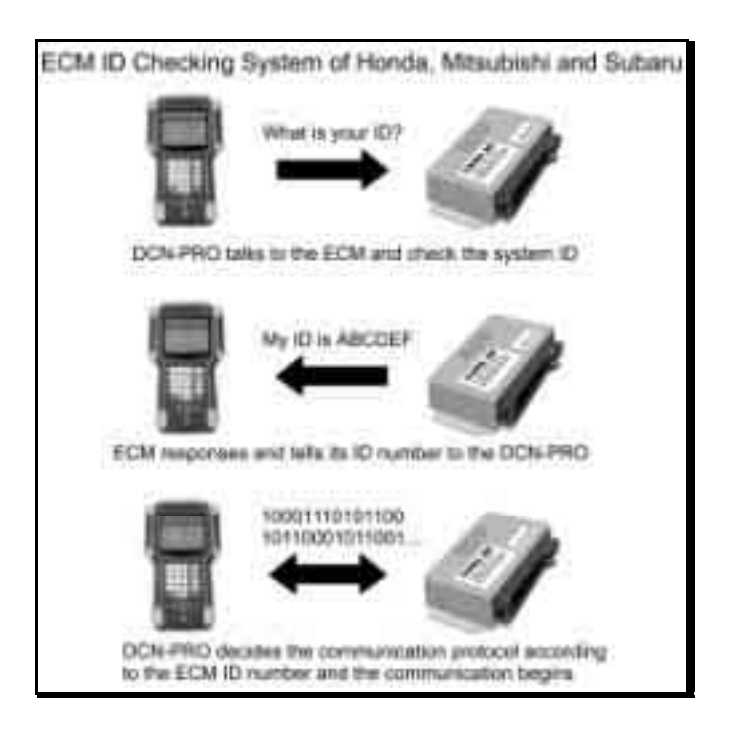

#### 2. Performance

a Multis can SUBARU software was engineered and developed in Australia and New Zealand for the cars in this regional market where Multis can provides more than 90% of the original equipment coverage.

Chapter 6

- b Multiscan SUBARU software covers SUBARU cars from 1994 modelyear up to 2002 as of May 2003.
- c Subaru software is being upgraded and is scheduled to extend its coverage to 1994 or earlier model years before the end of year 2003. Please contact your local distributor and check the availability of update

#### 3. Difference

- a It is very difficult and time consuming to analyze all the system IDs for a certain car make. Most scanners provide only the limited readouts that are commonly available in all SUBARU cars.
- b Multiscan identifies each ECM version and provides the most optimized and precise diagnostic information of OE tool level.

- B. Menu Selection
  - 1. Select SUBARU

Select SUBARU from the car make menu.

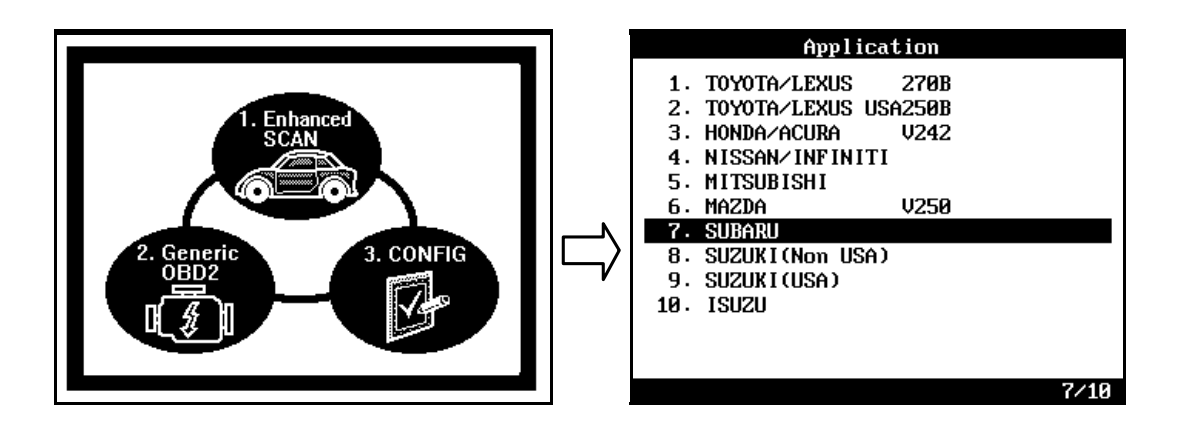

2. Select Model-year

Select the model year of the test vehicle.

| SELECT VEHICLE MODEL                             | 1⁄7 |
|--------------------------------------------------|-----|
| 1. SUBARU -91 MY                                 |     |
| 2. LEGACY 92 MY                                  |     |
| 3. LEGACY 93 MY                                  |     |
| 4. IMPREZA 94 MY                                 |     |
| 5. SUBARU 94-97 MY                               |     |
| 6. SUBARU 98-00 MY                               |     |
| 7. SUBARU 01-02 MY                               |     |
|                                                  |     |
|                                                  |     |
|                                                  |     |
|                                                  |     |
| $\ddagger \leftrightarrow : MOVE$ ENTER : SELECT |     |

## 3. Select Test System

Select the system you want to test

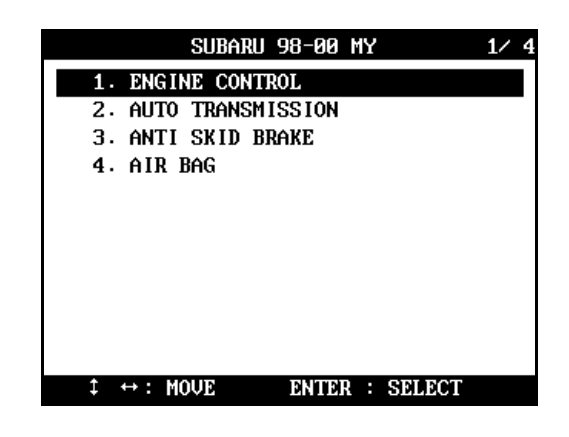

Subaru software is being upgrad ed to include various factory tool functions such as dealer check mode, system operation check mode and OBD system check for engine, transmission and ABS systems. Also the update for extending the coverage to air conditioning, cruise control, air suspension, image processing, preview control and immobilizer systems are being carried out. Please contact your local distributor for the availability of these software updates.

### C. Adapters

1. 9 Pin Connector

SUBARU 9 pin adapter is widely used for most of SUBARU cars. Trouble code read, erase and data stream are all available through this adapter.

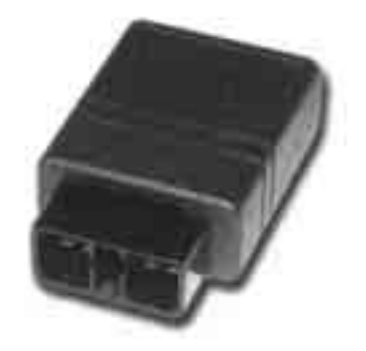

2. 16-pin OBD2 connector

A standard adapter used for relatively new SUBARU cars. Trouble code read and erase, and Data stream are supported.

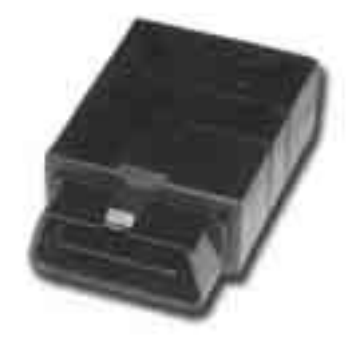

# D. SRS airbag diagnosis

It is said that the manufacturer has designed the system without scanner communication for safety reasons. You are recommended to check the trouble codes manually referring to the following information. It is also recommended NOT to test SRS system when using diagnostic equipment for the other systems such as Engine and Transmission.

Chapter 6

#### 1. Selecting SRS

a When you select [4. Airbag] from the system selection menu, Multiscan will show a message as shown below:

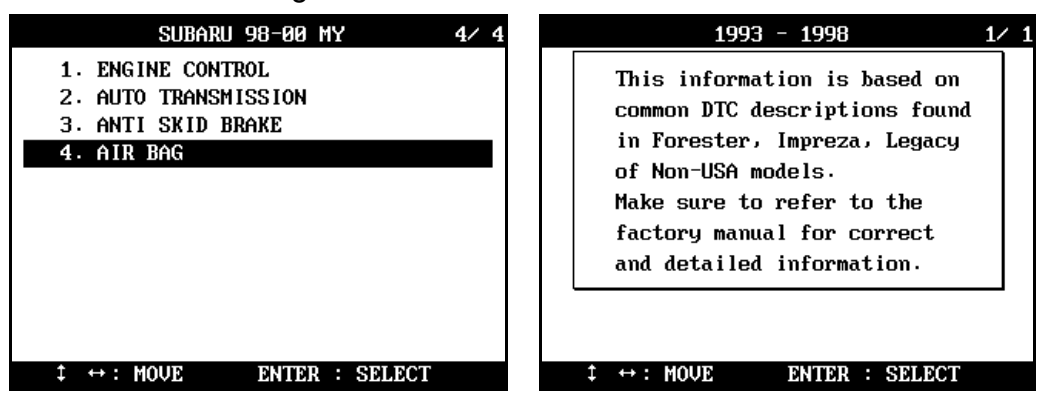

Please note that Airbag DTC descriptions that Multiscan provides on screen are extracted from a few famous models of Subaru, roughly identified by model years. However, the DTC definitions and descriptions may differ according to the regional and vehicle detail variations.

Therefore, Airbag DTC information of Multiscan <u>does not cover all</u> <u>Subaru cars and may be incorrect</u>.

It is always highly recommended to refer to factory manuals for correct and detailed information. b Function selection menu follows when the [ENTER] key is pressed as shown below:

| D. T. C                                                | 1⁄4 |
|--------------------------------------------------------|-----|
| 1. FAULT CODE LIST                                     |     |
| 2. FAULT CDDE EXTRACTION                               |     |
| 3. FAULT CODE ERASURE                                  |     |
| 4. CONNECTOR                                           |     |
|                                                        |     |
|                                                        |     |
|                                                        |     |
|                                                        |     |
|                                                        |     |
|                                                        |     |
|                                                        |     |
| $\ddagger \leftrightarrow : MOVE \qquad ENTER : SELE($ | CT  |

#### 2. Fault code list

When selected, Multiscan shows the DTC descriptions of Subaru airbag system as shown below. You can refer to this list after reading the fault code(s)manually.

|             | FAULT CODE LIST                                                                                |
|-------------|------------------------------------------------------------------------------------------------|
| 02.         | Crash sensor-Driver's or passen_<br>ger's airbag: Wiring short circ_<br>uit, wiring, component |
| 03.         | Crash sensor: Wriring open circ_<br>uit, component                                             |
| 04.         | Passenger's airbag, SRS control<br>module: Wiring short circuit, c_<br>omponent                |
| 05.         | SRS Control module failure: SRS<br>Control module                                              |
| <b>0</b> 8. | SRS control module: Wiring, com_                                                               |
| DTC         | :28 ITEM                                                                                       |

Once again, Airbag DTC information of Multiscan <u>does not cover all Subaru</u> <u>cars and may be incorrect</u>.

It is always highly recommended to refer to factory manuals for correct and detailed information.

## 3. Connector

A separate connector is used for airbag system check.
 When the [4.CONNECTOR] is selected, the illustration as shown below follows.

Chapter 6

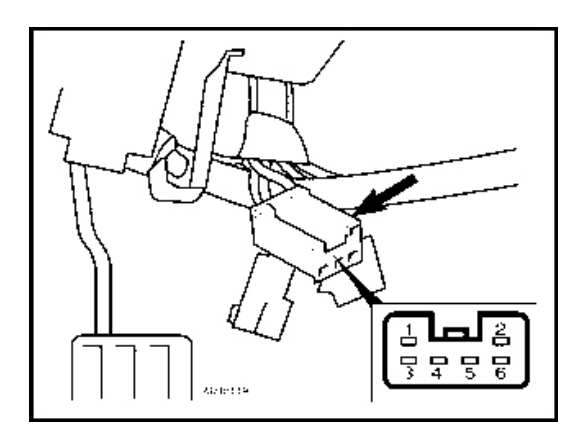

b Locate the separate 6-pin harness for the SRS airbag under the dash panel referring to the above illustration. The 6 pins of the connector are numbered as shown below:

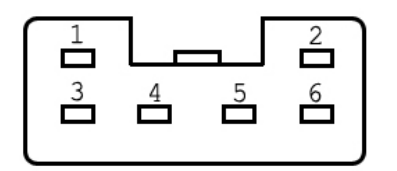

- c Following charts are for SUBARU Forester 1997~98 and 99~00MY. Refer to the original repair manual for the details of trouble codes of the other models.
- 4. Fault Code Extraction
  - a Subaru SRS system does not support serial communication, therefore, you have to read the fault code(s) from the 6-pin separate connector

manually observing the instructions displayed on Multiscan screen.

Instructions for manually reading DTC of Subaru airbag system are from Hana Tech's experiences only. It is recommended to refer to the factory manual to extract correct fault code(s).

b There are two types of fault code extraction procedure, and you can select among these two in the menu that follows as below:

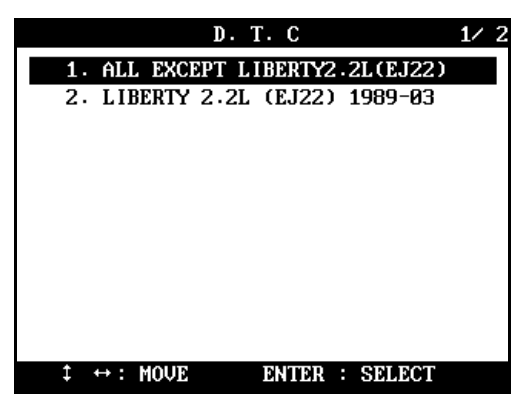

c ALL EXCEPT LIBERTY 2.2L (EJ22)

Select this item from the menu to extract fault code(s) from all Subaru cars except Liberty 2.2L(EJ22). Following instruction will appear.

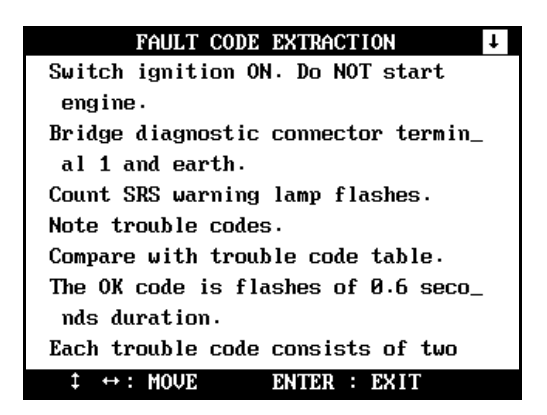

- Turn the ignition key ON without starting engine. Bridge

# 💋 HANA TECH CO., LTD.

# Chapter 6

terminal 1 of the 6-pin connector and earth.

- The SRS warning lamp will begin to flash.
- Long flashes (1.2 sec) indicate the [Tens] of the DTC, and the short ones (0.3 sec) indicate the [ones (units)].

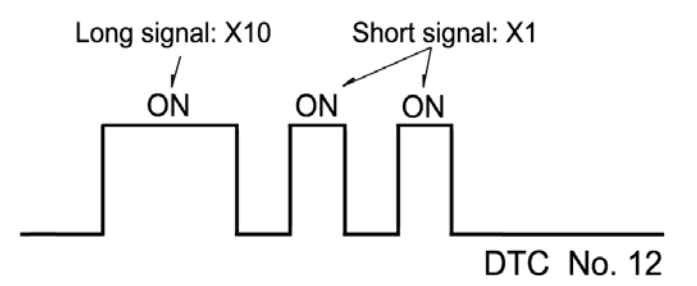

#### d LIBER TY 2.2L (EJ22)

Select this item from the menu to extract fault code(s) from Subaru Liberty 2.2L(EJ22). Following instruction will appear.

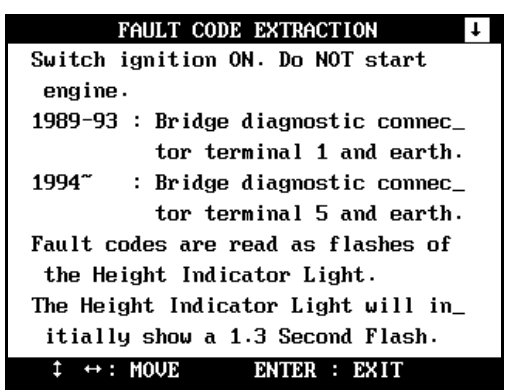

- Turn the ignition key ON without starting engine.
- For the older cars from 1989 to 1993 model year, bridge the connector terminal 1 and earth.

For the newer cars from 1994 model year, bridge the connector terminal 5 and earth.

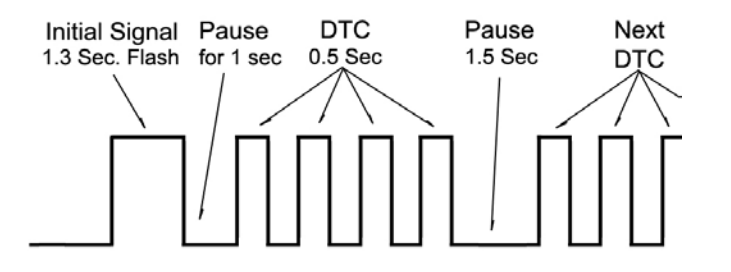

- The SRS warning lamp initially flashes for 1.3 second. There is a pause for 1 second, followed by the codes of 0.5second flashes.
- When there are multiple codes, the next code follows after a 1.5-second pause.
- No Fault Code is represented by ON/OFF flashes on regular intervals of 1.3 seconds.

#### 5. Fault Code Erasure

a In the same manner as in Fault Code Extraction, Subaru SRS system does not support serial communication, therefore, you have to erase the fault code(s) from the 6-pin separate connector manually observing the instructions displayed on Multiscanscreen.

Instructions for manually reading DTC of Subaru airbag system are from Hanatech's experiences only. It is recommended to refer to the factory manual to extract correct fault code(s).

b There are two types of fault code erasure procedure, and you can select among these two in the menu that follows as below:

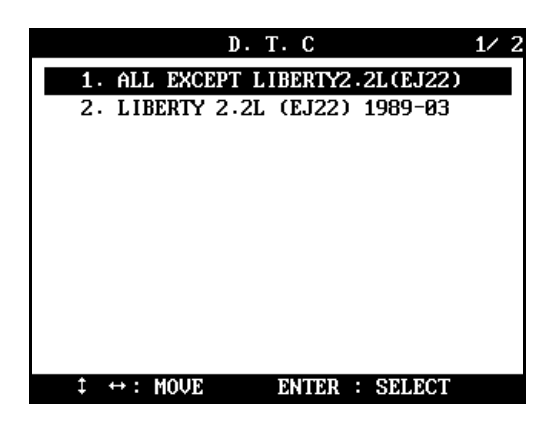

c ALL EXCEPT LIBERTY 2.2L (EJ22)

Select this item from the menu to erase fault code(s) of all Subaru cars except Liberty 2.2L(EJ22). Following instruction will appear.

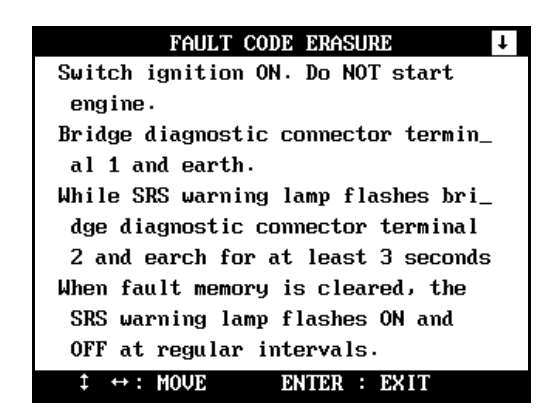

- Turn the ignition key ON without starting engine. Bridge terminal 1 of the connector and earth. The SRS warning lamp will begin to flash.
- Bridge terminal 2 and earth while the SRS warning lamp flashes for at least 3 seconds, then the fault memory will be cleared.
- When the fault code is erased, the SRS warning lamp flashes ON and OFF on regular intervals.

# **USER MANUAL**

#### d LIBER TY 2.2L (EJ22)

Select this item from the menu to erase fault code(s) of Subaru Liberty 2.2L(EJ22). Following instruction will appear.

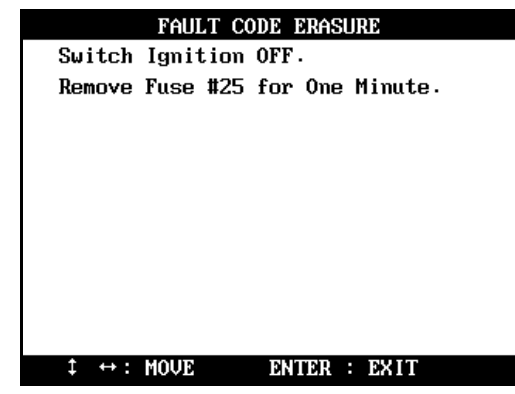

- Turn the ignition key OFF.
- Remove Fuse #25 for one minute.

# E. Unidentified system ID

### 1. System ID Check

As explained herein, Multiscan automatically checks the system ID when you select a control system and sets up the communication with the control module thereupon. Multiscan SUBARU software contains thousands of system ID, however, it is still possible that you encounter a SUBARU car of which system ID is not induded in the Multiscan software database.

### 2. Cooperation for update

When Multiscan encounters a system ID that is not included in its data base, it shows the detected system ID and communication features. If you encounter these systems, contact your local distributor, and the system ID will be relayed to Hanatech for a future update.

### F. Adapter location

- a The location drawings are purely from the experience of Hanatech and provided for your reference only.
- b The drawings are based on Right Hand Drive cars, therefore, you may have to consider the mirror image for any Left Hand Drive cars.
- c You can view these drawings on the Multiscan screen by selecting [2.Connector Location] after selecting [SUBARU] from the car make list.

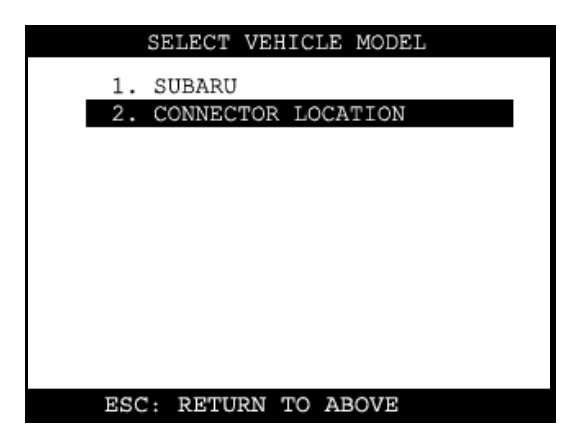

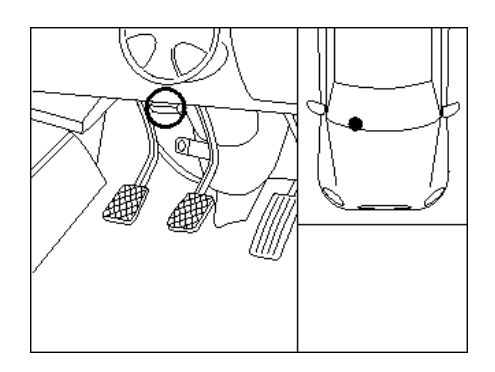

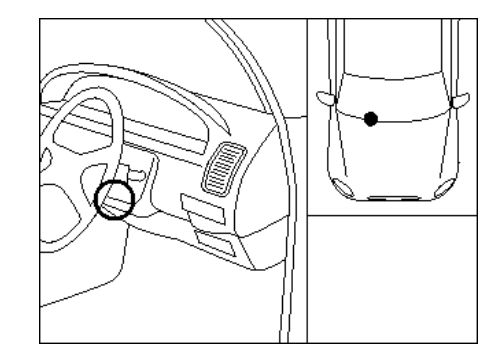
# CHAPTER 7

# **KOREAN CARS**

| I. BACKGROUND            | 7 – 1  |
|--------------------------|--------|
| II. REGIONAL DIFFERENCES |        |
| III. HYUNDAI             |        |
| IV. KIA                  | 7 – 14 |
| V. DAEWOO                |        |
| VI. SSANGYONG            |        |
| VII. SAMSUNG             |        |

# Korean Cars

# I. BACKGROUND -----

Korean automotive industry has experienced rapid development and progress both in size and technology in less than 15 years since its first fuelinjection vehicle was introduced in 1987. During this relatively short history of on-going experiments, Korean car makes implemented and tested control systems from various suppliers such as Bosch, Siemens, VDO, Delphi, Melco, etc. And they actually manufactured hundreds of different models using different control systems throughout the relatively short industrial history. From a scanner's viewpoint, the genealogical chart of Korean cars is very much complicated and it is difficult to provide sufficient coverage.

Hanatech, the manufacturer of Multiscan, has been developing aftermarket scan tools from the very beginning of the fuel injection history of Korean cars since late 80's, and such accumulation of experience and know-how in Korean domestic market enabled Multiscan to provide original equipment level functions and coverage for all Korean cars.

# II. Regional differences ------

Hyundai and Kia, the best selling Korean car makes, are manufacturing the cars differently to meet the emission related regulations of regional markets. According to the target markets, cars of these two companies are categorized into three groups: Korean domestic, North American and Non-USA exports. Daewoo, Ssangyong and Samsung cars do not have such regional variations.

### A. Korean Domestic

- a. Korean cars sold in Korean domestic market.
- b. Secondhand cars imported from Korea

### B. USA (North American) Exports

- a. Hyundai and Kia cars exported to USA, Canada and Mexico where strict emission regulations are applied.
- b. Hyundai and Kia secondhand cars imported from USA, Canada and Mexico.
- c. OBD2 compliant since 1996.

### C. Non-USA Exports

- a. Hyundai and Kia cars sold outside Korea other than North America.
- b. Hyundai and Kia secondhand cars imported from outside Korea other than North America.
- c. Meets European OBD (EOBD)

# D. Used cars

A real problem is in developing countries where Korean secondhand cars share big market portion

In these countries, the user may have to try all three regional versions unless he knows where the car is originated.

# E. Regional application

According to the regional markets, Multiscan PCMCIA cards for Korean cars contain the combination of regional versions as shown below.

| CarMaka  | Desienal | <b>F</b> | Asia, Africa, | North   | South        |
|----------|----------|----------|---------------|---------|--------------|
| Carimake | Regional | Europe   | Oceania       | America | America      |
|          | Domestic |          |               |         |              |
| Hyundai  | USA      |          |               |         |              |
|          | Non-USA  |          |               |         |              |
|          | Domestic |          |               |         |              |
| Kia      | USA      |          |               |         |              |
|          | Non-USA  |          |               |         |              |
| Daew     | 00       |          |               |         | $\checkmark$ |
| Ssangy   | ong      |          |               |         |              |
| Samsı    | ung      |          |               |         |              |

# III. HYUNDAI -----

# A. Vehicle Model Selection

- 1. Korean Domestic
  - a. In export markets, Hyundai has kept using a constant model name for a certain model quite long identifying the details by the model year. To the contrary, in Korean domestic market, Hyundai has named the same model differently after applying a slight change in design and system. For example, while Hyundai Sonata has been called Sonata for more than 10 years in export market, they have changed the name at each face-lift and system change in Korea as shown below:

| Export Model Name      | Domestic Model Name |
|------------------------|---------------------|
| SONATA<br>1989~1990 MY | SONATA              |
| SONATA<br>1991~1993 MY | SONATAII            |
| SONATA<br>1994~1998 MY | SONATA III          |
| SONATA<br>1999~2000 MY | EF SON ATA          |
| SONATA<br>2001 MY ~    | NEW EF SONATA       |

b. Since the model names are so diversified, you do not have to select a model year when you are testing a Hyundai car of Korean domestic version. It is directly followed by the system selection.

Chapter 7

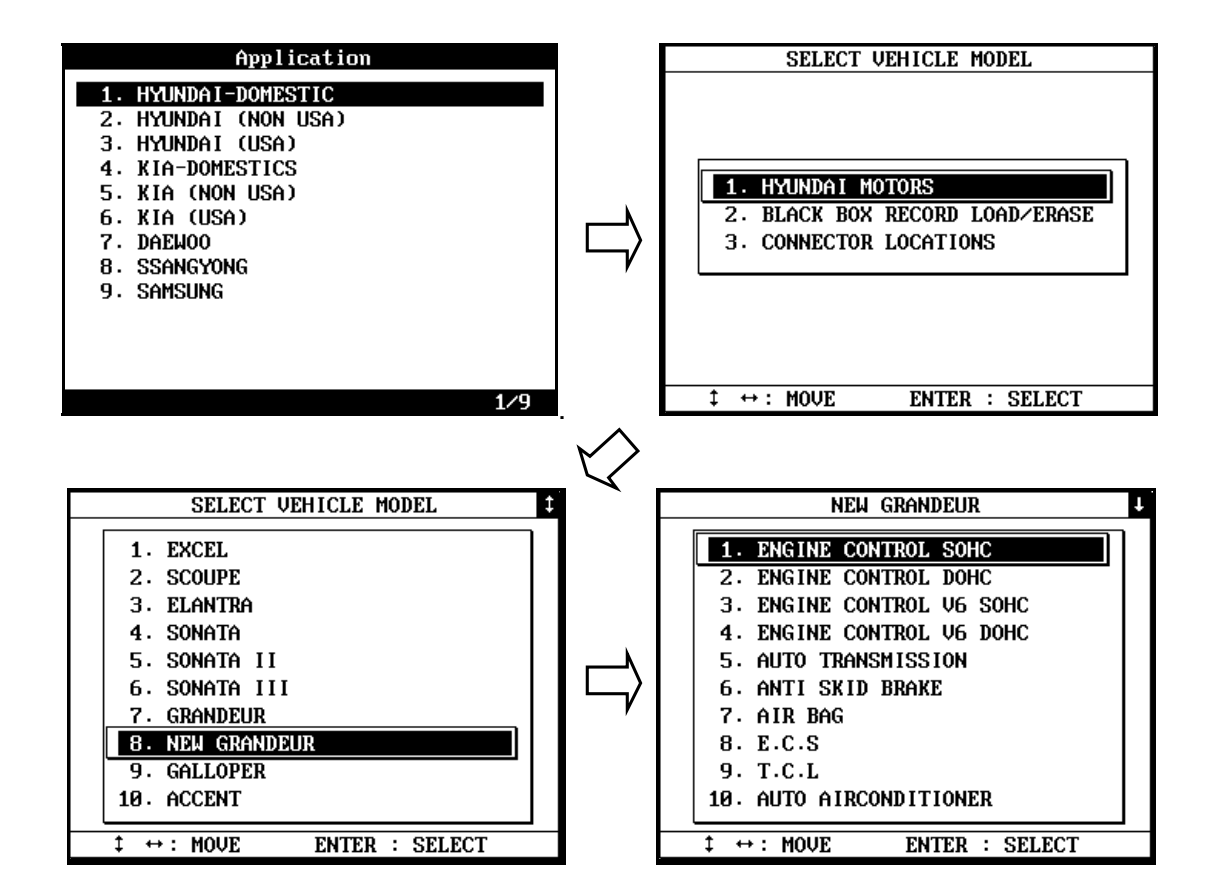

## 2. USA/NON-USA Exports

- a. As explained above, in export market, Hyundai and Kiamaintained the same model name quite long, therefore, it is necessary to specify the model year and other details to successfully establish communication with the control module.
- b. A detailed model name and model year listings are provided for your selection, and followed by the system selection.

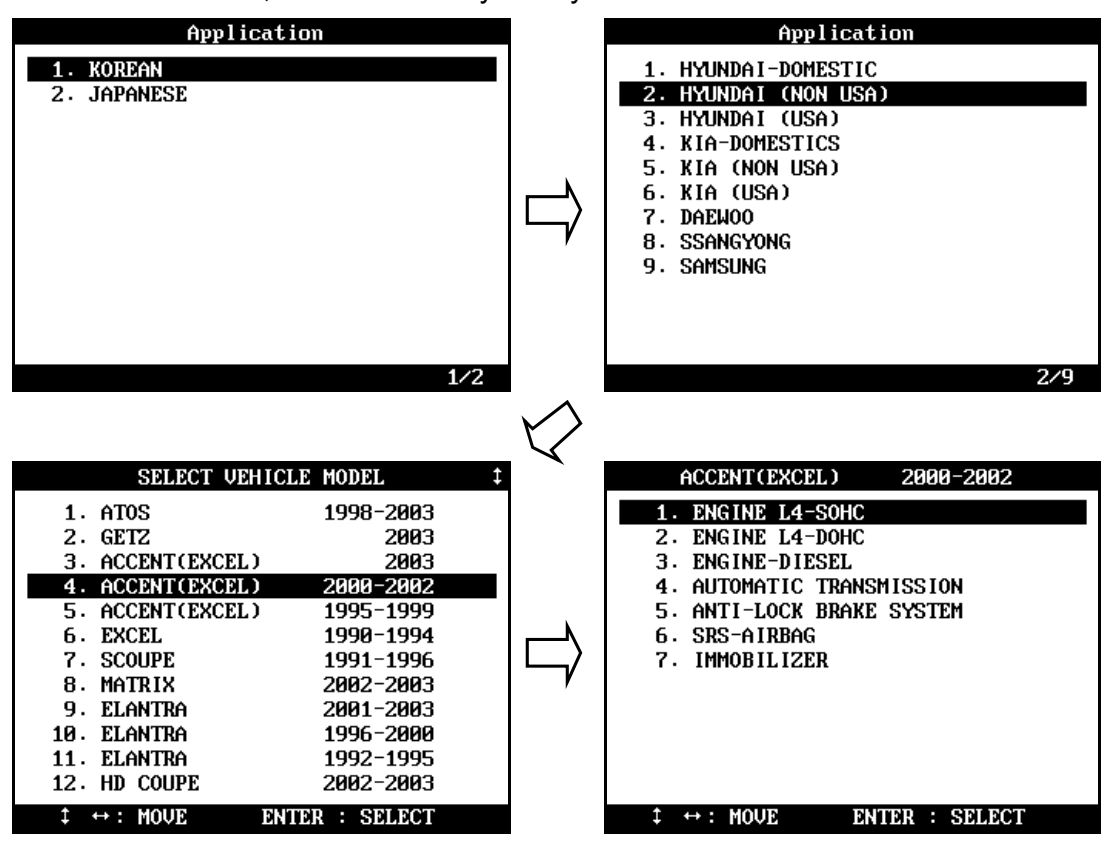

# 3. Model name comparison chart

|                           | <based exports="" non-usa="" on=""></based> |
|---------------------------|---------------------------------------------|
| Export Model Name         | Domestic Model Name                         |
| ATOS                      | ATOS                                        |
| GETZ                      | CLICK                                       |
| ACCENT2003                | NEW VERNA                                   |
| ACC EN T 2000~2002        | VERNA                                       |
| ACCENT or ECXEL 1995~1999 | ACCENT                                      |
| EXCEL 1990~1994           | EXCEL                                       |
| SCOUPE 1991~1996          | SCOUPE                                      |
| MATRIX                    | LAVITA                                      |
| ELANTRA2001~2003          | AVANTE XD                                   |
| ELANTRA1996~2000          | AVANTE, ALL NEW AVANTE                      |
| ELANTRA1992~1995          | ELAN TR A                                   |
| HD COUPE 2002~2003        | TU SC ANI                                   |
| HD COUPE 1997~2001        | TIBURON                                     |
| SON ATA 1999~2003         | EF SONATA, NEW EF SONATA                    |
| SON ATA 1994~1998         | SONATA III                                  |
| SON ATA 1989~1993         | SONATA, SONATA II                           |
| XG                        | GRANDEUR XG                                 |
| MARCIA                    | MARCIA                                      |
| C EN TENN IAL             | EQUUS                                       |
| GR ANDUER 1994~1998       | NEW GRANDEUR                                |
| GRANDEUR 1989~1993        | GRANDEUR                                    |
| H-100 1994~2001           | GRACE                                       |
| H-100 TRUCK 1997~2003     | PORTER                                      |
| H-1 1998~2003             | STAREX                                      |
| H-1 TRUCK 2001~2003       | LIBERO                                      |
| SANTAFE 2001~2003         | SANTAFE                                     |
| TRAJET 2001~2003          | TRAJET XG                                   |
| TERRAC AN 2001~2003       | TERRACAN                                    |
| GALLOPER                  | GALLOPER I, II                              |
| SANTAMO                   | SAN TAMO                                    |

## B. System Selection

- 1. Select test system
  - a. When the model name and model year selections are made, Multiscan proceeds to system selection menu.
  - Multiscan shows all possible systems that are available with the selected vehicle. The menu generally has multiple Engine types for selection.
    Any system shown in the menu does not mean that Multiscan confirms actual existence of the system in the car.

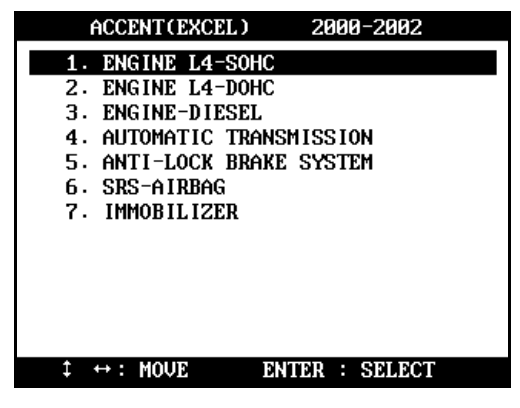

# 2. Engine type

a. When an engine control system is selected, another engine specification selection menu follows as shown below:

Chapter 7

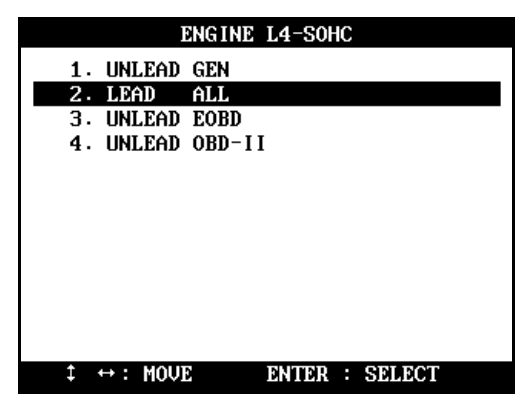

b. There is a variety of engine specification according to the engine size, model year, fuel type and regional emission regulations.

Following chart shows the examples of fuel type and emission regulations that Multis can Hyundai software presents for your selection.

|          | Diesel |        | Standard                                     |
|----------|--------|--------|----------------------------------------------|
|          | LEADE  | D      | Standard                                     |
|          |        | GEN    | General – Except Europe and North America    |
|          |        | ALL    | All countries                                |
|          |        | CAL    | Subject to Californian emission regulations  |
| Gasoline |        | KOR    | Subject to Korean emission control guideline |
|          |        | FED    | Subject to US Federal emission regulations   |
|          |        | OBD-II | Subject to OBD-II requirements               |
|          |        | EOBD   | Subject to European OBD requirements         |
|          |        | IMM    | Vehicle with Immobilizersystem               |
|          | LPG    |        | Liquefied Petroleum Gas vehicles - Standard  |

- 3. Uncertain details Trial and error
  - a. It is easy to know the engine size, model year and fuel type, however, identifying the applied emission regulations is difficult for an independent workshop technician.
  - b. The other control systems such as ABS and SRS also may ask your further detailed selection as below:

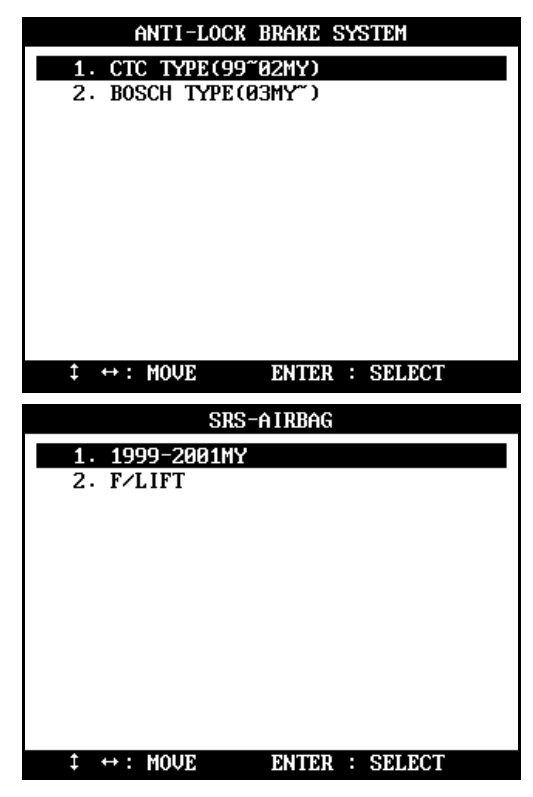

c. You have to find the correct selection by trial and error when it is not clear which one to select.

# C. Diagnostic Adapter Location

- a. The DLC adapter location drawings are purely from the experience of Hanatech and provided for your reference only.
- b. The drawings are based on Left Hand Drive cars, therefore, you may have to consider the mirror image for the Right Hand Drive cars.
- c. You can view these drawings on the Multiscan screen by selecting
  [3.Connector Location] after selecting [Hyundai (Domestic / Non-USA / USA)]
  from the car make list.

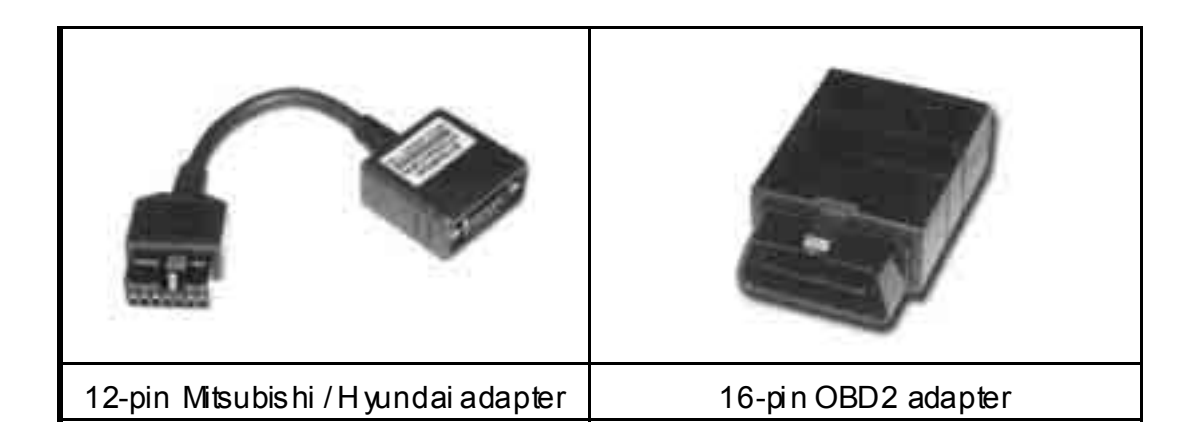

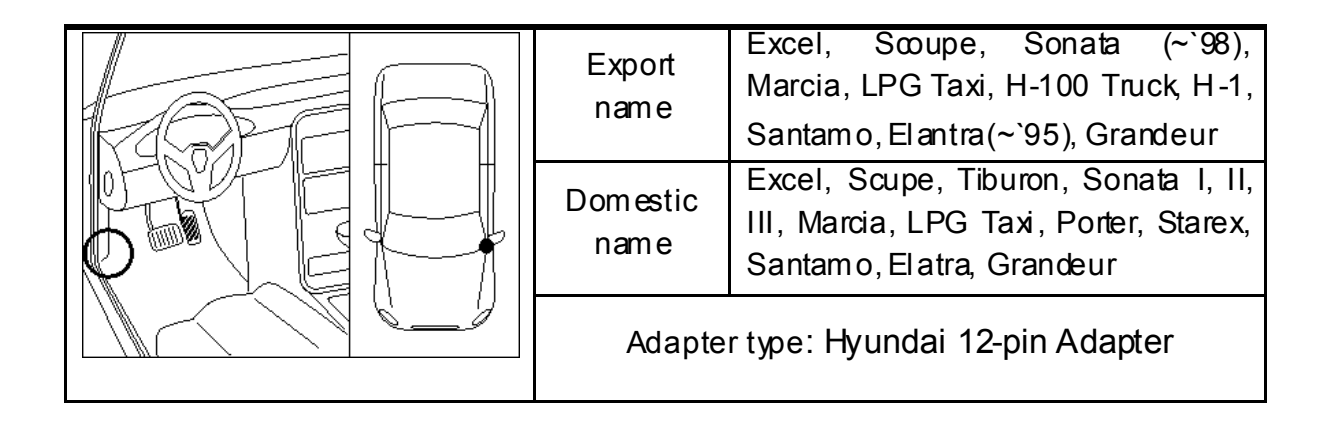

### For Multiscan

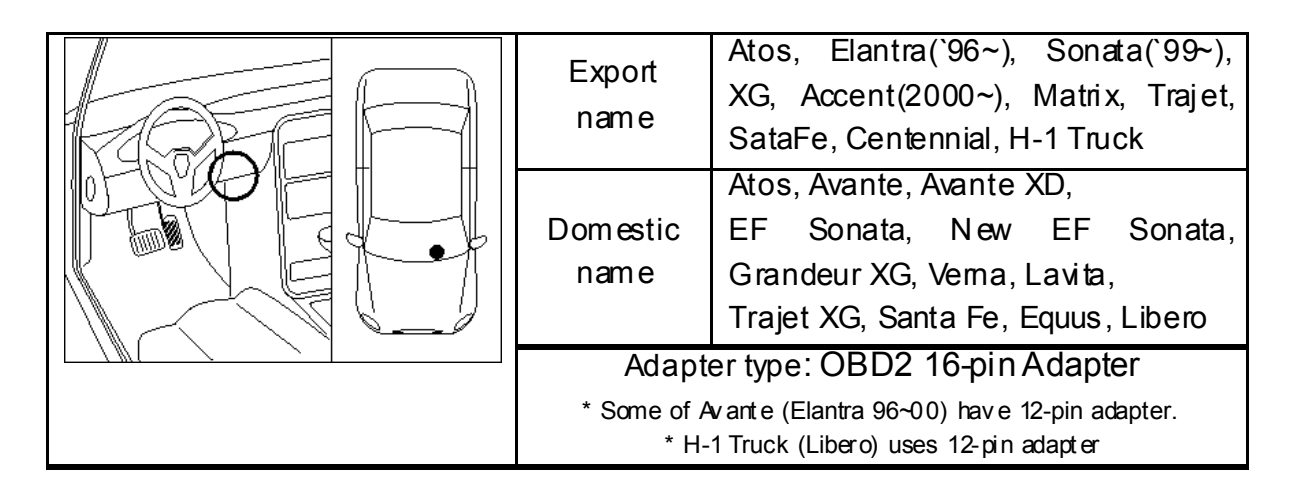

| Export<br>name            | Accent (2000~)         | Accent (~`99)             |
|---------------------------|------------------------|---------------------------|
| Dom <i>e</i> stic<br>name | Vema                   | Accent                    |
| Adapter<br>Type           | OBD2 16-pin<br>adapter | Hyundai 12-pin<br>adapter |

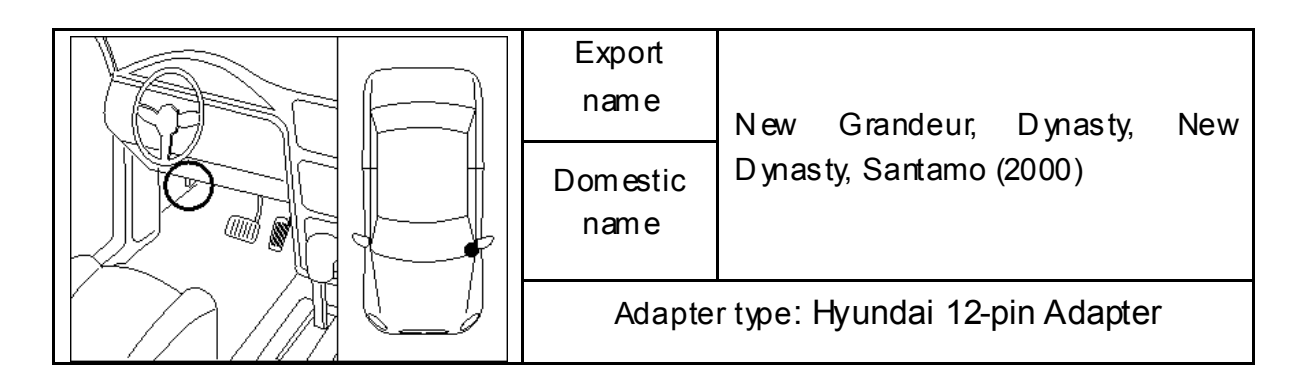

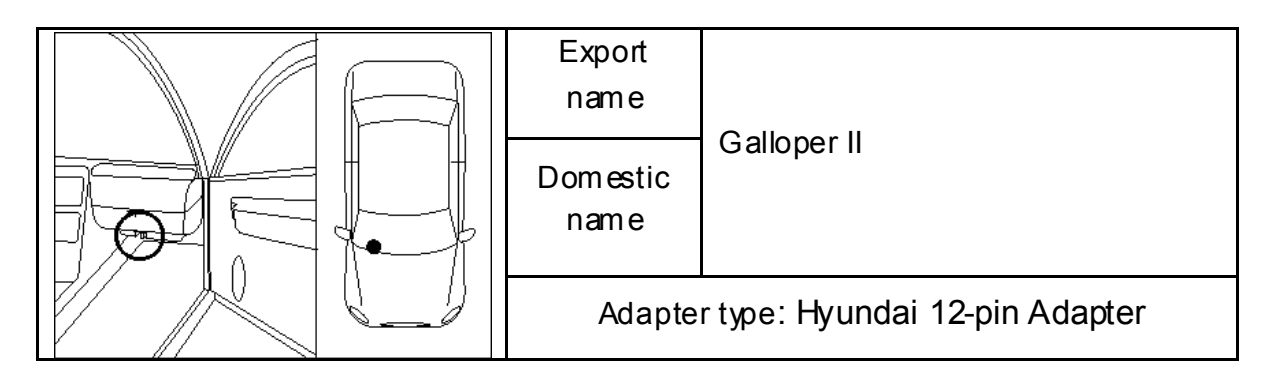

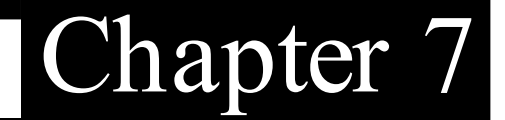

# D. Coverage

All Hyundai cars

# IV. KIA -----

## A. Vehicle Model Selection

### 1. Model Name

Kia's model naming practice is no less complicated than Hyundai. Kia names most of their cars differently in export and domestic market. And they even name a same car differently according to the target market. This brings about confusion in selecting proper model name, especially where new and second hand Kia cars are found mixed in the market.

Refer to the following model name comparison chart to make proper model name selection when using Multiscan.

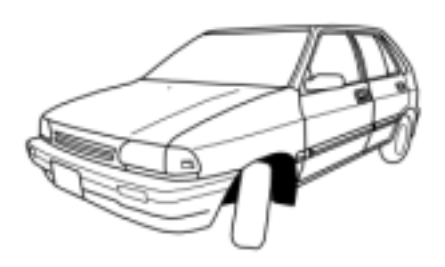

| Domestic          | Export       |
|-------------------|--------------|
| Pride(Hatch back) | Ford Festiva |
| Pride β(Sedan)    | Pride        |

#### Multiscan Model selection

| Domestic | USA/ Non-USA |
|----------|--------------|
| Pride    | Pride        |

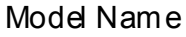

| Domesti c           | Export       |
|---------------------|--------------|
| Avella (Hatch back) | Ford Festiva |
| Avella Delta(Sedan) | Avella       |

| Domestic | Non-USA/USA |
|----------|-------------|
| Avella   | Avella      |

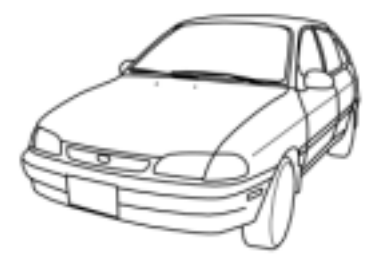

# Hanatech Co., Ltd.

# Chapter 7

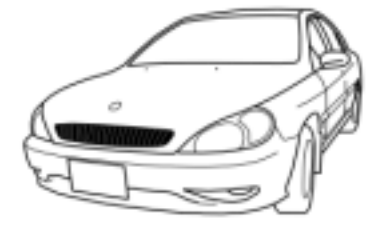

#### Model Name

| Domesti c     | Export |
|---------------|--------|
| Rio<br>Rio SF | Rio    |

#### Multiscan Model selection

| Domestic  | Non-USA/USA |
|-----------|-------------|
| Rio/RioSF | Rio         |

#### Model Name

| Domestic  | Export |
|-----------|--------|
| Sephia    | Sephia |
| Sephia II | Mentor |

#### Multiscan Model selection

| Domestic           | Non-USA/USA |
|--------------------|-------------|
| Sephia / Sephia II | Sephia      |

#### Model Name

| Demestie | <b>□</b> un out |
|----------|-----------------|
| Domestic | Export          |
| Spectra  | Sephia II       |
|          | Spectra         |

#### Multiscan Model selection

| Domestic | Non-USA/USA |
|----------|-------------|
| Spectra  | Sephia      |

#### Model Name

| Domesti c | Export          |
|-----------|-----------------|
| Shuma     | Sephia<br>Shuma |

| Domestic | Non-USA/USA    |
|----------|----------------|
| Shuma    | Sephia / Shuma |

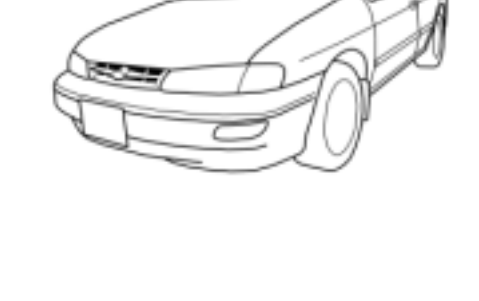

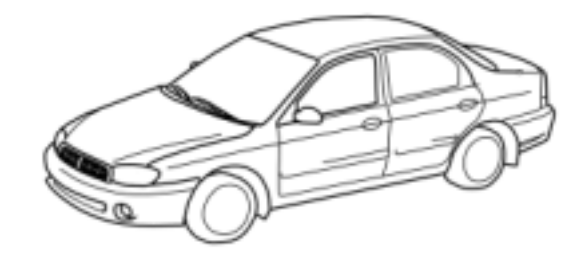

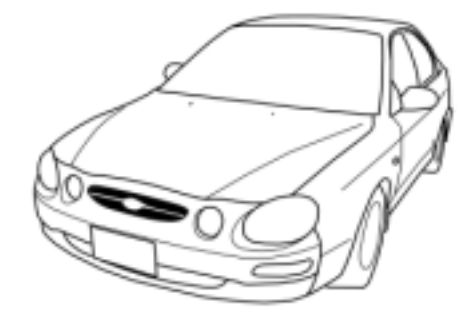

Chapter 7 - 15

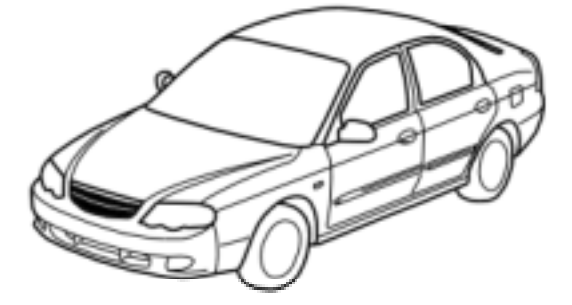

| Model Name                |                     |  |
|---------------------------|---------------------|--|
| Domestic                  | Export              |  |
| Spectra Wing              | Shuma II<br>Spectra |  |
| Multiscan Model selection |                     |  |

| Domestic | Non-USA/USA |
|----------|-------------|
| Spectra  | Shuma       |

#### Model Name

| Domestic | Export |
|----------|--------|
| Carens   | Carens |

#### Multiscan Model selection

| Domestic | Non-USA/USA |
|----------|-------------|
| Carens   | Carens      |

#### Model Name

| Domesti c | Export   |
|-----------|----------|
| Sportage  | Sportage |

#### Multiscan Model selection

| Domestic | Non-USA/USA |
|----------|-------------|
| Sportage | Sportage    |

#### Model Name

| Domesti c           | Export |
|---------------------|--------|
| Credos<br>Credos II | Clarus |

| Domestic           | Non-USA/USA |
|--------------------|-------------|
| Credos / Credos II | Clarus      |

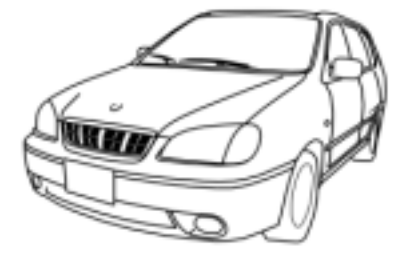

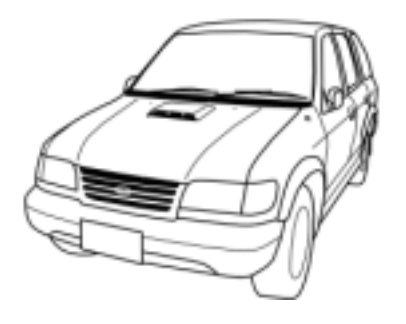

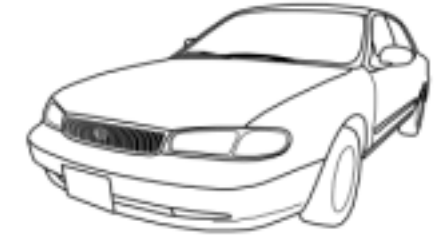

# Hanatech Co., Ltd.

# Chapter 7

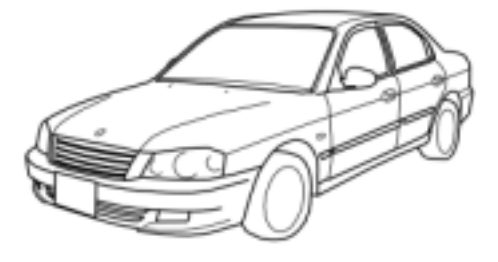

#### Model Name

| Domesti c              | Export             |
|------------------------|--------------------|
| Optima<br>Optima Regal | Optima<br>Magentis |
| opinartega             | Magericio          |

| Multiscan Model selection |                  |
|---------------------------|------------------|
| Domestic                  | Non-USA/USA      |
| Optima<br>Optima Regal    | Optima(Magentis) |

#### Model Name

Export

Elan

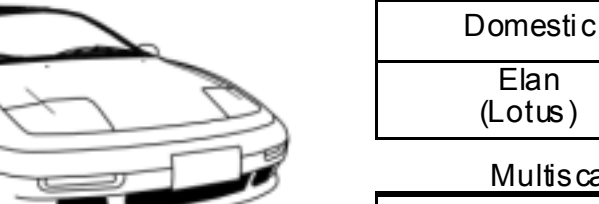

| Multiscan Moo | tel selection |
|---------------|---------------|
| Domestic      | Non-USA/USA   |
| Elan          | Elan          |

#### Model Name

| Domesti c | Export   |
|-----------|----------|
| Potentia  | Potentia |

| Domestic | Non-USA/USA |
|----------|-------------|
| Potentia | Potentia    |

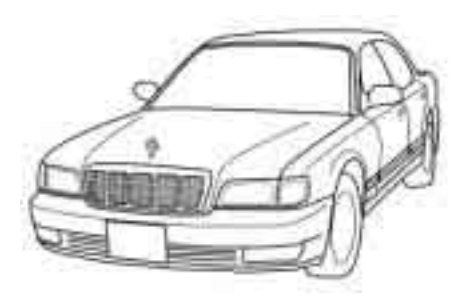

| Model Name               |            |
|--------------------------|------------|
| Domestic                 | Export     |
| Enterprise               | Enterprise |
| Nulfacen Medel a electer |            |

| Domestic   | Non-USA/USA |
|------------|-------------|
| Enterprise | Enterprise  |

# For Multiscan

Carnival

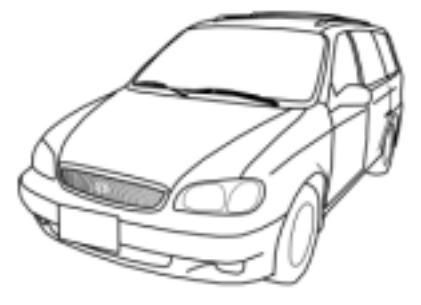

| Model Name                |                   |  |
|---------------------------|-------------------|--|
| Domestic                  | Export            |  |
| Carnival                  | Sedona<br>Camival |  |
| Multiscan Model selection |                   |  |
| Domestic                  | Non-USA/USA       |  |

Carnival (Sedona)

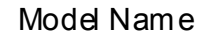

| Domestic | Export                        |
|----------|-------------------------------|
| Retona   | Military 4WD<br>- KM42 Series |

Multiscan Model selection

| Domestic | Non-USA/USA |  |
|----------|-------------|--|
| Retona   | Retona      |  |

#### Model Name

| Domestic | Export |
|----------|--------|
| Carstar  | Joice  |

#### Multiscan Model selection

| Domestic | Non-USA/USA |
|----------|-------------|
| Carstar  | Joice       |

| Model Name |        |  |
|------------|--------|--|
| Domestic   | Export |  |
| Pregio     | Pregio |  |

| Domestic | Non-USA/USA |
|----------|-------------|
| Pregio   | Pregio      |

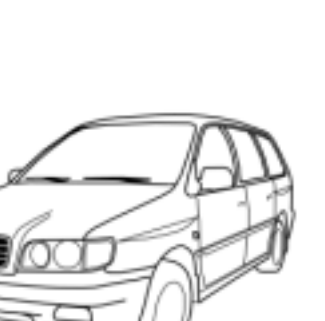

# Hanatech Co., Ltd.

# Chapter 7

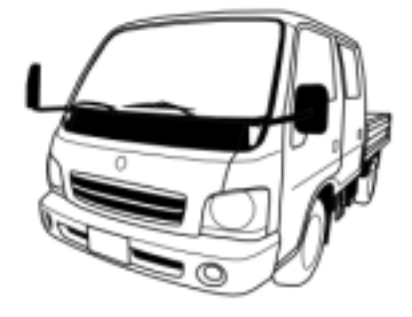

| Domestic       | Export   |
|----------------|----------|
| Bongo Truck    | Frontier |
| Bongo Frontier | K2700    |

Multiscan Model selection

| Domestic | Non-USA/USA |  |
|----------|-------------|--|
| Frontier | Frontier    |  |

#### Model Name

| Domestic | Export  |
|----------|---------|
| Sorento  | Sorento |

| Domestic | Non-USA/USA |
|----------|-------------|
| Sorento  | Sorento     |

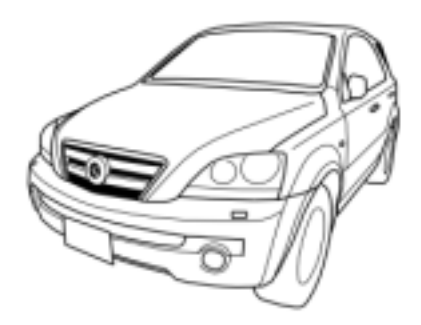

- B. System Selection
  - 1. Select test system
    - a When the model name and model year selection are made, Multiscan proceeds to the system selection menu.

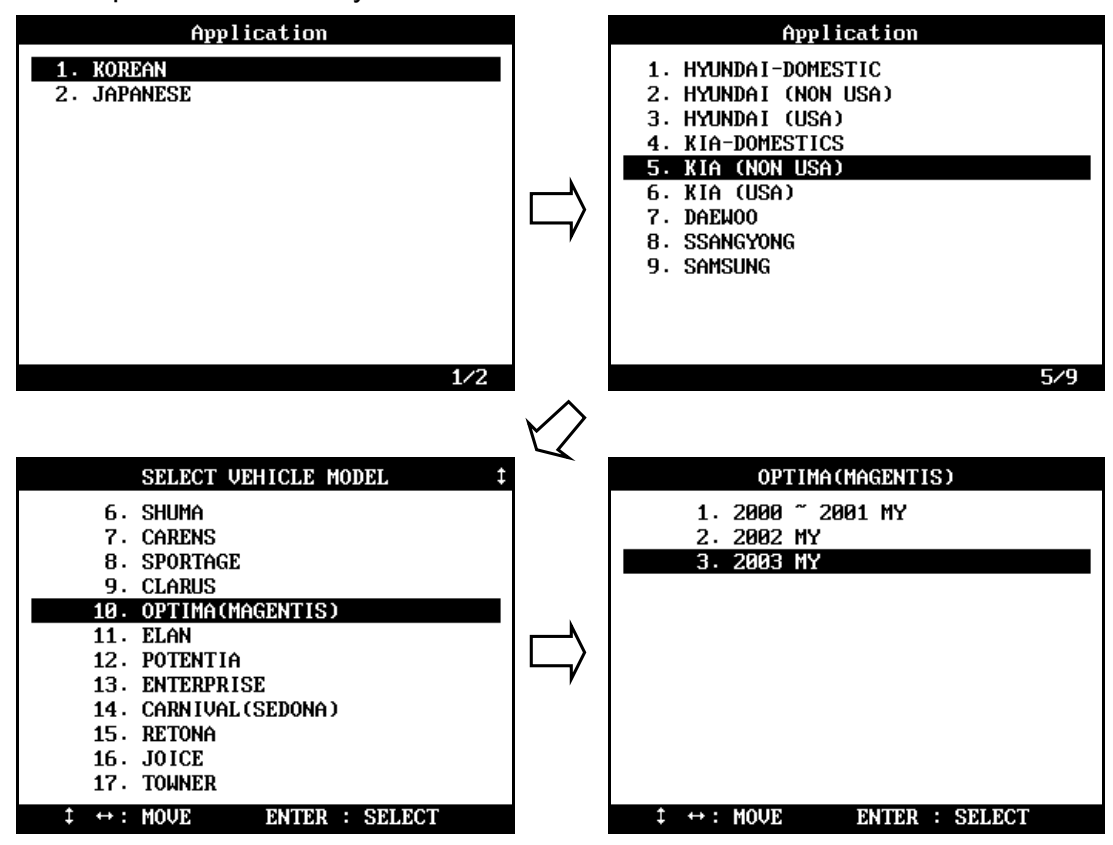

b Multiscan shows all possible systems that are available with the selected vehicle.

Any system shown in the menu does not mean that Multiscan confirms actual existence of the system in the car.

# 2. Engine type

a When an engine control system is selected, another engine specification selection menu follows as shown below:

Chapter 7

| 2003 MY                                                                                                    | ENGINE L4-SOHC                                                     |
|----------------------------------------------------------------------------------------------------|--------------------------------------------------------------------|
| 1. ENGINE CONTROL<br>2. AUTOMATIC TRANSAXLE<br>3. ANTI-LOCK BRAKE SYSTEM<br>4. SRS-AIRBAG<br>5. IMMOBILIZER | 1. UNLEAD GEN<br>2. LEAD ALL<br>3. UNLEAD EOBD<br>4. UNLEAD OBD-II |
| $\uparrow \leftrightarrow : MOVE$ ENTER : SELECT                                                            | $\ddagger \leftrightarrow : MOVE \qquad ENTER : SELECT$            |

b There is a variety of engine specification according to the engine size, model year, fuel type and regional emission regulations.

Following chart shows the examples of fuel type and emission regulations that Multiscan Hyundai software presents for your selection.

| Diesel   |          | EUROPE       | Meets European emission regulations                             |
|----------|----------|--------------|-----------------------------------------------------------------|
|          |          | GENERAL      | Alcountries                                                     |
|          |          | C/RAIL       | Common Rail Injection type                                      |
| LEA      |          | DED          | Standard                                                        |
|          |          | EURO III, IV | Meets European emission regulations                             |
|          | UNLEADED | GENERAL      | Alcountries                                                     |
| Casolino |          | MELCO        | Control module manufactured by MELCO                            |
| Gasuine  |          | BOSCH        | Control module m anufactured by BOSCH                           |
|          |          | NON IMMO     | Vehicle without Imm obilizer                                    |
|          |          | W/IMMO       | Vehicle with Im mobilizer                                       |
|          |          | TED          | One of KIA's model codes (project name)<br>– no special meaning |
| LPG      |          |              | Liquefied Petroleum Gas vehicles – Standard                     |

## C. Diagnostic Adapter Location

- a. The DLC adapter location drawings are purely from the experience of Hanatech and provided for your reference only.
- b. The drawings are based on Left Hand Drive cars, therefore, you may have to consider the mirror image for the Right Hand Drive cars.
- c. You can view these drawings on the Multiscan screen by selecting [3.Connector Location] after selecting [KIA (Dom estic / Non-USA / USA)] from the car make list.

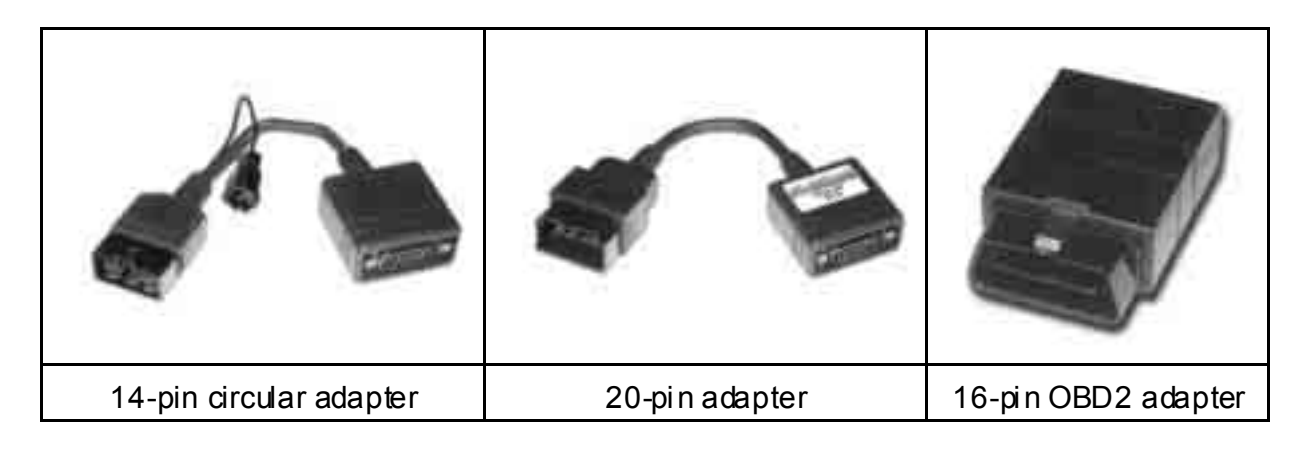

| Export<br>name                      | Joice   |  |
|-------------------------------------|---------|--|
| Domestic<br>name                    | Carstar |  |
| Adapter type: <u>Hyundai 12-pin</u> |         |  |

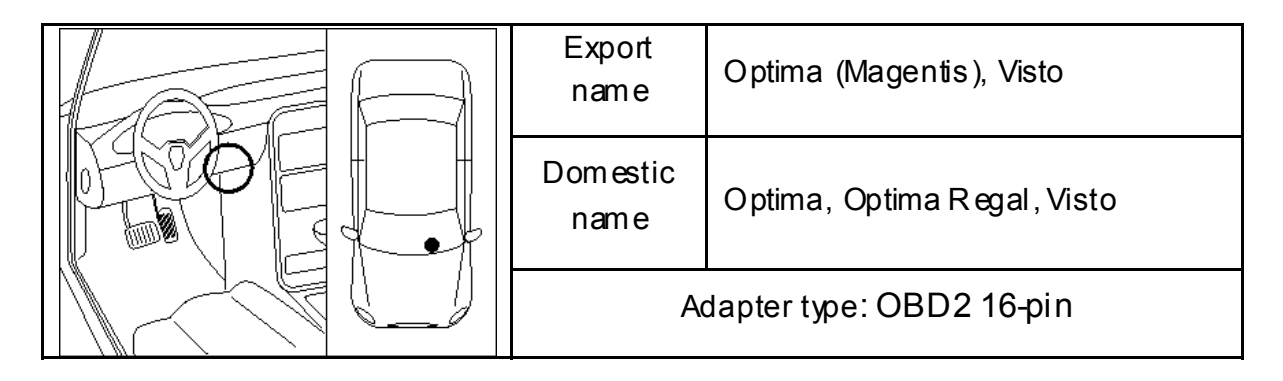

| Export   | Ford Fostive Captial Concord    |
|----------|---------------------------------|
| name     | Ford Festiva, Capital, Concold  |
| Domestic | Pride Avella Capital Concord    |
| name     | Filde, Avena, Capital, Contolid |
| Adapter  | Adaptor tipo: KIA MAA 7DA 6 pip |
| Туре     |                                 |

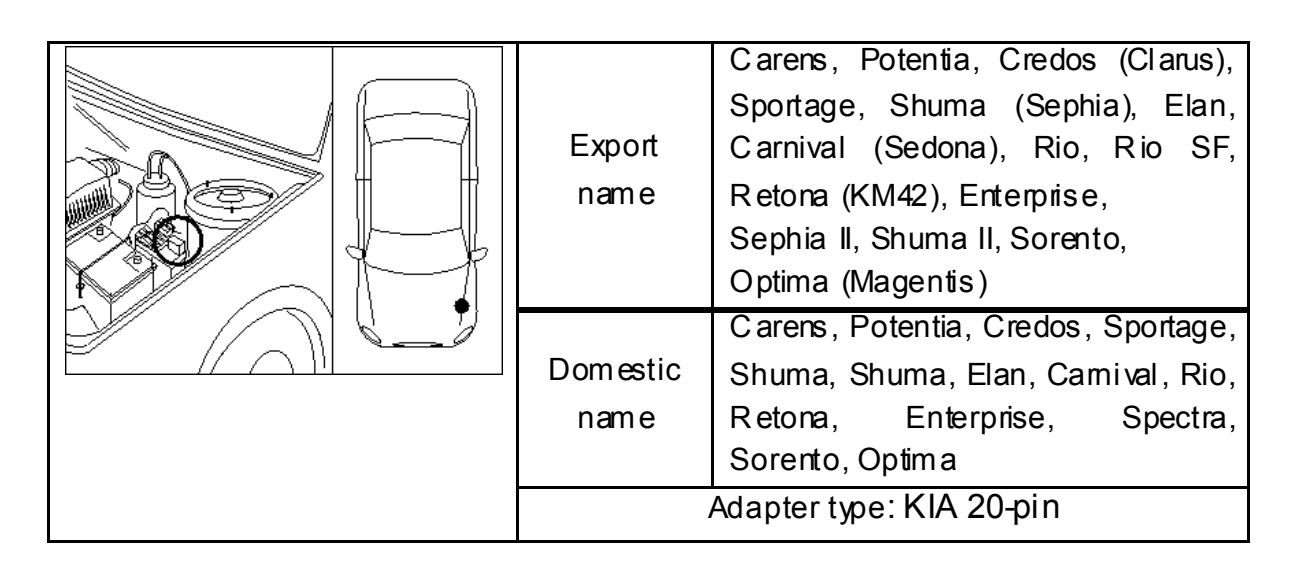

| Export<br>name           | Sephia, Sephia II, Mentor, Timor |  |  |
|--------------------------|----------------------------------|--|--|
| Domestic<br>name         | Sephia, Sephia II                |  |  |
| Adapter type: KIA 20-pin |                                  |  |  |

# D. Coverage

All Kia cars

# V. DAEWOO -----

### A. Vehicle Model Selection

1. Regional Variation

Differently from Hyundai or Kia, Daewoo has no regional variations. Korean domestic version software is compatible with export models, too. Therefore, Multiscan Korean car software package includes Daewoo

domestic version codes only.

|    | Application       |
|----|-------------------|
| 1. | HYUNDAI-DOMESTIC  |
| 2. | HYUNDAI (NON USA) |
| 3. | HYUNDAI (USA)     |
| 4. | KIA-DOMESTICS     |
| 5. | KIA (NON USA)     |
| 6. | KIA (USA)         |
| 7. | DAEMOO            |
| 8. | SSANGYONG         |
| 9. | SAMSUNG           |
|    | 7/9               |

2. Model Name

Daewoo has few variations in model naming when compared with Hyundai or Kia. Most of Daewoo cars share the same name regardless of manufacturing place and regional market except for Lemans and Cielo.

a Lemans

Introduced in 1986 based on Opel Cadet 1.6 or Pontiac Lemans, and started to implement TBi fuel injection system since 1988. Export model name was Racer.

b Cielo

# Hanatech Co., Ltd.

# Chapter 7

Daewoo renamed Lemans to Cielo after face-lifting. Cielo was also manufactured in their overseas plants in India and Uzbekistan. Both of "Cielo" and "Heaven" were used for export models. Lemans and Cielo were replaced by Lanos in 1997.

c Ssangyong cars

Ssangyong cars once had been sold through Daewoo dealer networks for a few years in late 90's, and most of Ssangyong cars manufactured in this period were wearing Daew co emblems.

You should choose Ssangyong in the carm ake menu to diagnose these cars : Musso, MB100 (Istana), Chairman, Korando.

| SELECT VEHICLE MODEL     |
|--------------------------|
| 1. LEMAN (EXP.RACER)     |
| 2. ESPERO                |
| 3. NEW PRINCE/SALON      |
| 4. CIELO (EXP.HEVEN)     |
| 5. NEXIA                 |
| 6. LANOS (LANOS II)      |
| 7. NUBIRA                |
| 8. NUBIRA II             |
| 9. LEGANZA               |
| 10. MATIZ (MATIZ II)     |
| t ↔: MOVE ENTER : SELECT |

### B. System Selection

1. Menu Selection

A system selection menu promptly follows the model name selection. Multiscan Daewoo software does not require you to make selections among complicated model codes and applied emission regulations.

A simple engine size and model year selection menu follows when [Engine control]system is selected.

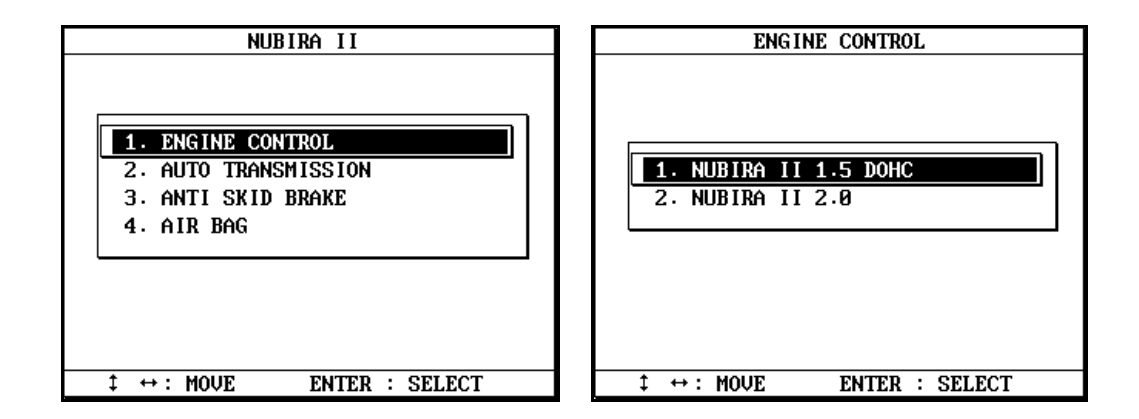

### 2. Auto Transmission

Until late 1990's, 'New Prince / Salon" of Daewoo had mechanical type automatic transmission, not the electronic control type. These mechanical types are not subject to scanner communication.

## 3. Supported systems and coverage

| Model Name        | ENGINE       | A/T          | ABS          | SRS          | ISU          |
|-------------------|--------------|--------------|--------------|--------------|--------------|
| LEMANS (RACER)    | $\checkmark$ |              |              |              |              |
| ESPERO            | $\checkmark$ |              | $\checkmark$ |              |              |
| NEW PRICE / SALON | $\checkmark$ |              | $\checkmark$ |              |              |
| CIELO (HEAVEN)    | $\checkmark$ | $\checkmark$ | $\checkmark$ |              |              |
| NEXIA             | $\checkmark$ | $\checkmark$ | $\checkmark$ |              |              |
| LANOS I / II      | $\checkmark$ | $\checkmark$ | $\checkmark$ |              |              |
| NUBIRAI / II      | $\checkmark$ | $\checkmark$ | $\checkmark$ | $\checkmark$ |              |
| LEGANZA           | $\checkmark$ | $\checkmark$ | $\checkmark$ |              |              |
| MATIZ I / II      | $\checkmark$ |              | $\checkmark$ |              |              |
| MAGNUS            | $\checkmark$ | $\checkmark$ | $\checkmark$ | $\checkmark$ | $\checkmark$ |
| DAMAS/LABO        |              |              |              |              |              |
| TICO              |              |              |              |              |              |
| REZZO             |              |              |              |              |              |

# C. Function Selection

All Daewoo cars support DTC read / erase and data stream functions. Please refer to the previous chapter for detailed operations of each function.

## D. Diagnostic Adapter Location

- a. The DLC adapter location drawings are purely from the experience of Hanatech and provided for your reference only.
- b. The drawings are based on Left Hand Drive cars, therefore, you may have to consider the mirror image for the Right Hand Drive cars.
- c. You can view these drawings on the Multiscan screen by selecting
  [3.Connector Location] after selecting [DAEWOO VEHICLES] from the car make list.

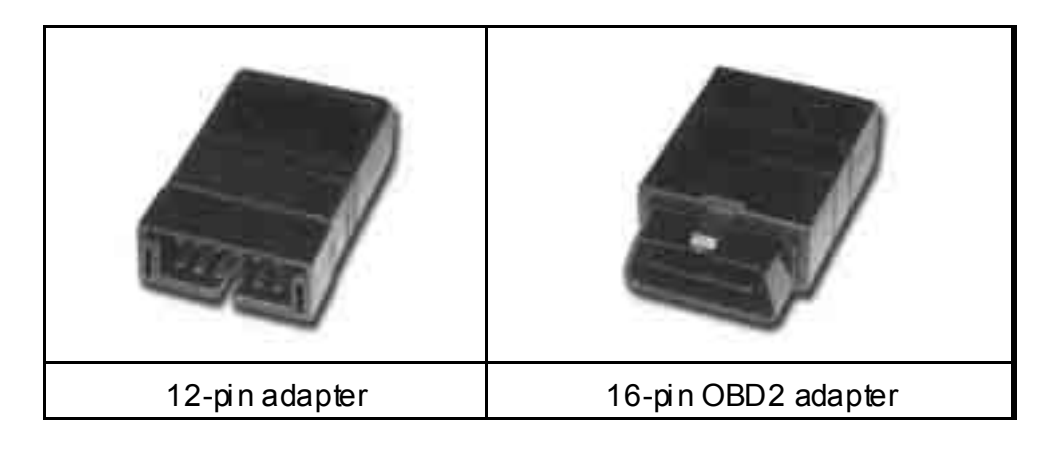

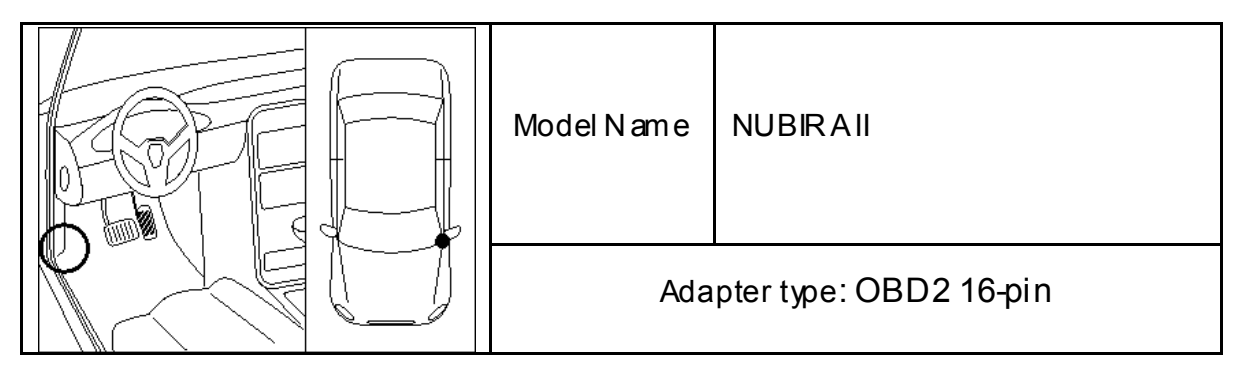

|  | Model Name  | Magnus      | Leganza          |  |
|--|-------------|-------------|------------------|--|
|  | Adaptertype | OBD2 16-pin | DAEWOO<br>12-pin |  |

# Hanatech Co., Ltd.

# Chapter 7

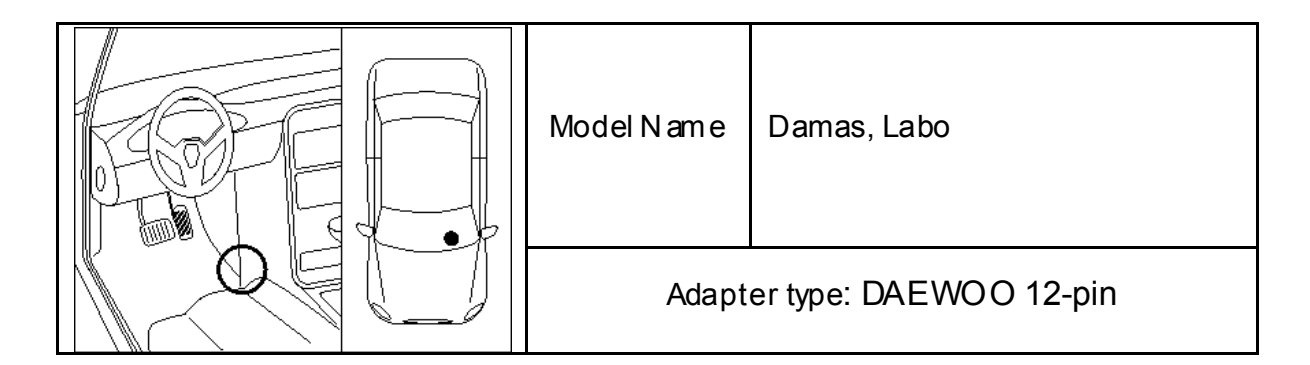

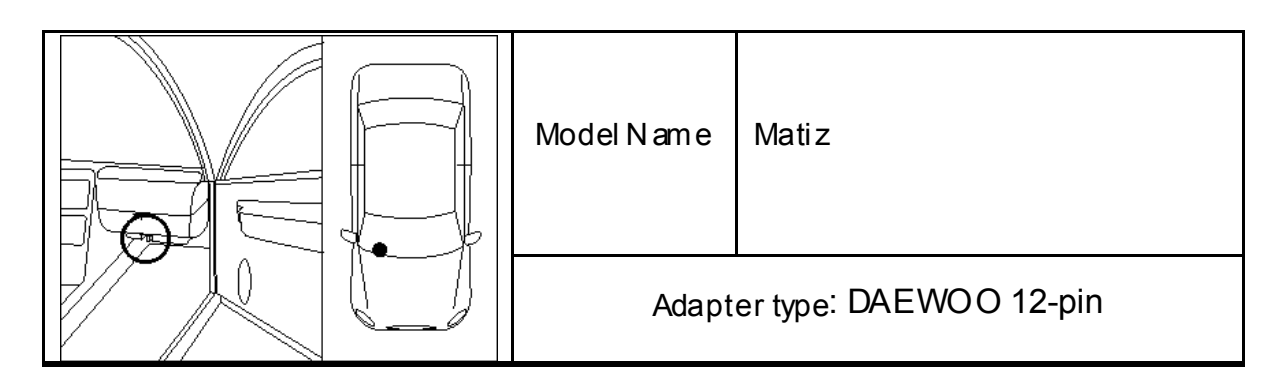

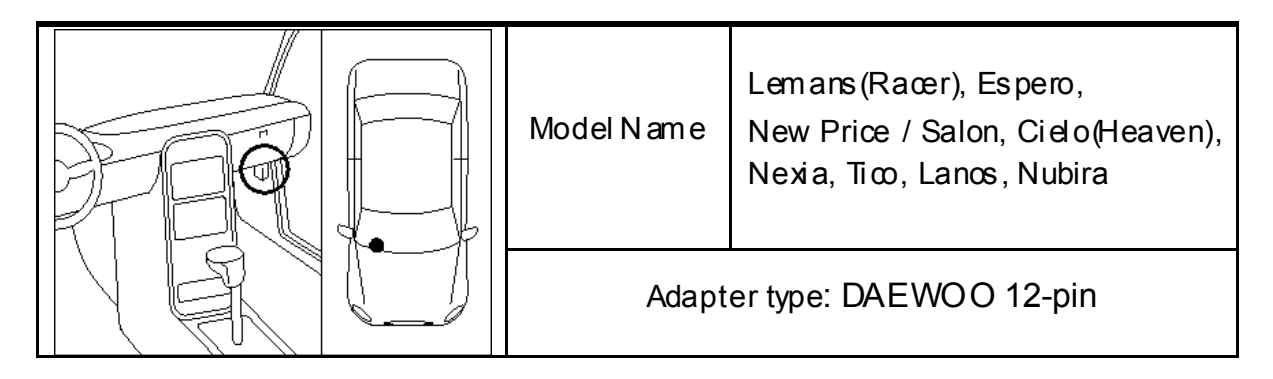

## E. Coverage

All Daewoo cars

Refer to the [B-3. Supported Systems and Coverage] for further information.

# VI. SSANGYONG -----

### A. Vehicle Model Selection

1. Regional Variation

Ssangyong has no regional variations. Korean domestic version software is compatible with export models, too.

Therefore, Multiscan Korean car software package includes Ssangyong domestic version codes only.

| Application                                                                                                    |
|----------------------------------------------------------------------------------------------------|
| 1. HYUNDAI-DOMESTIC<br>2. HYUNDAI (NON USA)<br>3. HYUNDAI (USA)<br>4. KIA-DOMESTICS<br>5. KIA (NON USA)<br>6. KIA (USA)<br>7. DAEMOO<br>8. SSANGYONG<br>9. SAMSUNG |
|                                                                                                    |
| 8/9                                                                                                    |

- 2. Model Name
  - a Ssangyong has only one variation in model naming: Istana, a van sold under Mercedes Benz brand, called MB100 in export market.
  - b Ssangyong cars with Daewoo emblem

Ssangyong cars once had been sold through Daewoo dealer networks for a few years in late 90's, and most of Ssangyong cars manufactured in this period were wearing Daew co emblems.

Even though the carmay have Daewoo marks in the front and rear, you should choose Ssangyong in the carmake menu to diagnose these cars

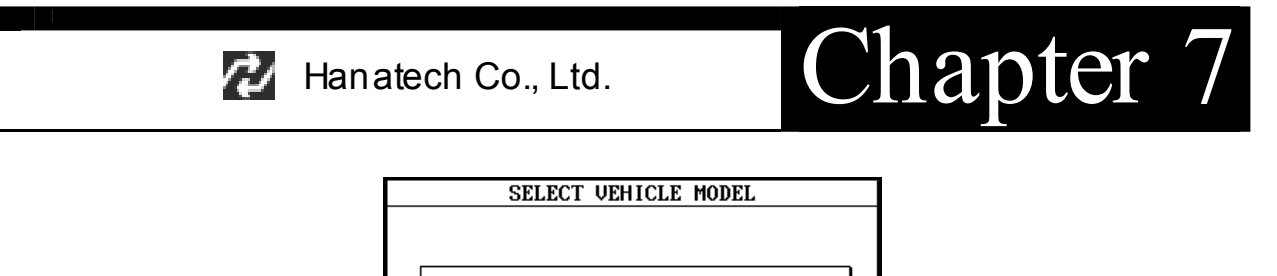

| 1. MUSSO    |  |
|-------------|--|
| 2. ISTANA   |  |
| 3. KORANDO  |  |
| 4. CHAIRMAN |  |
| 5. REXTON   |  |
|             |  |
|             |  |
|             |  |
|             |  |

## B. System Selection

- A system selection menu promptly follows the model name selection. Multiscan Ssangyong software does not require you to make selections among complicated model codes, system version and applied emission regulations at this stage.
- b When a system is selected, a detailed specification menu follows.
- c Diesel powered Ssangyong cars still do not have electronic control unit, therefore, only gasoline vehicles are available with scanner communication.

| CHAIRMAN                                                                                  | ENGINE CONTROL                                                                                     |  |  |  |  |
|-------------------------------------------------------------------------------------------|----------------------------------------------------------------------------------------------------|--|--|--|--|
| 1. ENGINE CONTROL<br>2. AUTO TRANSMISSION<br>3. ANTI SKID BRAKE<br>4. E.C.S<br>5. AIR BAG | 1. CHAIRMAN 3.2 (VOD)<br>2. CHAIRMAN 2.8 (VOD)<br>3. CHAIRMAN 2.3 (VOD)<br>4. CHAIRMAN 3.2 (BOSCH) |  |  |  |  |
| t ↔: MOUE ENTER : SELECT                                                                  | t ↔ : MOUE ENTER : SELECT                                                                          |  |  |  |  |

# C. Supported systems

| Model Name    | ENG          | A/T          | ABS          | ECS          | SRS          | TOD | тсси |
|---------------|--------------|--------------|--------------|--------------|--------------|-----|------|
| MUSSO         | $\checkmark$ | $\checkmark$ |              | $\checkmark$ |              |     |      |
| ISTANA(MB100) |              |              |              |              |              |     |      |
| KORANDO       | $\checkmark$ |              |              |              |              |     |      |
| CHAIRMAN      | $\checkmark$ | $\checkmark$ | $\checkmark$ | $\checkmark$ | $\checkmark$ |     |      |
| REXTON        |              |              |              |              |              |     |      |

# D. Function Selection

All Daewoo cars support DTC read / erase and data stream functions. Please refer to the previous chapter for detailed operations of each function. TCCU system may support DTC reading function only.

## E. Diagnostic Adapter Location

- a The DLC adapter location drawings are purely from the experience of Hanatech and provided for your reference only.
- b The drawings are based on Left Hand Drive cars, therefore, you may have to consider the mirror image for the Right Hand Drive cars.
- c You can view these drawings on the Multiscan screen by selecting [3.Connector Location] after selecting [DAEWOO VEHICLES] from the carm ake list.

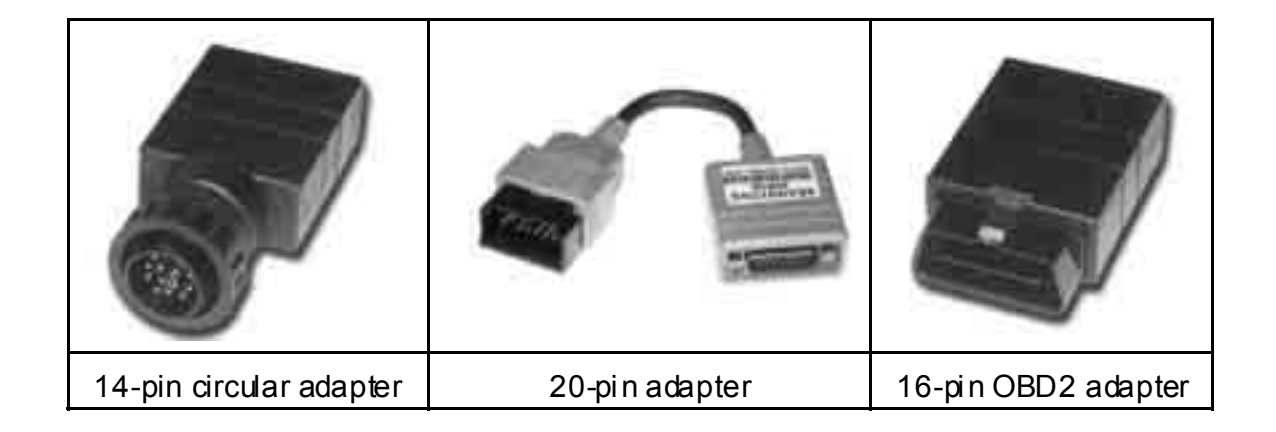

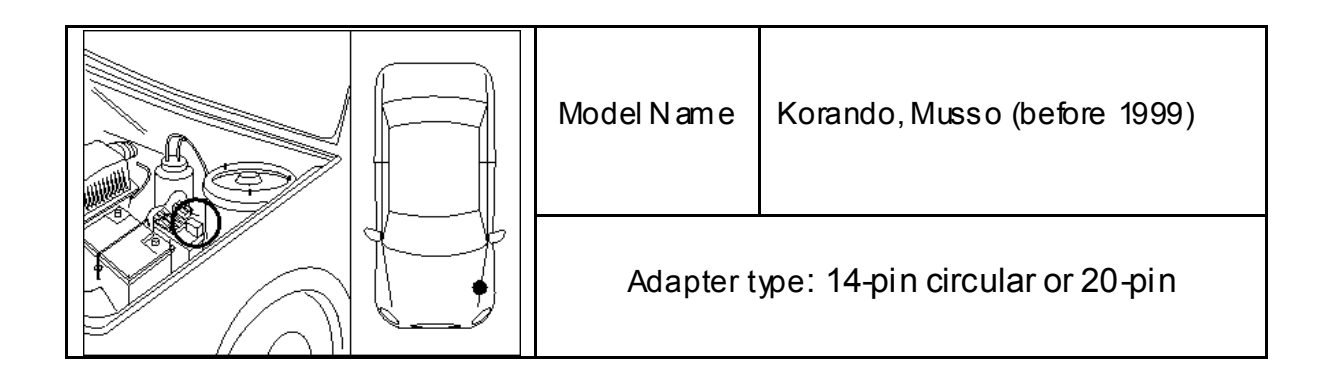

# Hanatech Co., Ltd.

# Chapter 7

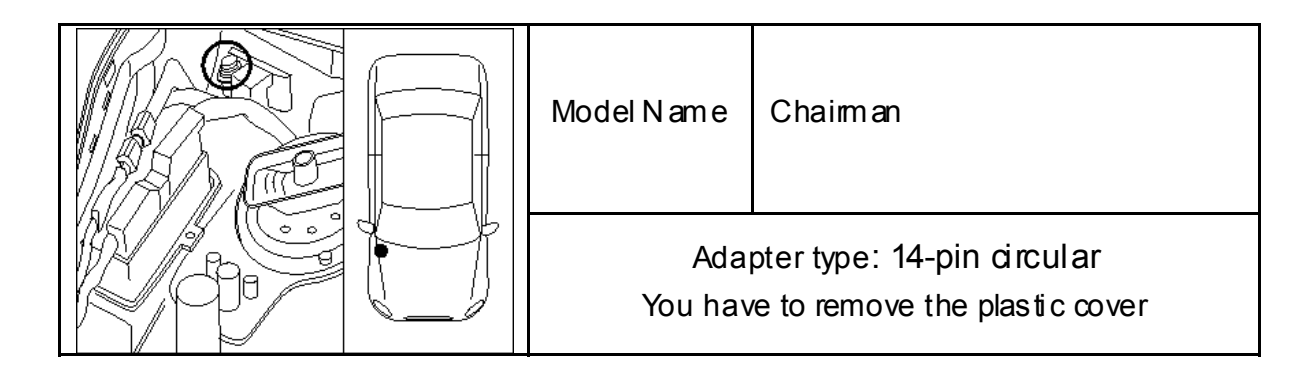

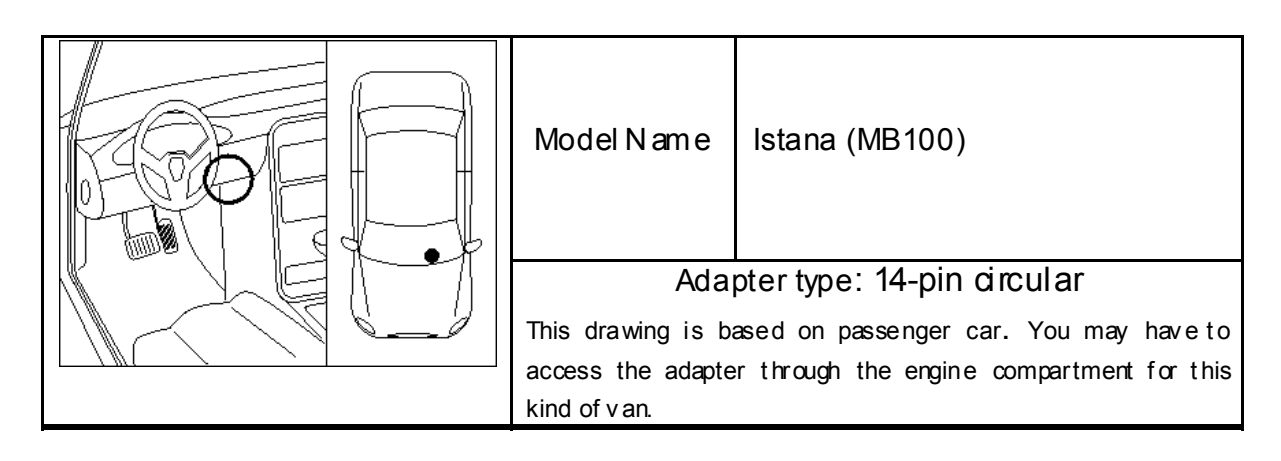

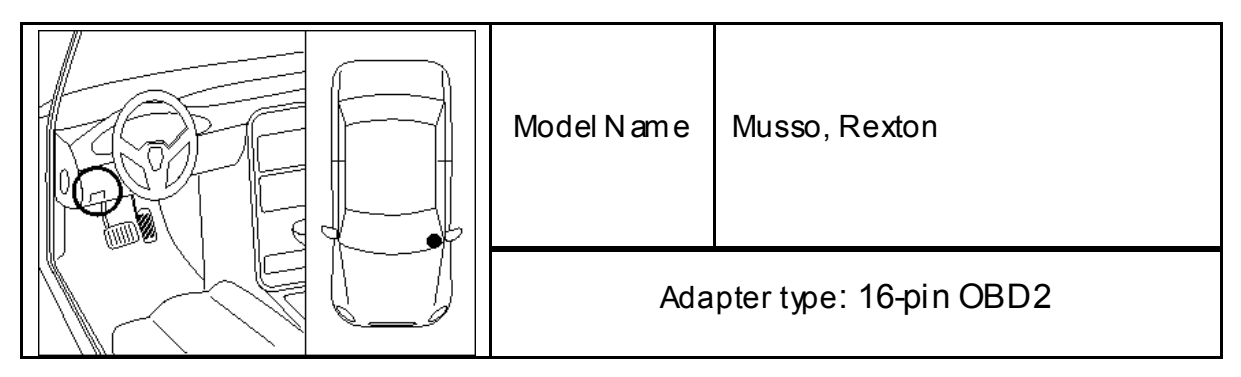

## F. Coverage

Refer to the [C. Supported Systems] section hereinbefore.
### VII. SAMSUNG

### A. Background

### Renault-Nissan-Samsung

- a Samsung motor company's official name is Renault-Samsung motor company, and is a family of Renault-Nissan network, and manufactures knockdown models of Nissan cars in the assembly plant in Korea. Samsung has two models of SM5 and SM3, which are the same as Nissan Maxima and Bluebird.
- b The electronic control system of these Nissan cars are directly migrated to Samsung cars with least modification, and therefore, the scanner communication is the same as ordinary Nissan cars.
   Refer to the Nissan section in the previous chapter for further information.
- The licensed models are basically prohibited to sell in other countries, therefore, Samsung cars are found in a few limited countries.
  Samsung SM5 being sold in Chile is renamed to SQ5.

### B. Supported Systems

| Model Name | ENGINE       | A/T          | ABS          | SRS          | IVMS         |
|------------|--------------|--------------|--------------|--------------|--------------|
| SM5 (SQ5)  | $\checkmark$ | $\checkmark$ | $\checkmark$ |              | $\checkmark$ |
| SM3        | $\checkmark$ |              | $\checkmark$ | $\checkmark$ |              |

# Chapter 7

C. Diagnostic Adapter Location

Samsung cars use 14-pin Nissan adapter found in only one location.

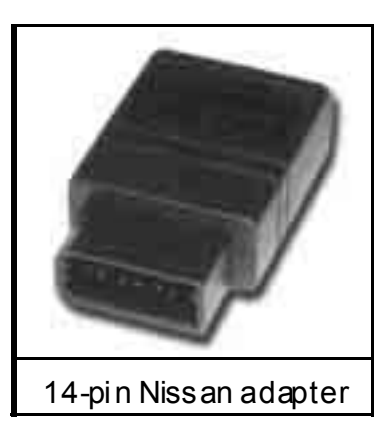

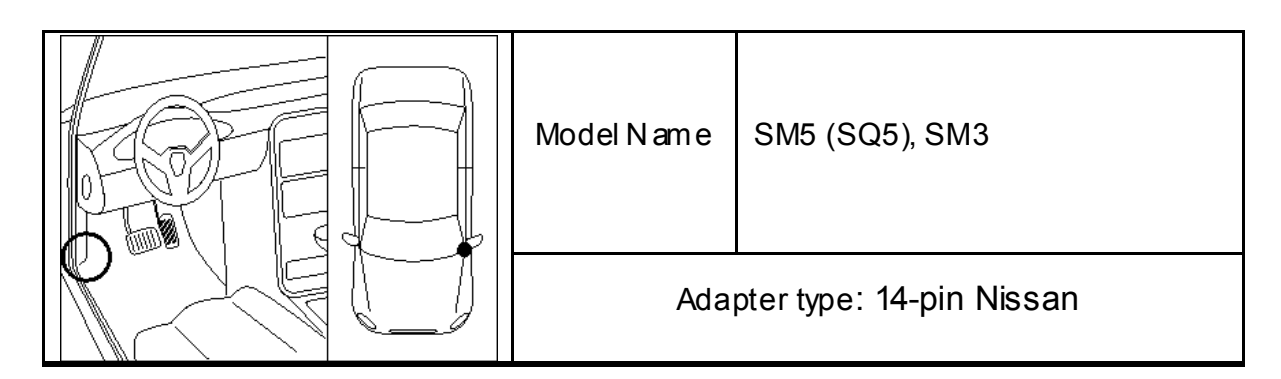

## CHAPTER 8 TROUBLE SHOOTING

| Would not turn on when the power key is pressed | <br>8 – 2 |
|-------------------------------------------------|-----------|
| Power automatically turns off after turned on   | <br>8 – 3 |
| LCD screen problems                             | <br>8 – 4 |
| Communication Error                             | <br>8 – 5 |

## Chapter 8

### Trouble Shooting

This part of manual presents you the instant actions to be taken for the most frequently reported troubles.

The purpose of this troubleshooting guide is to minimize the loss of time and cost caused by disputing of troubles that can be simply solved by the user himself.

Please always refer to this troubleshooting guide and do as suggested herein when you have any trouble while using Multiscan equipment in advance to calling up your local distributor.

The manufacturer keeps endeavoring to minimize the possible troubles, therefore, remedies to prevent listed problems can be made without notice to individual users.

Note your local distributor's contact information here:

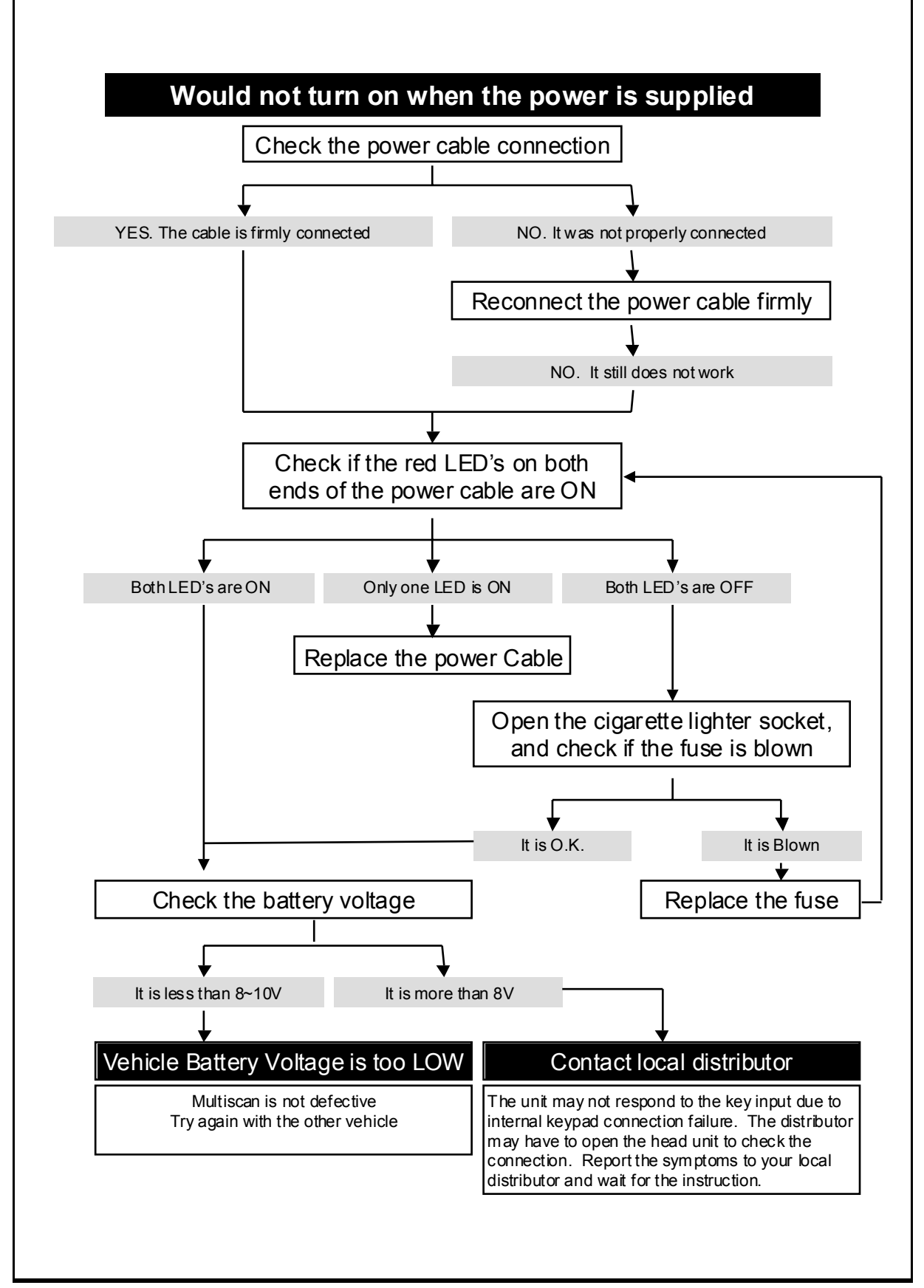

💋 Hanatech Co., Ltd.

## Chapter 8

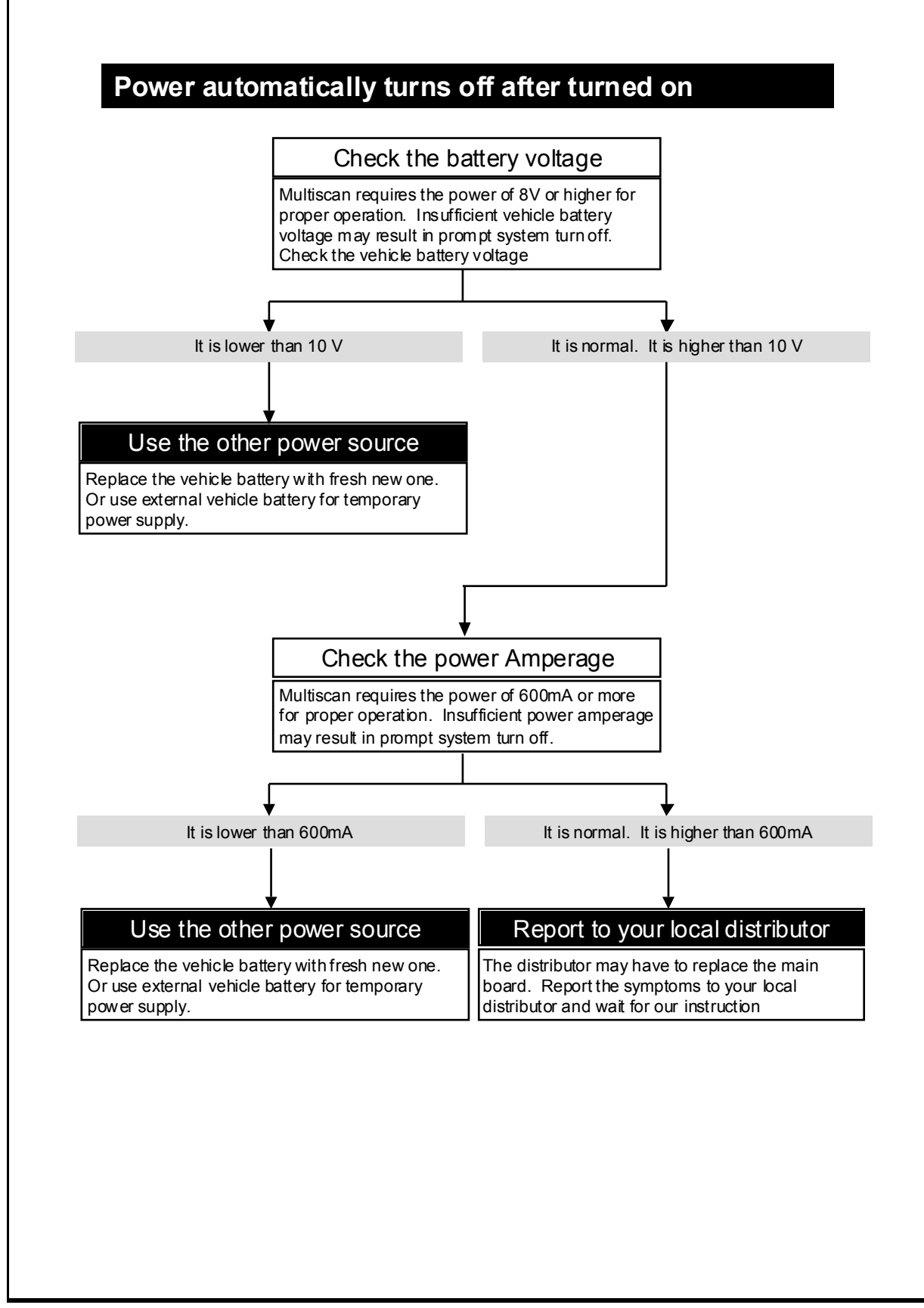

### LCD screen problems

#### The display is too dim or too dark

Adjust the contrast using the contrast wheel on the right side of Multiscan

LCD stands for Liquid Crystal Display, and it is very sensitive to temperature.

If you have placed Multiscan in a cold or hot place, the display may become too dim or too dark when turned on. This is not a defect of Multiscan, but a normal response of all LCD's to the change of temperature.

However, if you cannot control the contrast using the dial, please contact us for further assistance.

### A part of LCD became very dark

Adjust the contrast using the contrast wheel on the right side of Multiscan

The LCD unit of Multiscan has a backlight for brighter display. This backlight generates heat as time elapses when turned on.

As mentioned above, because LCD is sensitive to temperature, the part of the LCD near the backlight may turn dark when you keep Multiscan turned on for more than 2 hours.

This is not a defect of Multiscan.

However, if the LCD becomes dark too early or the contrast adjustment doesn't work, please contact us for further assistance.

#### Report to your local distributor

If the problem is too serious to use properly or the contrast dial does not function, report the symptoms to your local distributor and wait for instruction. Replacement of the LCD module may be necessary. Hanatech Co., Ltd.

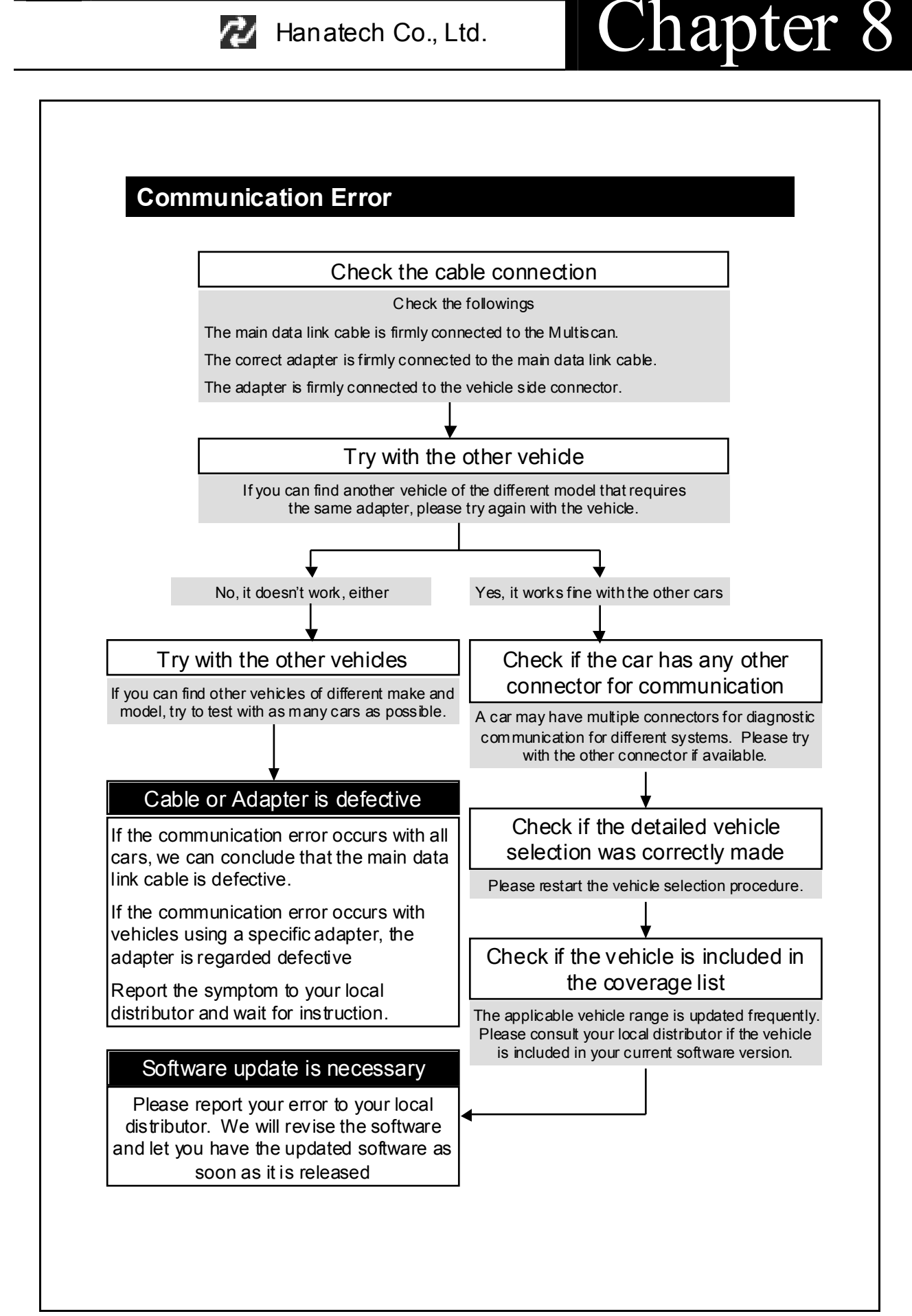

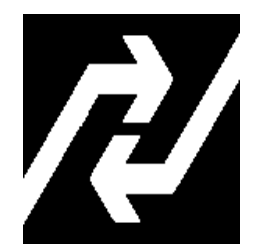

## Hanatech Co., Ltd.

Automotive Diagnostic Equipment Specialist

Hana-B/D, 80-1, Songjung-dong, Gumi-si(Gumi city), Gyeongsangbuk-do(Gyeongbuk), Korea. Postal Code: 730913 Phone: +82-54-454-9009 Fax: +82-54-454-8554

Website: http://www.hanatech.net

© Copyright 2003 by Hanatech Co., Ltd. Published in Korea